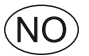

# **EXcon-veiledning** CX3000 automatikk

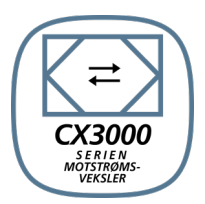

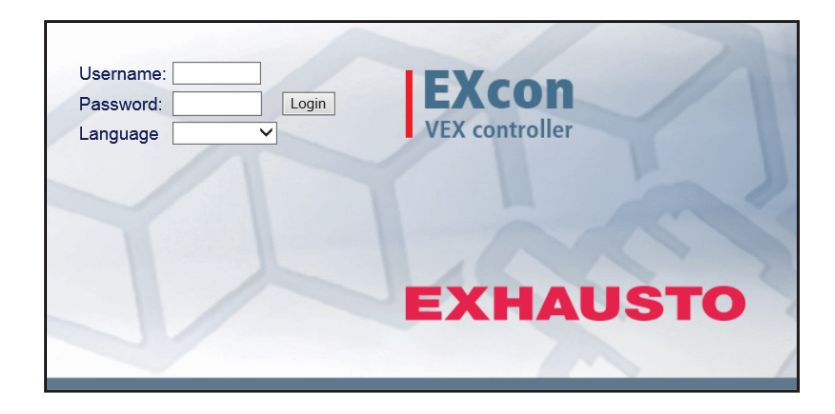

Original bruksanvisning

| 1. Produktinformasjo          | n                                                       |                 |
|-------------------------------|---------------------------------------------------------|-----------------|
| -                             | Symboler og begreper                                    | 4               |
| 1.1.                          | . Programvareversjon                                    | 5               |
| 1.2                           | Bruksområder                                            | 5               |
|                               | 1.2.1. Nettieserdata                                    | 5               |
| 2. Betjening og passo         | bra                                                     |                 |
| 2.1.                          | Brukergrensesnitt                                       | 6               |
|                               | 2.1.1. Drukergreinsesmitt                               | 0<br>6          |
|                               | 2.1.3. Modbus.                                          |                 |
|                               | 2.1.4. LonWorks                                         | 6               |
|                               | 2.1.5. BACnet                                           | 6               |
| 2.2.                          | Passord                                                 | 7               |
|                               | 2.2.1. Brukergrensesnitt                                | 7               |
| 2 Opposite ov kommu           | 2.2.2. Himi Touch beijeningspanei                       |                 |
| 3. Oppsett av kommu           | inikasjon                                               |                 |
| 3.1.                          | . HMI IOUCH betjeningspanel                             | <b>۵</b>        |
|                               | 3.1.2 Angi IP-adresse                                   | o<br>8          |
| 3.2                           | Oppdatering av programvare                              |                 |
|                               | 3.2.1. Programvareoppdatering med HMI berøringspanelet  | 9               |
| 3.3                           | . Konfigurasjon av kommunikasjon                        | 10              |
|                               | 3.3.1. Konfigurasjon MED ruter                          | 10              |
|                               | 3.3.2. Kontigurasjon U I EN ruter                       | 10              |
| 1 Opportant av drift fo       | s.s.s. star netteeten                                   | 12              |
| 4. Oppstart av drift fo       | n ayyıcyalel<br>Komianna                                | 40              |
| 4.1.<br>5 Brukorinnotillinger | . rom i yany                                            |                 |
| 5. Drukerinnstillinger        | Prukarnaramatara                                        |                 |
| 5.1                           | Drift                                                   | 14<br>14        |
| 0.2                           | 5.2.1. Hastichet                                        |                 |
|                               | 5.2.2. Stil inn program                                 |                 |
|                               | 5.2.3. Basisprogram                                     | 17              |
|                               | 5.2.4. Dagskjema                                        |                 |
|                               | 5.2.5. Unntak                                           |                 |
| 53                            | 5.2.0. Nalenuel                                         | 20<br><b>22</b> |
| 5.5                           | 5.3.1 Still inn minuttur                                | 22<br>22        |
| 5.4                           | . Temperatur                                            | 22              |
|                               | 5.4.1. Settpunkt                                        | 22              |
| 5.5                           | Klokkeslett og dato                                     | 24              |
| E G                           | 5.5.1. Innstillinger                                    |                 |
| 5.6                           | 5.6.1 Alarmer                                           | <b>23</b><br>25 |
|                               | 5.6.2. Alarmiog                                         |                 |
|                               | 5.6.3. Alarm utsikt                                     | 26              |
|                               | 5.6.4. Datalogg                                         | 27              |
|                               | 5.6.5. Status                                           |                 |
| 5.7.                          | . Um styringen                                          | 28              |
| 5.8                           | . Internett                                             | 20<br>          |
|                               | 5.8.1. IP-adresse                                       |                 |
|                               | 5.8.2. E-post:                                          | 29              |
|                               | 5.8.3. Innlogging                                       | 31              |
| 6. Installatørinnstilling     | ger                                                     |                 |
| 6.1                           | . Installatørparametere                                 | 32              |
| 6.2                           | 6.2.1 Luftmonadoroauloring CY2000                       | 33              |
|                               | 6.2.1. Luitinenguereguiering CASUUU                     | ວວ<br>ຊຊ        |
| 6.3                           | Drift                                                   | 34              |
|                               | 6.3.1. Settpunkt - vifteregulering                      |                 |
|                               | 6.3.2. Konstant trykk                                   | 34              |
|                               | 6.3.3. Konstant luftmengde kun CX3030-60                |                 |
|                               | 6.3.4. Konstant VOC/CO2 uten luttmengdemäling CX3010-20 |                 |
|                               | 6.3.6 Konstant motorhastighet %                         | 3/<br>২7        |
|                               | 6.3.7. Kompensering                                     |                 |
|                               | 6.3.8. Alarmrelé                                        |                 |
|                               | 6.3.9. Ekstern høy                                      | 40              |
| 6.4                           | . Temperatur                                            | 41              |
|                               | 0.4. I. Kegulering                                      | 4141<br>مە      |
|                               | Konstant fraluft                                        | 41<br>41        |
|                               |                                                         |                 |

|                        |                                                                                           | 40       |
|------------------------|-------------------------------------------------------------------------------------------|----------|
|                        | Konstant rom                                                                              |          |
|                        | Kullsläll på/av-ullelalise                                                                | 43       |
| 642                    | Kigling                                                                                   | 43<br>43 |
| 643                    | Sommernatt (frikiøling)                                                                   |          |
| 6.5 Sor                | nmer/Vinter                                                                               | 46       |
| 6.5.1                  | Kompensering                                                                              |          |
| 6.5.2                  | Sommer-/vinterskifte                                                                      |          |
| 6.6. Inn               | justering                                                                                 | 47       |
| 6.6.1                  | Settpunkt                                                                                 | 47       |
| 6.7. Bra               | nn                                                                                        | 48       |
| 6.7.1                  | . Ventilasjon                                                                             | 48       |
|                        | Brannstopp (brannmannsstopp)                                                              | 48       |
| 6.7.2                  | . Brannspjeld – test                                                                      | 49       |
| 6.8. Koi               | nmunikasjon                                                                               |          |
| 6.8.1                  | Internett                                                                                 |          |
| 6.8.2                  |                                                                                           | 50       |
| 6.8.3                  | LUN                                                                                       | 50       |
| 0.8.4                  |                                                                                           | 50       |
| 6.9. Spr               | Cfill inn                                                                                 |          |
| 0.9.1<br>6.10 Jpn      | . οιμ μπ                                                                                  | וכ<br>בז |
| 6 10                   | 1 last ned                                                                                |          |
| 6.10                   | 2 Δηίρας                                                                                  |          |
| 7 Sonvicoinnetillingor | Z. Anogg                                                                                  |          |
|                        |                                                                                           |          |
| 7.1. Ser               | VICeparametere                                                                            | 53       |
| 7.1.1                  | vin no veu serviceal delu                                                                 | 55       |
| 7.2. Ay                | Status                                                                                    |          |
| 7.2.1                  | Innstillinger                                                                             |          |
| 1.2.2                  | Navngi tilleggstemperaturfølere                                                           |          |
|                        | Temperaturkorrigering                                                                     |          |
|                        | Uteluft – temperaturføler                                                                 |          |
|                        | Avkast – temperaturføler                                                                  |          |
|                        | Tilluft                                                                                   | 56       |
|                        | Avtrekk                                                                                   | 57       |
| 7.2.3                  | . Vifter                                                                                  | 57       |
|                        | Tilluftsvifte                                                                             | 57       |
|                        | Avkastvifte                                                                               | 58       |
| 7.2.4                  | . Filtre                                                                                  | 58       |
| -                      | Utelutts-/avtrekksfilter                                                                  | 58       |
| 7.2.5                  | Kalibrer trykktransmitter                                                                 | 59       |
| 7.2.6                  |                                                                                           |          |
| 7.2.7                  | Vanne                                                                                     | 60       |
| 700                    | Vannvarmenate 1                                                                           | 60       |
| 7.2.8                  | Elektrisk forvarmaflata CV3030-60                                                         | רס<br>רם |
| 7.2.9                  | <ul> <li>Elektrisk forvarmendte CAS050-00</li> <li>Elvarmabattari 1 CX2010 20.</li> </ul> | 02       |
| 1.2.1                  | Elvarmebatteri 1 CX3010-20                                                                |          |
|                        | Ekstern branntermostat                                                                    | 64       |
| 721                    | 1 Kigling                                                                                 |          |
| 1.2.1                  | Vannkiøling                                                                               |          |
|                        | Kombiflate                                                                                | 65       |
| 7.2.1                  | 2. Varmegjenvinning, platevarmeveksler                                                    | 67       |
|                        | Motstrømsveksler (temperatur) CX3010-20.                                                  | 67       |
|                        | Motstrømsveksler (trykk) CX3030-60                                                        | 68       |
| 7.2.1                  | 3. Virkningsgrad:                                                                         | 69       |
| 7.3. Mas               | ster, PTH6202-2 og Extension                                                              | 70       |
| 7.3.1                  | . EXcon-moduler, klemmeoversikt                                                           | 70       |
| 7.4. Ala               | rmlogg                                                                                    | 70       |
| 7.4.1                  | . EXcon Alarmoversikt                                                                     | 70       |
|                        |                                                                                           |          |

# 1. Produktinformasjon

### Symboler og begreper Forbudssymbol Overtredelser av anvisninger angitt med et forbudssymbol er forbundet med livsfare. Faresymbol Overtredelser av anvisninger angitt med et faresymbol er forbundet med risiko for personskade eller ødeleggelse av materiell. Veiledningens Denne veiledningen er for operativsystemet, heretter kalt EXcon, av et EXHAUSTO CX-aggregat, bruksområde og beheretter kalt aggregat. For medfølgende tilbehør og ekstra utstyr henvises det til utstyrets egen protegnelser duktveiledning. Sikkerhet for personer og materiell samt korrekt drift av aggregatet oppnås ved å følge veiledningens anvisninger. EXHAUSTO A/S fraskriver seg ethvert ansvar for skader som er oppstått som følge av at et produkt er anvendt i strid med anvisningene og instruksjonene i denne veiledningen. Begreper I denne veiledningen benyttes betegnelsene for luftstrømninger slik dette er angitt i DS447-2013: • Tilluft (Innblåsingsluft) Avtrekk (utsugningsluft) Uteluft Avkastluft Skjermbilder I denne veiledningen er det satt inn skjermbilder som skal hjelpe brukeren og indikere hvor i grensesnittet brukeren befinner seg. Disse skjermbildene er eksempler, og innstillingene vil som oftest ikke stemme overens med brukergrensesnittet som gjelder grensesnittet for det aktuelle aggregatet. Overskrifter/bruker-Strukturen i denne veiledningen er bygd opp slik at avsnittenes overskrifter samsvarer med fanene på grensesnitt grensesnittet. Se eksempelet nedenfor: 🔒 Bruker Drift Hastighet 300XXXX-2018-03-16 👃 Temperatur Velg viftehastighet 🕒 Tid og date 1. Bruker anarm & Logg 1.1 Drift ○ Stopp ? Om styringen Lav hastighet 🥰 Internett 1.1.1 Hastighet ⊖ Høy hastighet ○ Ukeprogram Vifteregulering: I

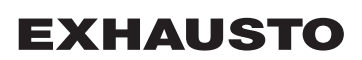

| Programvarever-<br>sjon | Denne hån<br>• Master<br>• HMI be                                     | dboken gjelder følgende versjoner og oppover:<br>SW-versjon: AE 6.xx<br>erøringspanel SW: 1.xx                                                                                                    |
|-------------------------|-----------------------------------------------------------------------|----------------------------------------------------------------------------------------------------|
|                         | Den aktuell<br>Om styring<br>Den aktuell<br>> Om styri                | e programvareversjonen for aggregatet kan ses på brukergrensesnittet i menyen: Bruker ><br>gen.<br>e programvareversjonen for både Master og HMI kan vises på HMI i menyen: Innstillinger<br>ngen.                                                                                                    |
| 1.2 Bruksområ           | der                                                                   |                                                                                                    |
| Nettleser               | EXcon-brul<br>• Explore<br>• Chrom<br>• Edge<br>• Firefox             | kergrensesnittet kan benyttes via<br>er 10 og 11<br>e                                                                                                    |
|                         | EXcon-auto<br>Excon kan<br>• Berørin<br>• Nettles                     | omatikken styrer og overvåker funksjonene i aggregatet.<br>betjenes via:<br>ngskontrollpanel (enkel betjening og innstilling)<br>ser på PC (avansert drift, innstilling og konfigurasjon)                                                                                                    |
|                         | Det gir følg<br>• En loka<br>• Aggreg<br>til det.<br>• Aggreg         | ende bruksmuligheter:<br>al PC kan kobles til aggregatet.<br>gatet kan kobles til lokalt nettverk (LAN) slik at en annen PC i samme nettverk kan få tilgang<br>gatet kan kobles til internett slik at eksterne PC-er kan få tilgang til det.                                                                                       |
| 1.2.1 Nettleserdata     | Mappen <b>Mi</b><br>datamaskir<br>Denne hurt                          | dlertidige Internett-filer (eller cache) brukes av nettleseren til å lagre innhold fra nettsteder p<br>nens harddisk, slik at de raskt kan vises.<br>igbufferen gjør det mulig for nettleseren å hente bare det innholdet som er endret siden den                                                                                  |
| Slott pottlocordata     | actuelle lie                                                          | ttsiden sist ble vist, i stedet for å hente alt innholdet til en side hver gang den skal vises.                                                                                                    |
| Slett nettleserdata     | Trinn                                                                 | ttsiden sist ble vist, i stedet for å hente alt innholdet til en side hver gang den skal vises.                                                                                                    |
| Slett nettleserdata     | Trinn<br>1                                                            | Handling         Start nettleseren.                                                                                                    |
| Slett nettleserdata     | Trinn<br>1<br>2                                                       | Handling         Start nettleseren.         Klikk på fanen Funksjoner og velg Internettinnstillinger                                                                                                    |
| Slett nettleserdata     | Trinn<br>1<br>2<br>3                                                  | Handling         Start nettleseren.         Klikk på fanen Funksjoner og velg Internettinnstillinger         Klikk på Slett                                                                                                    |
| Slett nettleserdata     | Trinn<br>1<br>2<br>3<br>Behold d<br>• Hvis :<br>Midlertidi<br>• Må ki | Handling         Start nettleseren.         Klikk på fanen Funksjoner og velg Internettinnstillinger         Klikk på Slett         ata om favorittnettsteder:         adressen til EXcon web brukergrensesnittet er lagt til som Favoritt,må du ikke krysse av.         ige Internett-filer og nettstedsfiler:         rysses av. |

# 2. Betjening og passord

#### Betjening Betjeningen av aggregatet foregår typisk under bruk av flere brukergrensesnitt, alt avhengig av behov og situasjon. Endringer som foretas med HMI berøringspanelet kan umiddelbart ses med nettleseren og omvendt. Betjening og innstilling av aggregatet kan dermed foregå fleksibelt og passende til de gitte situasjonene.

Brukernivåer Med brukergrensesnittet kan man logge inn som en av tre forskjellige brukertyper. Dette er bruker, installatør og service. Service er det høyeste nivået med flest rettigheter og tilgang til flest innstillinger. Ulike brukertyper og -nivåer brukes ikke i forbindelse med betjening og drift via BACnet eller Modbus. LonWorks kan også brukes som tillegg.

### 2.1 Brukergrensesnitt

Aggregatet kan stilles inn og styres via EXcon brukergrensesnitt, EXcon HMI Touch betjeningspanel, Modbus eller BACnet. Som tillegg kan det også benyttes LonWorks, dette krever at det monteres en LON-modul.

#### 2.1.1 Brukergrensesnitt

Med brukergrensesnittet er det mulig å styre og stille inn alle funksjoner i aggregatet. Avhengig av behov og brukertype kan du logge på ett av tre brukernivåer med tilsvarende passord og rettigheter.

### Innloggingsprosedyre

- 1. Åpne en nettleser
- 2. Angi IP-adressen til aggregatet (se Oppsett av kommunikasjon)
- 3. Angi brukernavn og passord (se Passord)

På sider der hjelp er tilgjengelig, åpnes og lukkes hjelpefunksjonen ved å klikke på I-knappen øverst i høyre hjørne.

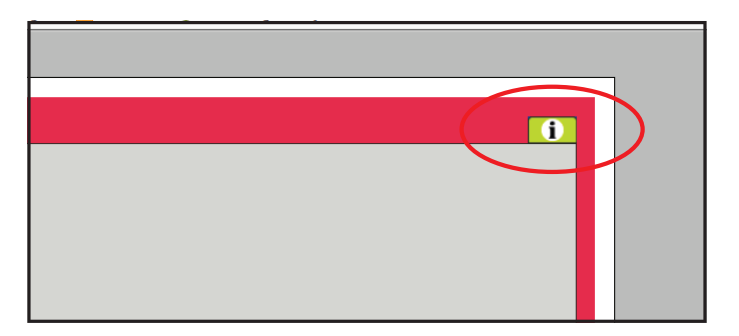

#### 2.1.2 HMI Touch betjeningspanel

HMI gjør det mulig å stille inn de mest grunnleggende funksjonene. HMI kan monteres i forbindelse med aggregatet eller i rommet som rombetjening.

Se innstilling og betjening med HMI i veiledningen for EXcon HMI Touch.

#### 2.1.3 Modbus

Konfigurasjon og betjening via Modbus utføres med konfigurasjonsprogrammet som er valgt av brukeren. Se Modbus-protokollen for mer informasjon og oversikt over parametere.

#### 2.1.4 LonWorks

Konfigurasjon og betjening via LonWorks foretas med konfigurasjonsprogrammet som er valgt av brukeren. Se LON-protokollen for mer informasjon og oversikt over parametere.

#### 2.1.5 BACnet

Konfigurasjon og betjening via BACnet utføres med konfigurasjonsprogrammet som er valgt av brukeren. Se BACnet-protokollen for mer informasjon og oversikt over parametere.

#### 2.2 Passord

#### 2.2.1 Brukergrensesnitt

Pålogging på høyere nivåer gir samtidig tilgang til menyene på de underliggende nivåene.

Følgende brukernavn og passord er fabrikkinnstilt på brukergrensesnittet:

| Nivå          | Brukernavn       | Passord |
|---------------|------------------|---------|
| Bruker        | USER             | 111     |
| Installatør   | INSTALLE         | 222     |
| Service       | SERVICE          | 333     |
| Fabrikk       | Kontakt EXHAUSTO |         |
| EXcon-moduler | Kontakt EXHAUSTO |         |

Det skilles mellom store og små bokstaver.

Endre passord

Det er mulig å endre brukernavn og passord for Brukernivå på brukergrensesnittet. For mer informasjon, se under: **Bruker > Internett > Innlogging.** 

For å endre passordet for Installatør- og Servicenivå må du logge inn på fabrikknivå. Kontakt EXHAU-STO for ytterligere informasjon.

| Trinn | Handling                                                                                  | Skjermbilde | )        |         |
|-------|-------------------------------------------------------------------------------------------|-------------|----------|---------|
| 1     | Logg inn via en nettleser på fabrikknivå: <b>Fa-</b><br>brikk > Innstilling > Innlogging. | Niveau      | Bruger   | Kodeord |
| 2     | Angi brukernavn og passord for de nivåene<br>som ønskes endret, maks. 8 tegn.             | Installatør | INSTALLE | 222     |
| 3     | Trykk på Lagre for å lagre innstillingene.                                                | Fabrik      | SERVICE  | ******* |
|       |                                                                                           |             | ]        | Gem     |

#### 2.2.2 HMI Touch betjeningspanel

Det brukes ikke tilgangsnivåer for å betjene HMI.

LOGIN-kode er imidlertid nødvendig for å tilbakestille til fabrikkinnstillinger, samt konfigurere og stille inn enkelte parametere.

Kontakt EXHAUSTO for ytterligere informasjon.

# 3. Oppsett av kommunikasjon

### 3.1 HMI Touch betjeningspanel

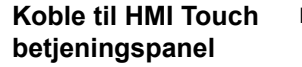

**buch** Kontroller at kabelen mellom HMI og Master er riktig tilkoblet som vist nedenfor.

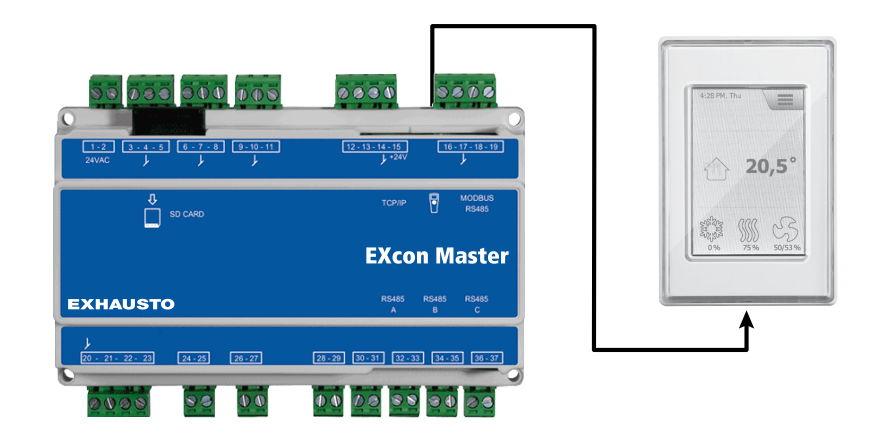

- 1. Slå på Master
- 2. Kontroller at det er lys i displayet på HMI
- 3. Vent ca. 30 sekunder til styringen er klar

Det vises ofte minst én aktiv alarm på HMI-displayet når Master startes. Alarmene fjernes ved å trykke **ESC**.

### 3.1.1 Angi språk

Merk

Språkinnstilling kan foretas uten kjennskap til LOGIN-kode.

| Trinn | Handling                                                       |
|-------|----------------------------------------------------------------|
| 1     | Trykk på HMI menyikonet øverst til høyre på startskjermbildet. |
| 2     | Velg Innstillinger, og deretter Språk                          |
| 3     | Marker ønsket språk og gå tilbake til startskjermen.           |

#### 3.1.2 Angi IP-adresse

For å oppnå kommunikasjon mellom Masteren og en direkte tilkoblet PC må du sette opp internettinnstillingene.

Masterenheten kan enten settes til Statisk eller DHCP IP-adresse via HMI-en.

Du finner mer informasjon i avsnittet Konfigurering av kommunikasjon.

#### Merk

Innstillingen av IP-adresse kan kun foretas av servicetekniker med kjennskap til LOGIN-kode.

| Trinn | Handling                                                          |
|-------|-------------------------------------------------------------------|
| 1     | Trykk på HMI menyikonet øverst til høyre på startskjermbildet.    |
| 2     | Velg Kommunikasjon                                                |
| 3     | Marker en av de parameterne som ønskes endret.                    |
| 4     | Tast inn LOGIN-koden og velg 🗸 for å angi den valgte parameteren. |

### 3.2 Oppdatering av programvare

### 3.2.1 Programvareoppdatering med HMI berøringspanelet

Bruk SD-kortHvis programvaren i aggregatet skal oppdateres, gjøres dette via et SD-kort.<br/>Følg rekkefølgen nedenfor for å oppdatere programvaren.

NB! Alle innstillinger som allerede er lagret i programvaren, beholdes.

Merk

Programvareoppdateringen skal kun utføres av en servicetekniker med kjennskap til LOGIN-koden.

| Trinn                      | Handling                                                                                                    | Merk                                                                                |  |
|----------------------------|----------------------------------------------------------------------------------------------------|-------------------------------------------------------------------------------------|--|
| 1                          | Kopier 4 filer<br>(.gz og .crc.filer) over på et SD-kort.                                                                                                    | Filene skal plasseres i roten på SD-kortet og må ikke plasseres i undermap-<br>per. |  |
| 2                          | Sørg for at det er forsyningsspenning til Masteren.                                                                                                    |                                                                                     |  |
| 3                          | Kontroller at HMI er tilkoblet.                                                                                                    | Kontroller at det er lys i displayet                                                |  |
| 4                          | Sett SD-kortet i kortleseren på Masteren.                                                                                                    |                                                                                     |  |
| 5                          | Trykk på HMI-ens menyikon øverst til høy-<br>re på startskjermbildet, og velg <b>Oppdate-</b><br><b>ring</b> .                                                                                      | SD-kort funnet. Vennligst vent                                                      |  |
| 6                          | Velg Vog tast LOGIN-koden hvis du vil oppdatere.                                                                                                    | Oppdatering pågår. Vennligst vent                                                   |  |
| Det er sva<br>fullført, gå | <b>Det er svært viktig</b> at OPPDATERINGSPROSESSEN BLIR FERDIG før du trykker på skjermen igjen. Når oppdateringsprosessen er fullført, går skjermbildet automatisk tilbake til startskjermbildet. |                                                                                     |  |

### 3.3 Konfigurasjon av kommunikasjon

#### 3.3.1 Konfigurasjon MED ruter

Hvis kommunikasjonen konfigureres MED ruter på TCP/IP-nettverket, tildeles PC-en automatisk en IPadresse fra nettverket eller ruteren. Med HMI-kontrollenheten settes IP-adressen på **DHCP** 

- \* Gul LED: Lyser når LAN-forbindelsen er OK.
- \*\* Grønn LED: Blinker når det er kommunikasjon.

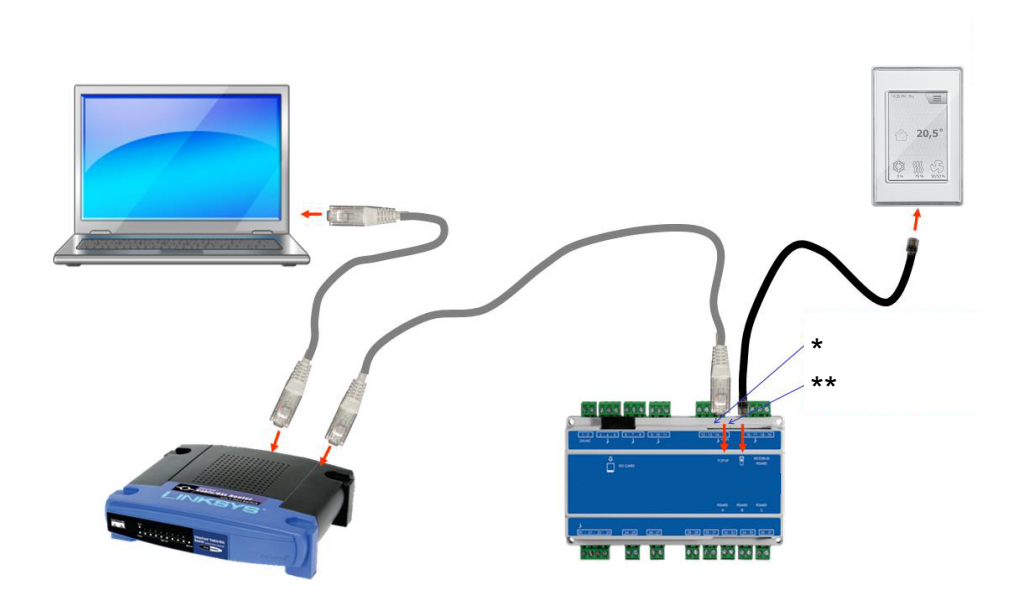

#### 3.3.2 Konfigurasjon UTEN ruter

Hvis kommunikasjonen konfigureres UTEN ruter, må datamaskinen settes til **Statisk** IP-adresse. Med brukergrensesnittet innstilles IP-adressen også til **Statisk**, og den ønskede IP-adressen stilles inn. (for eksempel 192.168.1.100)

\*Gul LED: Lyser når LAN-tilkobling er OK.

\*\* Grønn LED: Blinker når det er kommunikasjon.

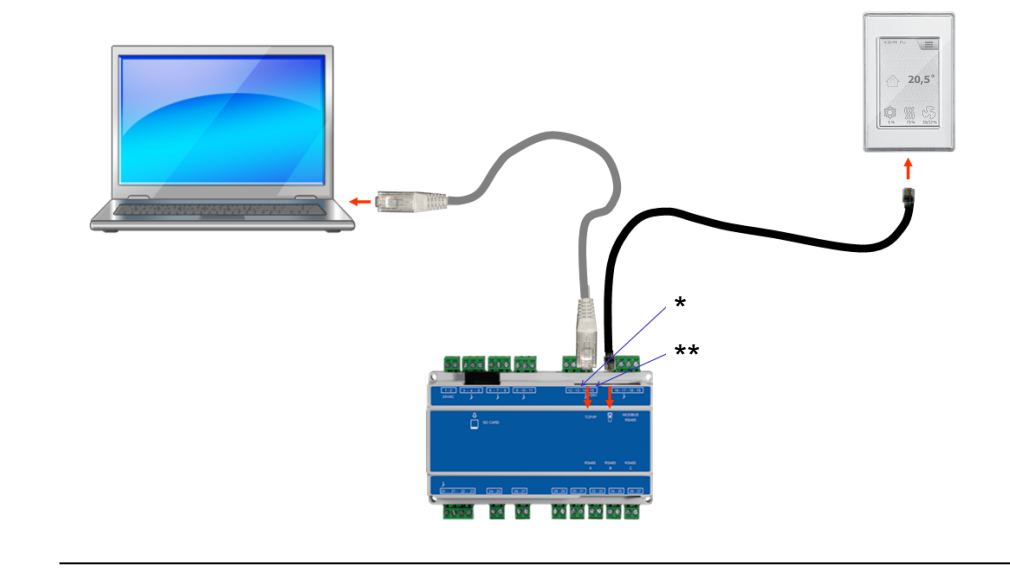

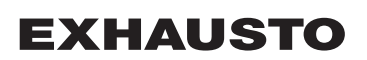

#### For Windows 7-brukere

| Trinn | Handling                                                                                                    |
|-------|----------------------------------------------------------------------------------------------------|
| 1     | Velg Nettverks- og delingssenter i kontrollpanelet.                                                                                 |
| 2     | Under menyen på venstre side velger du Rediger innstillinger for nettverkskort.                                                     |
| 3     | Høyreklikk på ikonet <b>LAN-tilkobling</b> , velg egenskaper.<br>Kontakt systemansvarlig hvis du blir bedt om administratorpassord. |
| 4     | Merk TCP/IPv4 (Internet Protocol Version 4), velg egenskaper.                                                                       |
| 5     | Velg <b>Bruk følgende IP-adresse</b> og oppgi IP-adressen som nettverkskortet skal ha. (for eksempel 192.168.1.100)                 |
|       | IP-adressen kan ikke være den samme som er innstilt i styringen, men skal ligge i sam-<br>me nettverksmaske.                        |
|       | Merk! Vær oppmerksom på at det er det trådete nettverkskortet som konfigureres.                                                     |
| 6     | Avslutt med å klikke på <b>OK</b> .                                                                                                 |

#### For Windows 8-og 10-brukere

| Trinn | Handling                                                                                                    |
|-------|----------------------------------------------------------------------------------------------------|
| 1     | Start Internet Explorer.                                                                                                    |
| 2     | Kontroller om Internet Explorer er satt opp for Proxy-server:<br>Velg <b>Funksjoner &gt;Internettinnstillinger &gt; Tilkoblinger.</b>                 |
| 3     | Velg LAN-innstillinger.                                                                                                    |
| 4     | Hvis det er merket av i feltet <b>Bruk en proxy-server til LAN,</b> må dette fjernes. Klikk på<br><b>OK.</b>                                          |
| 5     | Apne Kontrollpanel > Nettverk og Internett > Nettverks- og delingssenter > Redi-<br>ger nettverkskortinnstillinger.                                   |
| 6     | Høyreklikk på den LAN-forbindelsen som brukes og deretter <b>på egenskaper.</b><br>Kontakt systemansvarlig hvis du blir bedt om administratorpassord. |
| 7     | Marker Internet Protocol TCP/IP.                                                                                                    |
| 8     | Velg Egenskaper.                                                                                                    |
| 9     | Velg <b>Bruk følgende IP-adresse</b> og oppgi IP-adressen som nettverkskortet skal ha. (for eksempel 192.168.1.100)                                   |
|       | IP-adressen kan ikke være den samme som er innstilt i styringen, men skal ligge i sam-<br>me nettverksmaske.                                          |
|       | Merk! Vær oppmerksom på at det er det trådete nettverkskortet som konfigureres.                                                                       |
| 10    | Avslutt med å klikke på <b>OK</b> .                                                                                                    |

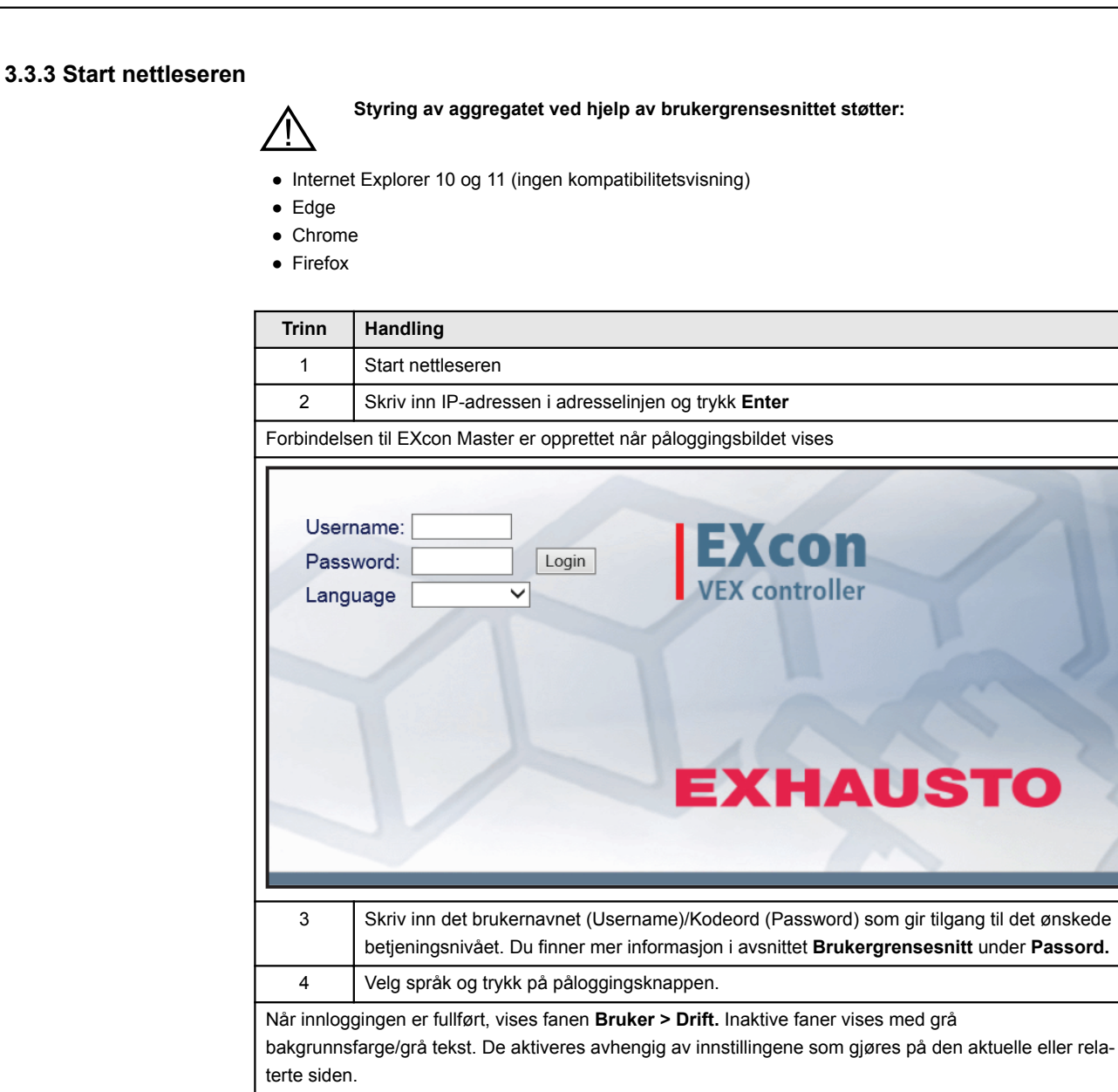

#### 4. Oppstart av drift for aggregatet Pluggene i Modbus-forbindelsen må ikke trekkes ut eller settes i hvis det er spenning på enhetene. Begge Modbus-enhetene må være slått av før du foretar endringer. Ellers er det risiko for at enhetene ødelegges. Under idriftsettelsen kan det være nødvendig å arbeide med åpne elskap. Delene i boksene må bare røres med elektrisk isolert verktøy. Før ethvert inngrep på motorstyringene eller motorenes kabler og klemmekasser må forsyningen være slått av i minst 5 minutter slik at kondensatorene er utladet. Før idriftsettelse på-• Kontroller at matespenningen er tilkoblet. begynnes • Logg inn på servicenivå, se avsnittet Adgangskoder. 4.1 Kom i gang **Idriftssettelse** Når du har logget inn, følger du rekkefølgen nedenfor for å komme i gang med idriftsettingen. Handling Nivå Trinn 1 Velg driftsmodus - det anbefales å velge Lav hastighet under idriftset-Bruker tingen. 2 Still inn/aktiver driftsinnstillinger. Installatør 3 Angi sikkerhetsfunksjoner: 3A • Brann > Ventilasjon > Brannalarm (Temperaturføler/tilbehør) Installatør 3B Aggregat > Brannalarm (Temperaturføler/standard) Service 3C • Aggregat > Innstillinger > Klikk på vannvarmeflate(alternativ) > Service Frostbeskyttelse 4 Velg driftsforhold - Lav/Middels/Høy, Ukeprogram eller Kalender. Still inn Bruker ukeprogram/Kalender hvis denne driftsmåten ønskes.

# 5. Brukerinnstillinger

### 5.1 Brukerparametere

Aggregatet kan stilles inn for å oppfylle skiftende behov for temperatur, luftutskifting, logging av alarmer m.m. En del av innstillingene angis for godt, mens andre er beregnet for kortere perioder. EXconbrukergrensesnittet danner utgangspunktet for hvilke parametere som er beskrevet.

Merk

Det er forskjell på nivåene i brukergrensesnittene med hensyn til hvilke parametere som er tilgjengelige og hvor de er plassert.

| Brukergrensesnitt | Menyer          | Parametere/faneark |
|-------------------|-----------------|--------------------|
| Bruker >          | Drift >         | Hastighet          |
|                   |                 | Stil inn program   |
|                   |                 | Basisprogram       |
|                   |                 | Dagskjema          |
|                   |                 | Unntak             |
|                   |                 | Kalender           |
|                   | Forlenget drift | Still inn minutter |
|                   | Temperatur:     | Settpunkt          |
|                   | Tid og dato >   | Innstillinger      |
|                   | Alarm og logg > | Alarmer            |
|                   |                 | Alarmlogg          |
|                   |                 | Alarm utsikt       |
|                   |                 | Datalogg           |
|                   |                 | Status             |
|                   | Om styringen >  | Versjon            |
|                   | Internett >     | IP-adresse         |
|                   |                 | E-post:            |
|                   |                 | Innlogging         |

### 5.2 Drift

Parameterne for menyen **Drift** brukes til å bestemme hastigheten på luftutskiftningen og tidspunktet for bytte mellom ulike hastigheter.

Aggregatet kan være i en av fire driftstilstander: stoppet, lav, middels eller høy hastighet. Det kan programmeres til å følge ett av tre forskjellige ukeprogrammer, eller kalenderen kan brukes for mer detaljert innstilling av driften.

Den aktuelle driftsmodusen kan midlertidig overstyres ved å bruke forlenget drift.

### 5.2.1 Hastighet

| Point       Hastighet       Stille inn program       Dagiskjema       Unitak       Kalender         I transperatur       O tad og dato       Stopp       Energiforbruk         O m stympgen       Stopp       Till uftsvifte       0 W         Avtrekksvifte       0 W       Rotorveksler       0 W         Ukeprogram       Lav hastighet       Brannalarm       Katender         Vittersgulering: Konstant trykk       Aktuell drift       Brannalarm         Aktuell drift       Brannalarm       Minst én aktiv alarm         Roykevakueringsspield er åpent       Roykevakueringsspield er åpent       Roykevakueringsspield er åpent |                                                                                                    |  |
|----------------------------------------------------------------------------------------------------|----------------------------------------------------------------------------------------------------|--|
| Velg viftehastighet                                                                                                    |                                                                                                    |  |
| Stopp                                                                                                    | Aggregatet er stoppet. <ul> <li>Sikkerhetsfunksjonene er fortsatt aktive.</li> <li>Spjeld mot det fri er lukket.</li> </ul> <li>Merk! Innstillingen Stopp gjør det mulig å overstyre/starte aggregatet igjen via brukergrensesnittet, HMI Touch betjeningspanel/håndterminal, BACnet eller Modbus. Ved service og vedlikehold må aggregatet stoppes ved å <ul> <li>angi Servicestopp på HMI Touch-panelets startskjerm</li> </ul> </li> |  |
| Lav hastighet                                                                                                    | <ul> <li>Aggregatet kjører kontinuerlig i henhold til innstilte parametere for Lav hastighet.</li> <li>Det er ikke tilgang til innstilling av driftstider i ukeprogrammet eller kalenderen.</li> </ul>                                                                                                    |  |
| Medium hastighet                                                                                                    | <ul> <li>Aggregatet kjører kontinuerlig i henhold til innstilte parametere for Medium hastighet.</li> <li>Det er ikke tilgang til innstilling av driftstider i ukeprogrammet eller kalenderen.</li> </ul>                                                                                                    |  |
| <ul> <li>Høy hastighet</li> <li>Aggregatet kjører kontinuerlig i henhold til innstilte parametere for Høy hastighet.</li> <li>Det er ikke tilgang til innstilling av driftstider i ukeprogrammet eller kalend ren.</li> <li>Hvis digital inngang for høy hastighet aktiveres, vil aggregatet starte og skift til høy hastighet.</li> <li>Hvis digital inngang deaktiveres igjen, vil aggregatet fortsette i høy hastighet den innstilte tiden under:</li> <li>Installatør &gt; Drift &gt; Ekstern høy.</li> </ul>                                                                                                    |                                                                                                    |  |
| Ukeprogram                                                                                                    | <ul> <li>Aggregatet kjører i henhold til innstilt ukeprogram.</li> <li>Du får tilgang til innstilling av driftstider i ukeprogrammet.</li> <li>Selv om aggregatet eventuelt er stoppet i henhold til det innstilte ukeprogrammet, kan det fortsatt starte automatisk i henhold til innstillingene nedenfor.</li> </ul>                                                                                                    |  |
| Kalender                                                                                                    | Aggregatet kjører i henhold til innstilt kalender.<br>• Du får tilgang til innstilling av driftstider i kalenderen.<br>Selv om aggregatet eventuelt er stoppet i henhold til den innstilte kalenderen,<br>kan det fortsatt starte automatisk i henhold til innstillingene nedenfor.                                                                                                    |  |

#### Installatør > Sommernatt

| vis det under Installatør > Tem-                                                                                                 | 🛃 Installatør                                                                                                    |                                                                                                    |            |
|----------------------------------------------------------------------------------------------------|----------------------------------------------------------------------------------------------------|----------------------------------------------------------------------------------------------------|------------|
| eratur > Sommernatt er valgt<br>ommernattkjøling, vil aggregatet<br>tarte iht. de innstilte parameterne<br>or sommernattkjøling. | perstur Regulering O<br>metrivinter<br>stering<br>in<br>munikasjon<br>kk<br>Sommernatti<br>c/Valgt<br>Aktuell temp<br>Startromtem<br>Stoppromter<br>Stopp uteluft<br>Min. tilluftse<br>Starttidspunl<br>Stopptidspur<br>Stopptidspur | Vjeling           ernattkjøling           ikjøling           beratur         0.0 °C           nperatur         230 °C           menatur         120 °C           emperatur         100 °C           ikkt         23 ©           inkt         6 ©           inkt         6 ©           luftsvifte         10000 m²/h           tytrekksvifte         10000 m²/h | Sommernatt |

#### Installatør > Ekstern høy

| Innstillinger                                                                                                    |                                                                                                    |
|----------------------------------------------------------------------------------------------------|----------------------------------------------------------------------------------------------------|
| Hvis digital inngang for <b>høy ha-</b><br><b>stighet</b> aktiveres, vil aggregatet<br>starte og skifte til høy hastighet.<br>Hvis digital inngang deaktiveres<br>igjen, vil aggregatet fortsette i høy<br>hastighet i den innstilte tiden un-<br>der:<br><b>Installatør &gt; Drift &gt; Ekstern høy.</b> | Bruker     Dritt     Temperatur     Sommer/vinter     Innstill ettergang på ekstern høy inngang     Bran     Kommunikasjon     Fran     Kommunikasjon     Ekstern høy inngang     Ekstern høy inngang     Ekstern høy inn |

#### 5.2.2 Stil inn program

For å få tilgang til denne parameteren må du velge Ukeprogram under: Drift > Hastighet.

Innstillingene overstyres av en eventuell periode med forlenget drift eller annulleres hvis aggregatet settes til å følge noe annet enn ukeprogrammet.

Parameteren bruker tidslinjer hvor det maksimalt kan settes fire driftstider per linje. Hver driftstid angir en periode der en ønsket driftsmodus er aktiv.

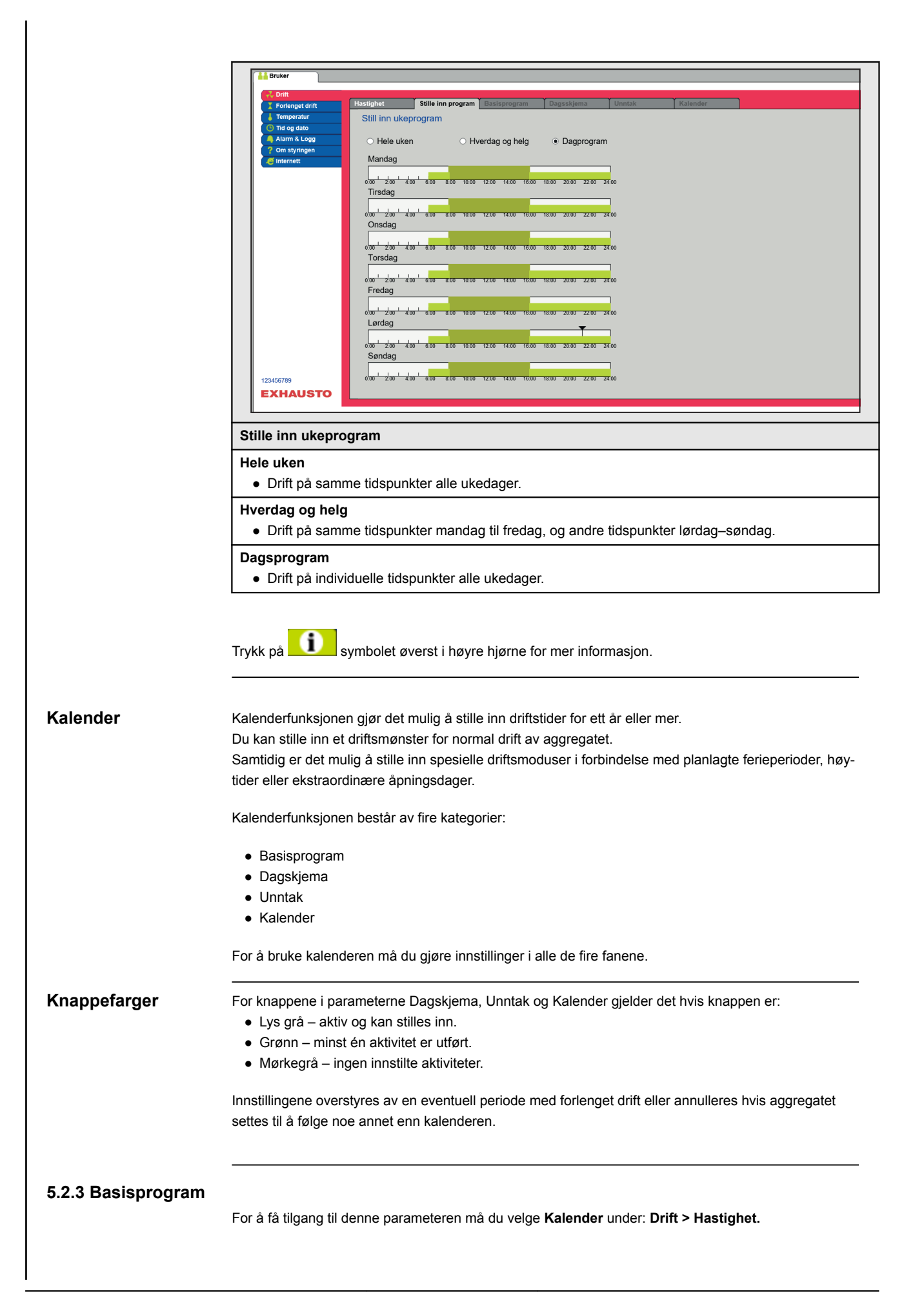

I Basisprogram innstilles den driftstilstanden som aggregatet skal anta f.eks. om natten, i ferieperioder eller i øvrige stoppperioder.

Det stilles også inn hvilken periode basisprogrammet skal gjelde for.

|                 | EXHAUSTO                          | Stille inn program       Basisprogram       Dagsskjema       Unntak       Kalender         av basisprogram og aktiv periode for skjema og kalender         vodusinnstilling       Idifistilistand:       Stopp       Idifistilistand:       Stopp       Idifistilistand:       Idifistilistand:       Stopp       Idifistilistand:       Idifistilistand:       Stopp       Idifistilistand:       Idifistilistand:       Stopp       Idifistilistand:       Idifistilistand:       Stopp       Idifistilistand:       Idifistilistand:       Stopp       Idifistilistand:       Idifistilistand:       Stopp       Idifistilistand:       Idifistilistand:       Stopp       Idifistilistand:       Idifistilistand:       Idifistilistand |
|-----------------|-----------------------------------|----------------------------------------------------------------------------------------------------|
| -               | Driftsmodus innstilling -         | Basis driftsmodus Anlegget er stoppet. Frostbeskyttelse og øyrige sikkerhetsfunksioner er ak-                                                                                                    |
|                 | 66                                | tive.                                                                                                    |
|                 | Lav hastighet                     | Aggregatet er i drift i henhold til innstillinger for Lav hastighet (Installatør > Drift > Settpunkt)                                                                                                    |
|                 | Medium hastighet                  | Aggregatet er i drift i henhold til innstillinger for Medium hastighet (Installa-<br>tør > Drift > Settpunkt)                                                                                                    |
|                 | Høy hastighet                     | Aggregatet er i drift i henhold til innstillinger for Høy hastighet (Installatør > Drift > Settpunkt)                                                                                                    |
|                 | Utvidet stopp                     | Aggregatet er stoppet. Frostbeskyttelse og øvrige sikkerhetsfunksjoner er<br>aktive.<br>Aggregatet kan startes - hvis driftsbetingelsene er oppfylt for<br>• Sommernattkjøling<br>• Min. natttemperatur<br>- eller av andre overstyringsfunksjoner.                                                                                                    |
| -               | Skjema periodeinnstilling         | jer                                                                                                    |
|                 | Startdato<br>Stoppdato            | Med start- og stoppdato angis perioden for når innstillingene i arkfanene<br>Dagskjema, Unntak og Kalender er aktive.<br>Utenfor det spesifiserte tidsrommet brukes automatisk innstillingen i Basis-<br>modus                                                                                                    |
|                 | Trykk på <b>Lagre</b> for å lagre | innstillingene.                                                                                                    |
| 5.2.4 Dagskjema | Frykk på in symbolet ø            | øverst i høyre hjørne for mer informasjon.                                                                                                    |
| F               | For å få tilgang til denne par    | ameteren må du velge Kalender under: Drift > Hastighet.                                                                                                    |

I Dagskjema innstilles gjeldende driftsmønster som standard i de periodene hvor aggregatet skal kjøre normal drift.

Deretter er det mulig å stille inn opptil tre unntak der driftmønsteret avviker fra normal drift.

| EXHAU    | Image: Stille inn program       Dagsskjema       Unntak       Kalender         Innstilling av dagsskjema       Welg dag       Man. Tess       Onts       Tots       Tots |
|----------|----------------------------------------------------------------------------------------------------|
| Trinn    | Handling                                                                                                    |
| 1        | Velg dag og oppsett av tidsplan ved å angi driftstider og -moduser.<br>For beskrivelse av mulige driftsmoduser, se avsnittet <b>Basisprogram</b><br>Gjenta trinn 1 for hver ukedag hvis du ønsker ulike innstillinger for hver dag.                                                                                                    |
| 2        | Bruk kopieringsfunksjonen hvis samme innstilling er ønsket for alle ukedager eller ukeda<br>ger.<br>NB! Selv om kopieringsfunksjonen er brukt, kan dagene i ettertid endres enkeltvis<br>hvis det ikke ønskes samme driftsmønster                                                                                                    |
| Velg unr | itak – Sett opp skjema                                                                                                    |
| 1        | Velg unntak og sett opp skjema ved å stille inn driftstider og -tilstander.<br>For beskrivelse av mulige driftsmoduser, se avsnittet <b>Basisprogram</b><br>NB! Som hovedregel anbefales det å angi de korteste unntakene som de første ur                                                                                                    |

Trykk på \_\_\_\_\_\_ symbolet øverst i høyre hjørne for mer informasjon.

#### 5.2.5 Unntak

For å få tilgang til denne parameteren må du velge Kalender under: Drift > Hastighet.

I Unntak angir du når unntakene 1–3 skal være aktive.

- Unntak 1 har førsteprioritet
- Unntak 2 har andreprioritet
- Unntak 3 har tredjeprioritet

| EXHAUSTO         | stighet Sillie im program Basisprogram Dagsskjema Unntak Kalender<br>Innstilling av unntaksskjema 1<br>Unntaksmetoda: [Dato V<br>Startdato: [D1 V Januar V V<br>Startukedag: [Mandag V<br>Save                                                                                                    |
|------------------|----------------------------------------------------------------------------------------------------|
| Velg og angi unn | taksmetode                                                                                                    |
| lkke aktiv       | Unntak er deaktivert og ikke i bruk                                                                                                    |
| Dato             | Unntaket stilles til en bestemt dato. <ul> <li>Startdato</li> <li>Startukedag</li> </ul> <li>NB! Det er viktig at ukedagen stilles inn riktig for den valgte datoen.</li>                                                                                                    |
| Datointervall    | Unntaket er aktivt innenfor valgte start/stopp-datoer.<br>• Startdato<br>• Stoppdato                                                                                                    |
| Ukedag           | Unntaket er aktivt innen den valgte uken i den valgte måneden. <ul> <li>Startdato</li> <li>1-7 = Første uke i den valgte måneden</li> <li>8-14 = Andre uke i den valgte måneden</li> <li>15-21 = Tredje uke i den valgte måneden</li> <li>22-28 = Fjerde uke i den valgte måneden</li> <li>29-31 = Femte uke i den valgte måneden</li> <li>Siste 7 dager = Siste uke i valgt måned</li> <li>Hver dag = Hver dag i den valgte måneden</li> </ul> Startukedagen angir ukedagen i den angitte uken, da unntaket begynner å aktivt. |
| Kalender         | Unntak er satt til å følge kalenderen som er angitt i parameteren Kalender<br>NB! Du kan maks angi ett unntak med unntaksmetoden Kalender.                                                                                                    |
|                  |                                                                                                    |

### 5.2.6 Kalender

For å få tilgang til denne parameteren må du velge Kalender under: Drift > Hastighet.

l **Kalender** angir du når et unntak skal være aktivt hvis kalender er valgt som unntaksmetode. Du kan angi opptil 10 perioder eller datoer (kalendernumre) når unntaket skal være aktivt.

| Rruker                                                                                                    |                                                                                                    |
|----------------------------------------------------------------------------------------------------|----------------------------------------------------------------------------------------------------|
| Bruker     Forlenget drift     Forlenget drift     Temperatur     Tid og dato     Alarm & Logg     Om styringen     Internett | Hastighet     Stille inne program     Basisprogram     Dagsskjema     Unntak     Kalender       Kalender 1       1     2     3     4     5       6     7     8     9     10       Function:     Dato     V     Startadata:     (1) V Januar       Startadata:     (1) V Januar     V     Save                                                                                                    |
| EXHAUSTO<br>Velg og angi kale                                                                                                 | endernummer                                                                                                    |
| lkke aktiv                                                                                                    | Kalendernummer er deaktivert og ikke i bruk                                                                                                    |
| Dato                                                                                                    | <ul> <li>Kalendernummer er satt til en spesifikk dato.</li> <li>Startdato</li> <li>Startukedag</li> </ul> NB! Det er viktig at ukedagen stilles inn riktig for den valgte datoen.                                                                                                    |
| Datointervall                                                                                                    | Kalendernummer er aktivt innenfor valgte start/stopp-datoer.         • Startdato         • Stoppdato                                                                                                    |
| Ukedag                                                                                                    | <ul> <li>Kalendernummeret er aktivt innen den valgte uken i den valgte måneden.</li> <li>Startdato <ul> <li>1-7 = Første uke i den valgte måneden</li> <li>8-14 = Andre uke i den valgte måneden</li> <li>15-21 = Tredje uke i den valgte måneden</li> <li>22-28 = Fjerde uke i den valgte måneden</li> <li>29-31 = Femte uke i den valgte måneden</li> <li>Siste 7 dager = Siste uke i valgt måned</li> <li>Hver dag = Hver dag i den valgte måneden</li> </ul> </li> </ul> |
| Trykk nå <b>Lagre</b> fo                                                                                                    | Startukedagen angir ukedagen i den angitte uken, da kalendernummeret begynner<br>å være aktivt.                                                                                                    |
| gene.                                                                                                    | " men oppseurraiendemannen ibr da fonsetter til neste nammer för a lägre innstittill                                                                                                    |

Trykk på symbolet øverst i høyre hjørne for mer informasjon.

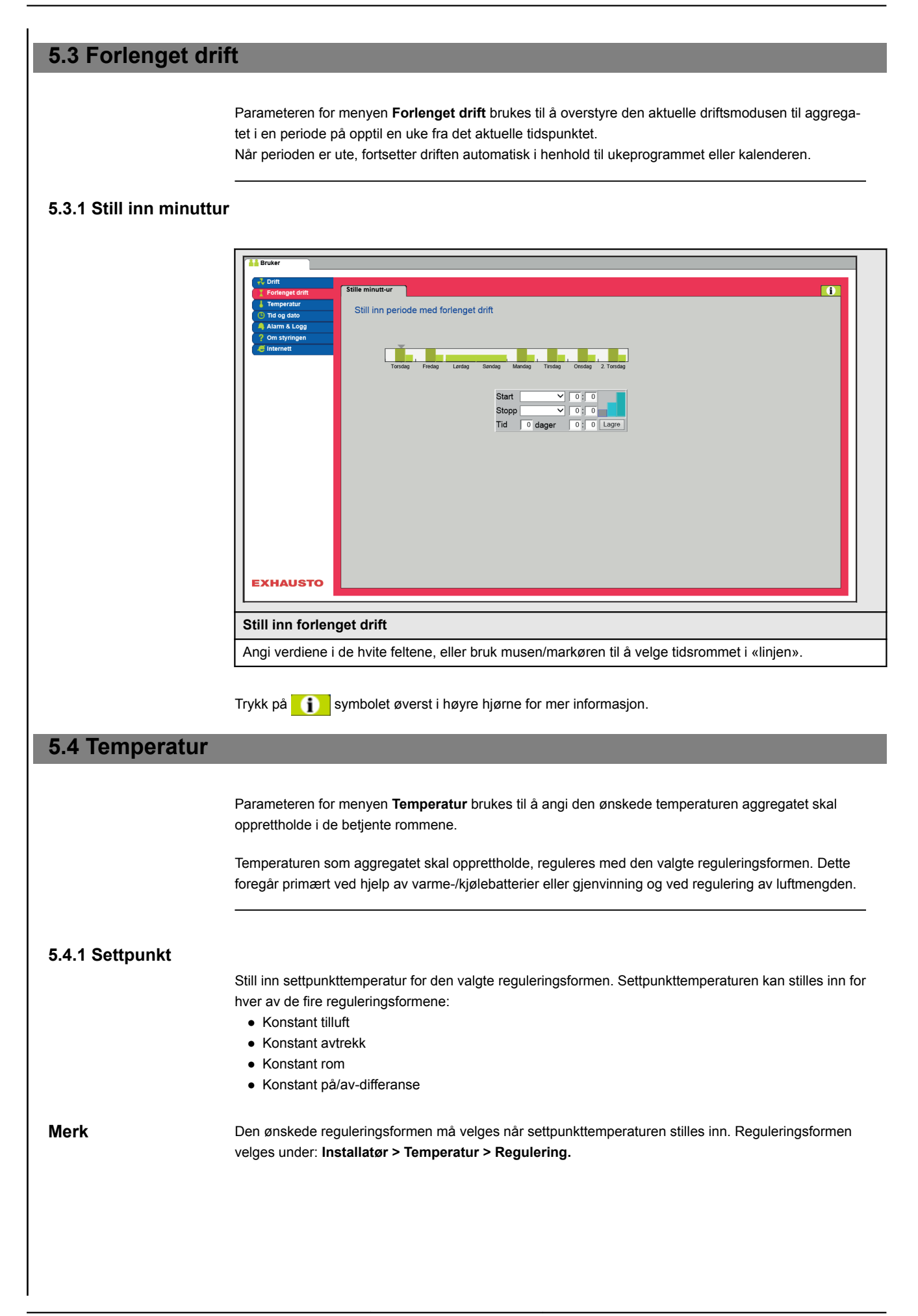

| Bruker                   |                                                                                 |
|--------------------------|---------------------------------------------------------------------------------|
| Crift Settpunkt          |                                                                                 |
| Temperatur Stille i      | nn temperatur                                                                   |
| A Alarm & Logg           | nperaturinnstilling                                                             |
| Con styringen            | onstant tilluft                                                                 |
| Al                       | tuell temperatur 0.0°C                                                          |
| l e Na                   | attsenking 0.0 °C                                                               |
|                          | Lagre 420.0°C                                                                   |
|                          |                                                                                 |
|                          |                                                                                 |
|                          |                                                                                 |
|                          |                                                                                 |
|                          | 0.0°C                                                                           |
|                          |                                                                                 |
|                          |                                                                                 |
| EXHAUSTO                 |                                                                                 |
|                          |                                                                                 |
| Stille inn temperatur    |                                                                                 |
|                          |                                                                                 |
| Settpunkt                | Still inn settpunkt for tillufttemperatur.                                      |
|                          | Gjelder for temperaturregulatorer:                                              |
|                          | Konstant tilluft                                                                |
|                          | Konstant avtrekk                                                                |
|                          | Konstant rom                                                                    |
|                          | Still inn settpunkt for differansen mellom tilluft- og avtrekkstemperaturen.    |
|                          | Gjelder for temperaturregulering:                                               |
|                          | <ul> <li>Konstant på/av-differanse</li> </ul>                                   |
| Nattsenking              | Still inn temperatur for nattsenkning.                                          |
| J                        | Gielder for temperaturregulatorer:                                              |
|                          | Konstant tilluft                                                                |
|                          | Konstant avtrekk                                                                |
|                          | Konstant rom                                                                    |
| Notto o plan o plat o pt |                                                                                 |
| Nattsenking er det ant   | all grader styringen tillater at temperaturpunktet neves/senkes med før den be- |
| gynner å varme/kjøle f   | or å opprettholde settpunkttemperaturen.                                        |
| Mark Nottoopking bor     | ingen virkning vedt                                                             |
|                          | ingene på/ov difference                                                         |
| driftomoducora           | nigens parav-unieralise                                                         |
| • unitsmodusene H        |                                                                                 |
| Trykk på Lagre for å la  | agre innstillingene.                                                            |

# 5.5 Klokkeslett og dato

Parameterne for menyen **Klokkeslett og dato** stiller inn styringsuret. Uret brukes til styring av det valgte driftsprogrammet samt ved logging av alarmer.

### 5.5.1 Innstillinger

| Bruker     Continuent of the second second sec | ato<br>2015<br>Juli<br>2<br>Torsdag<br>2<br>12 : 54 : 4<br>Lagre                                                                                                    |
|----------------------------------------------------------------------------------------------------|----------------------------------------------------------------------------------------------------|
| Angi klokkeslett og dato                                                                                                    |                                                                                                    |
| Manuell innstilling                                                                                                    | <ul> <li>gjeldende år</li> <li>gjeldende måned</li> <li>gjeldende dato</li> <li>aktiver/deaktiver automatisk justering av sommer-/vintertid</li> <li>gjeldende klokkeslett</li> </ul> |
| Automatisk innstilling                                                                                                    | PC-tid: Hent gjeldende klokkeslett og dato fra tilkoblet PC                                                                                                    |
| Trykk på Lagre for å lagre inns                                                                                                    | tillingene.                                                                                                    |

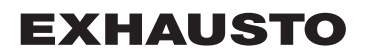

## 5.6 Alarm og logg

Med parameterne i menyen **Alarm og logg** logges alarmer og driftsdata som har forekommet siden siste oppstart av aggregatet. Hvilke alarmer som har oppstått, hvilke som nærmer seg grenseverdier samt historikk over driftsdata, logges. De loggede alarmene er tilgjengelige via brukergrensesnittet eller HMI. Hvis BACnet eller Modbus brukes, er de loggede alarmene også tilgjengelige. I brukergrensesnittet vises i tillegg til de aktuelle alarmene også de kommende alarmene og de loggede driftsdataene.

#### 5.6.1 Alarmer

Hvorvidt en alarm fører til driftsstans, avhenger av typen alarm. Det skilles derfor mellom A- og B-alarmer, der A-alarmer fører til driftsstans.

| Bruker     Contenged drift     Forlenged drift     Temperatur     G Tid gdato     Alarm & Logg     Om styringen     Einternett | Narmer Alamilogg<br>Se og kvittere aktive alarmer<br>Nr<br>2 Ekstern branntermostatalan<br>7 Tilluft EC Contril: Ingen kon<br>8 Avtrekk EC Controller Inna                                                                                                    | Alarmutsikt Datalogg<br>Aktr<br>m<br>mnunikasjon<br>kommunikasjon                                                                                                    | Akwell driftsstatus<br>relie alarmer | A Alarm B Alarm            |
|----------------------------------------------------------------------------------------------------|----------------------------------------------------------------------------------------------------|----------------------------------------------------------------------------------------------------|--------------------------------------|----------------------------|
|                                                                                                    | 9 Luftmengdekompensering 2<br>11 FanlO 1: Ingen kommunika<br>12 FanlO 2: Ingen kommunika<br>13 Utvidelsesmodul EXT 1: Ing<br>14 Utvidelsesmodul EXT 2: Ing<br>15 LON-gateway: Ingen komm<br>101 Trykktransmitter 1 (PTH620<br>108 Utvidelsesmodul 45 1 (EXT<br>133 Spjeldmotor (uteluft), ID 133<br>134 Spjeldmotor (uteluft), ID 131<br>135 Spjeldmotor (uteluft), ID 133<br>132 Ventimetor (kjeling), ID 135<br>172 Pumpealarm, varme 2 | av filtervakt ikke utmålt<br>sjon<br>jen kommunikasjon<br>umikasjon<br>urikasjon<br>22: Ingen kommunikasjon<br>45 1): Ingen kommunikasjon<br>2: Ingen kommunikasjon<br>2: Ingen kommunikasjon<br>3: Ingen kommunikasjon |                                      | Kvitter alarmer            |
| EXHAUSTO                                                                                                    | <                                                                                                    |                                                                                                    |                                      | >                          |
| Liste over gjelo                                                                                                    | ende alarmer i syste                                                                                                    | emet                                                                                                    |                                      |                            |
| <ul><li>Rød alarmt</li><li>Blå alarmte</li></ul>                                                                               | kst er A-alarmer<br>st er B-alarmer                                                                                                    |                                                                                                    |                                      |                            |
| Trykk på <b>Tilbak</b><br>tive, blir lastet p                                                                                  | <b>still alarmer</b> for å be<br>nytt og vises.                                                                                                    | ekrefte alarmen. L                                                                                                    | sten slettes, og de al               | armene som fortsatt er ak- |

#### 5.6.2 Alarmlogg

| Bruker                   |             |                |                         |                        |                      |                 |
|--------------------------|-------------|----------------|-------------------------|------------------------|----------------------|-----------------|
| Drift<br>Forlenget drift | Alarmer     | Alarmlogg      | Alarmutsikt             | Datalogg               | Aktuell driftsstatus |                 |
| Temperatur               |             |                |                         |                        |                      |                 |
| Tid og dato              | Se aktive   | og kvitterte a | armer                   |                        |                      | A Alarm B Alarm |
| Alarm & Logg             | Tid         | Dato Nr        |                         |                        | Alarmlogg            |                 |
| ? Om styringen           | 11:18 25    | :06:2015 135 5 | pieldmotor (omluft).    | D 132: Inden kom       | munikasion           |                 |
| 🥰 Internett              | 11:18 25    | :06:2015 134 5 | pieldmotor (avkast).    | ID 131: Ingen kom      | nmunikasion          |                 |
|                          | 11:18 25    | :06:2015 133 5 | pjeldmotor (uteluft),   | D 130: Ingen kom       | munikasjon           |                 |
|                          | 10:38 25    | :06:2015 9 L   | uftmengdekompense       | ering av filtervakt il | ke utmålt            |                 |
|                          | 10:35 25    | :06:2015 113 \ | OC/CO2-følerfeil: Fø    | ler avbrutt/kortslu    | ttet                 |                 |
|                          | 10:18 25    | :06:2015 172 F | umpealarm, varme 2      |                        |                      |                 |
|                          | 10:18 25    | :06:2015 113 \ | OC/CO2-følerfeil: Fø    | ler avbrutt/kortslu    | ttet                 |                 |
|                          | 10:18 25    | :06:2015 204 L | tvidelsesmodul EXT      | 4: Ingen kommuni       | ikasjon              |                 |
|                          | 10:18 25    | :06:2015 203 L | tvidelsesmodul EXT      | 3: Ingen kommuni       | ikasjon              |                 |
|                          | 10:18 25    | :06:2015 173 F | rostalarm varmtvann     | sbatteri 2             |                      |                 |
|                          | 10:18 25    | :06:2015 142 🗸 | entilmotor (kjøling), l | D 139: Ingen kom       | munikasjon           |                 |
|                          | 10:18 25    | :06:2015 108   | tvidelsesmodul 45 1     | (EXT45 1): Ingen       | kommunikasjon        |                 |
|                          | 10:18 25    | :06:2015 101 1 | rykktransmitter 1 (PT   | H6202): Ingen ko       | mmunikasjon          |                 |
|                          | 10:18 25    | :06:2015 15 L  | ON-gateway: Ingen I     | communikasjon          |                      |                 |
|                          | 10:18 25    | :06:2015 14    | tvidelsesmodul EXT      | 2: Ingen kommun        | ikasjon              |                 |
|                          | 10:18 25    | :06:2015 13    | tvidelsesmodul EXT      | 1: Ingen kommun        | ikasjon              |                 |
|                          |             |                |                         |                        |                      |                 |
|                          |             |                |                         |                        |                      |                 |
| XHAUSTO                  | <           |                |                         |                        |                      | >               |
|                          |             |                |                         |                        |                      |                 |
| ste over de ′            | 16 siste a  | larmene        | i systemet              |                        |                      |                 |
| Klokkkesle               | ett og dato | vises fo       | alarmene                |                        |                      |                 |

#### 5.6.3 Alarm utsikt

Alarmer som nærmer seg de angitte grenseverdiene vises i fanebladet **Alarmutsikt**. Hvis grenseverdiene overskrides, flyttes de aktuelle alarmene til listen over gjeldende alarmer og alarmloggen oppdateres.

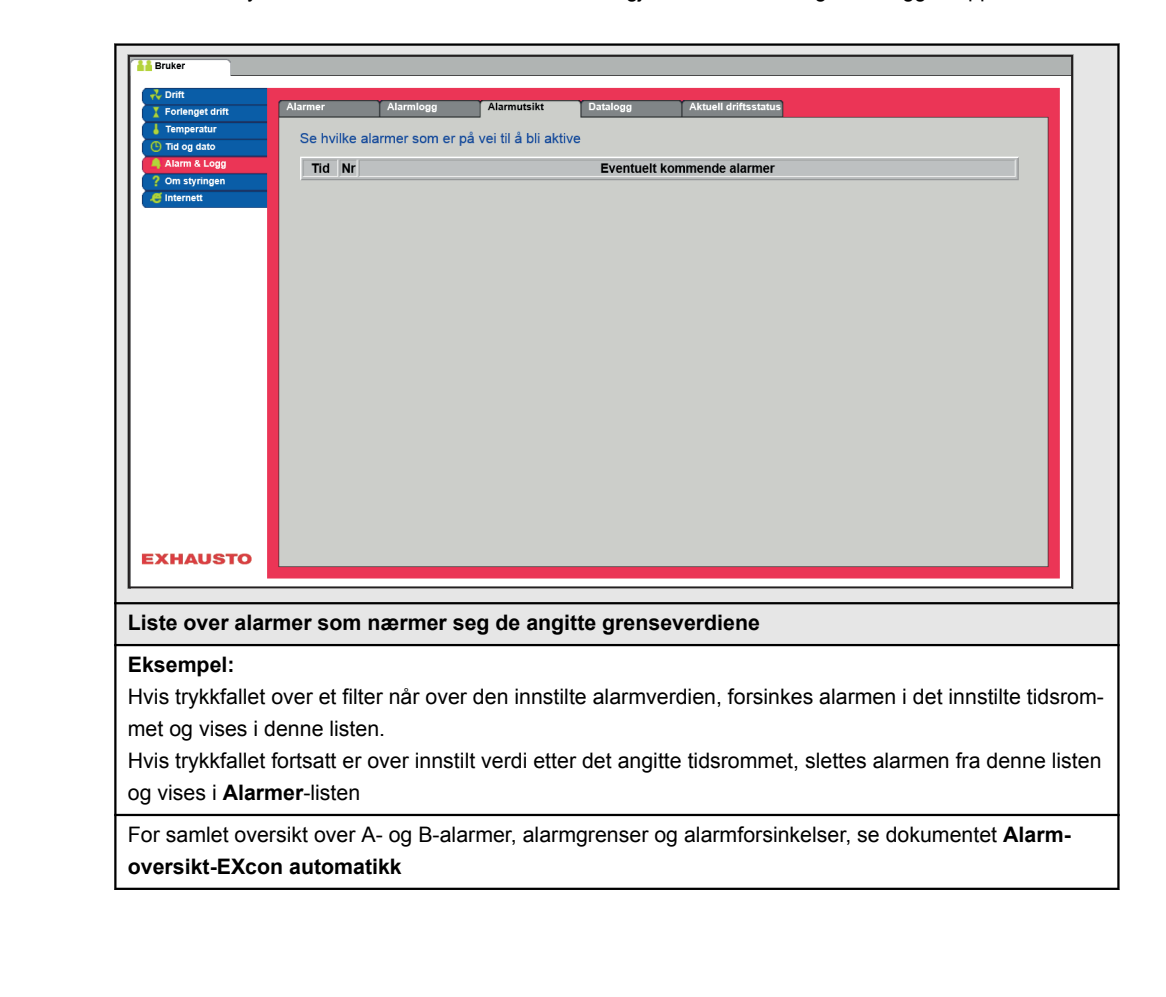

#### 5.6.4 Datalogg

| Y Forlenget drift                                                                                                    | Alarmer                                                                                                    | Alarr                                                              | mlogg                                                                                                    | Alarr                                        | nutsikt                               | Datalo                          | 88                           | Aktuell o     | driftsstatus |         |   |      |   |  |
|----------------------------------------------------------------------------------------------------|----------------------------------------------------------------------------------------------------|--------------------------------------------------------------------|----------------------------------------------------------------------------------------------------|----------------------------------------------|---------------------------------------|---------------------------------|------------------------------|---------------|--------------|---------|---|------|---|--|
| Temperatur<br>Tid og dato                                                                                                    | Logg av s                                                                                                    | siste data                                                         | a                                                                                                    |                                              |                                       |                                 |                              |               |              |         |   |      | ^ |  |
| Alarm & Logg Om styringen                                                                                                    | Oppdater ✓ Tilluft                                                                                                    | 10000                                                              | filluft ⊡ Avtr                                                                                                    | ekk ⊻Te                                      | mperatur 🗋                            | Luftmengde                      | Alarm                        | ∐ Varme/kjøl  |              |         | 1 |      |   |  |
| 🥌 Internett                                                                                                    |                                                                                                    | Ti                                                                 | illuft (m³/ł                                                                                                    | ר)                                           |                                       |                                 |                              |               |              |         |   |      |   |  |
|                                                                                                    |                                                                                                    | 7500                                                               |                                                                                                    |                                              |                                       |                                 |                              |               |              |         |   |      |   |  |
|                                                                                                    |                                                                                                    | 5000                                                               |                                                                                                    |                                              |                                       |                                 |                              |               |              |         |   |      |   |  |
|                                                                                                    | . Lika                                                                                                    | 2500                                                               |                                                                                                    |                                              |                                       |                                 |                              |               |              |         |   |      |   |  |
|                                                                                                    | ODag                                                                                                    | 0                                                                  | Tirsdag                                                                                                    | Onsdag                                       | Torsdag                               | Fredag                          | Lørdag                       | Sendag        | Mandag       | Tirsdag |   |      |   |  |
|                                                                                                    | Avtrekk                                                                                                    | 10000 A                                                            | vtrekk (m                                                                                                    | <sup>3</sup> /h)                             | _                                     |                                 |                              |               |              |         |   |      |   |  |
|                                                                                                    |                                                                                                    | 7500                                                               |                                                                                                    |                                              |                                       |                                 |                              |               |              |         |   |      |   |  |
|                                                                                                    |                                                                                                    | 5000                                                               |                                                                                                    |                                              |                                       |                                 |                              |               |              |         |   |      |   |  |
|                                                                                                    |                                                                                                    | 2500                                                               |                                                                                                    |                                              |                                       |                                 |                              |               |              |         |   |      |   |  |
|                                                                                                    | • Uke                                                                                                    | 0                                                                  |                                                                                                    |                                              |                                       |                                 |                              |               |              |         |   |      |   |  |
|                                                                                                    | Obag                                                                                                    | ·                                                                  |                                                                                                    |                                              |                                       |                                 |                              |               |              |         |   |      |   |  |
|                                                                                                    | -                                                                                                    | 40.0                                                               | Tirsdag                                                                                                    | Onsdag                                       | Torsdag                               | Fredag                          | Lørdag                       | Søndag        | Mandag       | Tirsdag |   |      | J |  |
| EXHAUSTO                                                                                                    | Tilluft                                                                                                    | 40.0                                                               | Tirsdag<br>emperatu                                                                                                    | Onsdag<br>ur (°C)                            | Torsdag                               | Fredag                          | Lørdag                       | Sendag        | Mandag       | Tirsdag |   |      | ~ |  |
| EXHAUSTO                                                                                                    | Tillut                                                                                                    | 40.0 Te                                                            | emperatu                                                                                                    | Onsdag                                       | Torsdag                               | Fredag                          | Lørdag                       | Sendag        | Mandag       | Tirsdag |   |      | ~ |  |
| EXHAUSTO                                                                                                    | ets verdi                                                                                                    | <sup>40.0</sup> Te                                                 | emperatu<br>Jres i                                                                                                    | onsdag<br>ur (°C)<br>en lo                   | ggda                                  | tabas                           | Lordag<br>e i én             | sendag        | Mandag       | Tirsdag |   | <br> | ~ |  |
| EXHAUSTO                                                                                                    | ets verdi<br>velges g                                                                                                    | er lag                                                             | r som                                                                                                    | onsdag<br>Ir (°C)<br>en lo<br>ønsk           | ggda<br>ces vis                       | tabas                           | e i én                       | sendag        | Mandag       | Tirsdag |   |      | ~ |  |
| EX-aggregate<br>ed avmerking<br>• Tilluft (m <sup>3</sup> /l                                                                                                    | e <b>ts verdi</b><br>velges g<br>n) eller (F                                                                                                    | er lag<br>rupper                                                   | r som<br>d trykł                                                                                                    | onsdag<br>en lo<br>ønsk<br>«styri            | <b>ggda</b><br>ces vis                | tabas                           | e i én                       | sendag        | Mandag       | Tirsdag |   | <br> | ~ |  |
| EXHAUSTO<br>EX-aggregate<br>ed avmerking<br>• Tilluft (m <sup>3</sup> /l<br>• Avtrekk (m                                                                                    | ets verdi<br>velges g<br>n) eller (F<br><sup>3</sup> /h) eller                                                                                           | er lag<br>rupper<br>Pa) veo<br>(Pa) v                              | rres i o<br>r som<br>d trykł                                                                                                    | en lo<br>ønsk<br>«styrin<br>«ksty            | ggda<br>es vis<br>ng<br>/ring         | tabas                           | e i én                       | sendag        | Mandag       | Tirsdag |   | <br> | ~ |  |
| EX-aggregate<br>ed avmerking<br>• Tilluft (m <sup>3</sup> /l<br>• Avtrekk (m<br>• Temperatu                                                                                 | ets verdi<br>velges g<br>n) eller (F<br><sup>3</sup> /h) eller<br>rer (°C)                                                                               | er lag<br>rupper<br>Pa) vec<br>(Pa) v                              | r som<br>d trykł                                                                                                    | onsdag<br>en lo<br>ønsk<br>«styrii<br>/kksty | ggda<br>ses vis<br>ng<br>/ring        | tabas                           | e i én                       | sendag        | Mandag       | Tirsdag |   | <br> | ~ |  |
| EX-aggregate<br>ed avmerking<br>• Tilluft (m <sup>3</sup> /l<br>• Avtrekk (m<br>• Temperatu<br>• Luftmænge                                                                  | ets verdi<br>velges g<br>n) eller (F<br><sup>3</sup> /h) eller<br>rer (°C)<br>de (m <sup>3</sup> /h)                                                     | er lag<br>ruppel<br>Pa) vec<br>(Pa) v                              | rrsdag<br>r som<br>d trykł<br>ved try                                                                                                    | en lo<br>ønsk<br>«styri<br>/kksty            | <b>ggda</b><br>ses vis<br>ng<br>/ring | tabas                           | e i én                       | uke           | Mandag       | Tirsdag |   | <br> | ~ |  |
| EXHAUSTO<br>EX-aggregate<br>ed avmerking<br>• Tilluft (m <sup>3</sup> /l<br>• Avtrekk (m<br>• Temperatu<br>• Luftmænge<br>• Aktive alar                                     | ets verdi<br>velges g<br>n) eller (F<br><sup>3</sup> /h) eller<br>rer (°C)<br>de (m <sup>3</sup> /h)<br>mer (anta                                        | er lag<br>ruppel<br>Pa) vec<br>(Pa) v                              | rrsdag<br>g <b>res i</b><br>r som<br>d trykł<br>ved try                                                                                                    | en lo<br>ønsk<br>«styrii<br>/kksty           | ggda<br>es vis<br>ng<br>/ring         | tabas                           | e i én                       | uke           | Mandag       | Tirsdag |   | <br> | ~ |  |
| EXHAUSTO<br>EX-aggregate<br>ed avmerking<br>• Tilluft (m <sup>3</sup> /l<br>• Avtrekk (m<br>• Temperatu<br>• Luftmænge<br>• Aktive alar<br>• Varme/Gje                      | ets verdi<br>velges g<br>n) eller (F<br><sup>3</sup> /h) eller<br>rer (°C)<br>de (m <sup>3</sup> /h)<br>mer (anta<br>nvinning/                           | er lag<br>ruppe<br>Pa) vec<br>(Pa) v<br>all)                       | r som<br>d trykł<br>ved try<br>g (%)                                                                                                    | ønskø<br>ønsk<br>ønsk<br>«styrin<br>/kksty   | ggda<br>es vis<br>ng<br>/ring         | tabas                           | e i én                       | uke           | Mandag       | Tirsdag |   | <br> | ~ |  |
| EXHAUSTO<br>EX-aggregate<br>ed avmerking<br>Tilluft (m <sup>3</sup> /l<br>Avtrekk (m<br>Temperatu<br>Luftmænge<br>Aktive alar<br>Varme/Gje<br>nenfor hver g                 | ets verdi<br>velges g<br>n) eller (F<br><sup>3</sup> /h) eller<br>rer (°C)<br>de (m <sup>3</sup> /h)<br>mer (anta<br>nvinning/<br>ruppe vel              | er lag<br>ruppe<br>Pa) vec<br>(Pa) v<br>(Pa) v<br>all)<br>Kjølin   | r som<br>d trykl<br>ved try<br>g (%)                                                                                                    | en lo<br>ønsk<br>«styri<br>/kksty            | ggda<br>es vis<br>ng<br>/ring<br>som  | verdag<br>tabas<br>st:<br>ønske | e i én                       | uke           | Mandag       | Tirsdag |   |      | ~ |  |
| EX-aggregate<br>ed avmerking<br>• Tilluft (m <sup>3</sup> /l<br>• Avtrekk (m<br>• Temperatu<br>• Luftmænge<br>• Aktive alar<br>• Varme/Gje<br>nenfor hver g<br>u velger Uke | ets verdi<br>velges g<br>n) eller (F<br><sup>3</sup> /h) eller<br>rer (°C)<br>de (m <sup>3</sup> /h)<br>mer (anta<br>nvinning/<br>ruppe vel<br>eller Dag | er lag<br>ruppe<br>Pa) vec<br>(Pa) v<br>all)<br>(Kjølin)<br>Iges d | g (%)<br>gres in<br>gres in | en lo<br>ønsk<br>ønsk<br>«styri<br>/kksty    | ggda<br>ees vis<br>ng<br>/ring<br>som | ønske                           | e i én<br>es vist.<br>ler dø | uke<br>gnlogg | gverdid      | Tiredag |   |      |   |  |

# 5.6.5 Status ig Ala Aktuell driftsstatus sikt Gi service til komponenter i ventilasjonsaggregat Pa 100 % 0 °C $\oplus$ Anlegg stoppet av brannma Frostsikring av varmtvannsk Aktuell drift Aktuell status aktiv /inst én aktiv alarm Uteluft maksimum Ekstern brannstopp EXHAUSTO Liste over gjeldende alarmer i systemet Bildet viser aggregatets gjeldende status og driftsstatus. • Verdier med svart skrift viser de aktuelle verdiene. • Verdier med lilla skrift viser de beregnede verdiene. Klikk på ikonene/komponentene for mer informasjon om parameterinnstillinger. 5.7 Om styringen Parameteren i menyen Om styringen inneholder informasjon om hvilken programvareversjon som styrer aggregatet. 5.7.1 Versjon Se ventilasjonsanleggets type og software-versjon 123456789 **EXcon EXHAUSTO** Master SW-versjon EX 4.22

- Det vises navn og programvareversjonsnummer for styringen i aggregatet.
- Dette må opplyses ifm. teknisk støtte.

Navn på aggregatet skrives i feltet "aggregat navn" under Fabrikk > Fabrikk > Hent/Lagre

### 5.8 Internett

Parameterne i menyen **Internett** gjør det mulig å vise oppsett av IP-adresse, sette opp e-postkommunikasjon og tilpasse innloggingen.

#### 5.8.1 IP-adresse

Denne parameteren viser gjeldende IP-adresse og innstillingene som brukes til å kommunisere med aggregatet over et nettverk.

- Du må ha tilgang til installatørnivå på brukergrensesnittet for å utføre endringer.
- På HMI Touch-betjeningspanelet kan parameteren endres med LOGIN-kode.

| Bruker                                                                                                    |                                                                                                    |
|----------------------------------------------------------------------------------------------------|----------------------------------------------------------------------------------------------------|
| Forlenget drift                                                                                                    | st                                                                                                    |
| Temperatur<br>Tid og dato                                                                                                    | ser                                                                                                    |
| <ul> <li>A arm &amp; Logg</li> <li>Om styringen</li> <li>Cimternett</li> <li>P-oppsett</li> <li>Statisk/Dynamis</li> <li>IP-adresse</li> <li>NettMaske</li> <li>Gateway</li> <li>Ønsket DNS</li> <li>Alternativ DNS</li> <li>Mac-adresse</li> </ul> | <pre><ip 002338002f01<="" 10.1.1="" 10.1.19.37="" 10.1.2.1="" 10.1.2.2="" 255.255.0.0="" ip="" pre="" statisk=""></ip></pre> |
| EXHAUSTO                                                                                                    |                                                                                                    |
| Se nettverksadresser – IP-o                                                                                                    | ppsett                                                                                                    |
| Statisk/dynamisk IP                                                                                                    | Viser om det benyttes en statisk eller tildeles en dynamisk IP-adresse.                                                      |
| IP-adresse                                                                                                    | Viser IP-adressen som er tilordnet aggregatet.                                                                               |
| Nettmaske                                                                                                    | Viser subnet-masken aggregatet er tilknyttet.                                                                                |
| Gateway                                                                                                    | Viser gateway-adressen aggregatet bruker.                                                                                    |
| Ønsket DNS                                                                                                    | Viser den primære navneserveren aggregatet bruker.                                                                           |
| Alternativ DNS                                                                                                    | Viser den sekundære navneserveren aggregatet bruker.                                                                         |
| Mac-adresse                                                                                                    | Viser maskinvareadressen til elektronikken i aggregatet.                                                                     |

#### 5.8.2 E-post:

Denne parameteren brukes til å sette opp e-postkommunikasjon fra aggregatet.

- Det sendes automatisk e-post til kontaktpersonen hvis det oppstår feil på aggregatet.
- Parameteren angis utelukkende via brukergrensesnittet.

| Cont<br>Forlenget drift<br>Temperatur<br>Temperatur<br>Temperatur<br>On styringen<br>Internet     Sett inn e-pc<br>Opsett a<br>Onstyringen<br>Onstyringen<br>Onserverg<br>Brukernav:<br>Satter a<br>Soft<br>Soft<br>Brukernav:<br>Satter a<br>Soft<br>Soft | E-post Innlogging  structakere  v e-post alarm-epost ver IP Localhost odkjenning n b b cocalhost cocalhost b cocalhost b cocal | Test                                                                                                    |
|----------------------------------------------------------------------------------------------------|----------------------------------------------------------------------------------------------------|----------------------------------------------------------------------------------------------------|
| Innstillinger                                                                                                    | Verdier                                                                                                    | Beskrivelser                                                                                                    |
| SMTP-server IP                                                                                                    | XXX.XXX.XXX                                                                                                    | Oppgi adressen til SMTP-serveren for å sende<br>e-post. Adressen får du hos din nettverksadmi-<br>nistrator eller -leverandør. Hvis tilgangen kreve<br>at adressen er opprettet på SMTP-serveren,<br>merker du av for <b>Server-godkjenning</b> . |
| Port                                                                                                    | Port 25 er standard                                                                                                    | Angi portnummeret til SMTP-serveren.                                                                                                    |
| Domene                                                                                                    | Valgfritt                                                                                                    | Angi domenenavn for EXcon-styringen.                                                                                                    |
| Server<br>godkjenning                                                                                                    | Til/fra                                                                                                    | Angi om det kreves godkjenning ved innlogging<br>på SMTP-serveren.                                                                                                    |
| Brukernavn                                                                                                    | abc<br>[79 tegn]                                                                                                    | Angi brukernavnet til aggregatet på SMTP-ser-<br>veren.                                                                                                    |
| Brukerpassord                                                                                                    | abc<br>[79 tegn]                                                                                                    | Angi passordet for SMTP-serveren.                                                                                                    |
| Anleggets<br>identitet                                                                                                    | abc<br>[79 tegn]                                                                                                    | Angi en beskrivelse av anlegget/aggregatet.<br>F.eks. hvor det er plassert.                                                                                                    |
| Fra e-postadresse                                                                                                    | abc@abc.abc<br>[79 tegn]                                                                                                    | Angi avsenderens adresse.                                                                                                    |
| Til e-postadresse                                                                                                    | abc@abc.abc;<br>abc1@abc1.abc1;<br>[80 tegn]                                                                                                    | Angi mottakeradresser. Hvis du angir flere mot-<br>takere, skilles de fra hverandre med semikolon<br>(;).                                                                                                    |
| Emne i e-post                                                                                                    | abc<br>[79 tegn]                                                                                                    | Skriv inn e-postemnet. F.eks. Feil på ventila-<br>sjonsanlegg i bygning 2                                                                                                    |
| Info i e-post                                                                                                    | abc<br>[364 tegn]                                                                                                    | Skriv inn lengre tekstmeldinger som f.eks. be-<br>skriver hvor aggregatet er oppstilt, passord,<br>plassering av adgangsnøkler, kontaktpersoner,<br>telefonnumre, spesielle forhold m.m.                                                          |
| Språk                                                                                                    | Dansk, engelsk, tysk,<br>svensk, norsk, spansk,<br>fransk, polsk, russisk, ita-<br>liensk, nederlandsk,                                                                                                    | Velg språk for teksten i meldinger sendt fra ag-<br>gregatet.                                                                                                    |

### 5.8.3 Innlogging

Med denne parameteren kan passordet som brukes til å logge inn på aggregatet, endres.

| Bruker     Forlanget drift     Forlanget drift     Temperatur     Tid og dato     Astarn & Logg     Om styringen     Internet | IP-adresse     E-post     Innlogging       Still inn brukernavn og passord     Bruker     Passord       USER     Lagre |  |
|----------------------------------------------------------------------------------------------------|----------------------------------------------------------------------------------------------------|--|
| EXHAUSTO                                                                                                    |                                                                                                    |  |
| Angi brukerna                                                                                                    | vn og passord                                                                                                    |  |
| <ul><li>Skriv inn et passord.</li><li>Parameteren angis utelukkende via brukergrensesnittet.</li></ul>                        |                                                                                                    |  |

# 6. Installatørinnstillinger

# 6.1 Installatørparametere

En rekke parametere må settes opp under installasjon for å oppnå ønsket funksjon av aggregatet. Dette er parametere som den vanlige brukeren sjelden eller aldri har behov for å kjenne til. Installatøren bør gå gjennom og stille inn disse parameterne ifm. installasjonen.

Brukergrensesnittet danner utgangspunktet for hvilke parametere som er beskrevet.

Merk

Det er forskjell på brukergrensesnittene med hensyn til hvilke parametere som er tilgjengelige og hvor de er plassert.

| Brukergrensesnitt | Menyer           | Parametere/faneark  |
|-------------------|------------------|---------------------|
| Installatør >     | Drift >          | Settpunkt           |
|                   |                  | Kompensering        |
|                   |                  | Alarmrelé           |
|                   |                  | Ekstern høy         |
|                   | Temperatur:      | Regulering          |
|                   |                  | Kjøling             |
|                   |                  | Sommernatt          |
|                   | Sommer/vinter >  | Kompensering        |
|                   |                  | Sommer-/vinterskift |
|                   | Innjustering >   | Settpunkt           |
|                   | Brann >:         | Ventilasjon         |
|                   |                  | Brannspjeld         |
|                   | Kommunikasjon >  | Internett           |
|                   |                  | Modbus              |
|                   |                  | Lon                 |
|                   |                  | BACnet              |
|                   | Språk >          | Still inn           |
|                   | Innstilling >    | Last ned            |
|                   |                  | Anlegg              |
|                   | Ekstern bryter > | Innstilling         |

# 6.2 Reguleringsmetoder

EXcon kan styre aggregatet på flere forskjellige måter. De to primære reguleringsmetodene er luftmengde- og temperaturregulering, som igjen kan deles inn i flere typer. Se de følgende avsnittene for mer detaljert beskrivelse av reguleringsmetodene.

### 6.2.1 Luftmengderegulering CX3000

#### CX3010-20

| Metode                       | Beskrivelse                                                                                                    |
|------------------------------|----------------------------------------------------------------------------------------------------|
| Konstant trykk (VAV)         | Trykket holdes konstant i tilluft- og avtrekkskanalen.<br><b>Merk</b> Krever eksterne trykksensorer                                                                                                    |
| Konstant VOC/CO <sub>2</sub> | CO <sub>2</sub> -innholdet i luften holdes konstant på innstilt CO <sub>2</sub> -mengde (ppm).<br>Det defineres en min. og en maks. <i>hastighet</i> .Det kan legges inn en dif-<br>feranse mellom tillufts- og avtrekkshastighet.<br><b>OBS!</b> Krever ekstern CO <sub>2</sub> -sensor. |
| Konstant<br>motorhastighet % | Viftehastigheten kontrolleres individuelt i henhold til innstilte settpunkter.                                                                                                    |

### CX30-40-50-60

| Metode                       | Beskrivelse                                                                                                    |
|------------------------------|----------------------------------------------------------------------------------------------------|
| Konstant trykk (VAV)         | Trykket holdes konstant i tilluft- og avtrekkskanalen.<br><b>Merk</b> Krever eksterne trykksensorer                                                                                                    |
| Konstant luftmengde          | Tilufts- og avtrekksmengden holdes konstant på den innstilte verdien.                                                                                                    |
| Konstant VOC/CO <sub>2</sub> | CO <sub>2</sub> -innholdet i luften holdes konstant på innstilt CO <sub>2</sub> -mengde (ppm).<br>Det defineres en min. og en maks. <i>luftmengde</i> .Det kan legges inn en<br>differanse mellom tillufts- og avtrekksmengde.<br><b>OBS!</b> Krever ekstern CO <sub>2</sub> -sensor. |
| Konstant<br>motorhastighet % | Viftehastigheten kontrolleres individuelt i henhold til innstilte settpunkter.                                                                                                    |

#### 6.2.2 Temperaturregulering

| Metode                             | Beskrivelse                                                                                                    |
|------------------------------------|----------------------------------------------------------------------------------------------------|
| Konstant<br>tillufttemperatur      | Tillufttemperaturen holdes konstant på den innstilte verdien.                                                                                                    |
| Konstant<br>avtrekkstemperatur     | Avtrekkstemperaturen holdes konstant på den innstilte verdien. Mini-<br>mum og maksimum tillufttemperatur kan stilles inn.                                               |
| Konstant<br>romtemperatur          | Romtemperaturen holdes konstant på den innstilte verdien. Minimum og<br>maksimum tillufttemperatur kan stilles inn.<br><b>Merk</b> Krever ekstern romføler               |
| Konstant<br>fra/tilluft-differanse | Tillufttemperaturen holdes konstant lavere enn avtrekkstemperaturen<br>med den innstilte temperaturdifferansen. Min. og maks. tilluftstempera-<br>turen kan stilles inn. |

| 6.3 Drift               |                                                                                                    |
|-------------------------|----------------------------------------------------------------------------------------------------|
| 6.3.1 Settpunkt - vifte | regulering                                                                                                    |
|                         | Med denne parameteren i menyen <b>Drift</b> fastlegger du settpunktene for reguleringen av viftene. I bru-<br>kergrensesnittet vises aktuell drift og alarmstatus sammen med innstillingene. De aktuelle verdiene for<br>enten hastighets % eller luftmengdene levert av aggregatet vises også.                |
| 6.3.2 Konstant trykk    |                                                                                                    |
|                         | <ul> <li>Tilluft- og avkastvifter reguleres i forhold til det trykket som måles i henholdsvis tilluft- og avtrekkska-<br/>nal.</li> </ul>                                                                                                    |
|                         | <ul> <li>Aggregatet skal være forsynt med to separate trykktransmittere av typen PTH, én i tilluftkanal og én i<br/>avtrekkskanal.</li> </ul>                                                                                                    |
|                         | For vifteregulering 'Konstant trykk' gjelder det at:                                                                                                    |
| Maks. luftmengde        | Hastighets % eller luftmengden har høyere prioritet enn innstilt settpunkt for trykk, dvs. at hvis sett-<br>punktet for trykk ikke oppnås før den maksimalt innstilte hastighets % eller luftmengde er oppnådd, er<br>det hastighets % eller luftmengden som begrenser ytterligere økning av viftehastigheten. |
|                         | Merk! Maks. luftmengde kan ikke settes til høyere verdi enn den maks. luftmengden som er innstilt un-<br>der: Fabrikk > Innstilling > Tilluft/Avluft.                                                                                                    |
| Min. luftmengde         | Minimum luftmengde er fast innstilt i EXcon-styringen til 15 % av maksimal luftmengde, og minimum luftmengde har høyere prioritet enn innstilt settpunkt for trykk/hastighet.                                                                                                    |
|                         | Browker     Installater     Steppunkt Kompensering Alarmelé Ekstern Høy     Steppunkt Kompensering     Komson     Kompensering     Komson     Komson     Komson     Komson     Komson     Komson     Tyte     Tompenter                                                                                        |

∋€¢

| Forutsetning for |  |
|------------------|--|
| innstilling      |  |

| Vifteregulering                                               |                                              |
|---------------------------------------------------------------|----------------------------------------------|
| Konstant trykk                                                | V                                            |
| Tilluft<br>n Lav hastighet                                    | Transmitter<br>50 Pa                         |
| Høy hastighet                                                 | 200 Pa                                       |
| Maks. luftmengde                                              | 18000 m³/h                                   |
|                                                               |                                              |
| Avtrekk                                                       | Transmitter                                  |
| Avtrekk                                                       | Transmitter<br>50 Pa                         |
| Avtrekk<br>Lav hastighet                                      | Transmitter<br>50 Pa<br>200 Pa               |
| Avtrekk<br>Lav hastighet<br>Høy hastighet<br>Maks. luftmengde | Transmitter<br>50 Pa<br>200 Pa<br>18000 m³/h |

Vifteregulering (tilluft/avtrekk):

ktuell drift ktuell stat

EXHAUSTO

• Lav hastighet: Still inn settpunkt for kanaltrykk ved lav hastighet

• EXcon-moduler > Konfigurer > Innstillinger: Normal må være valgt.

ri 2 akti

- Høy hastighet: Still inn settpunkt for kanaltrykk ved høy hastighet
- Maks. luftmengde Still inn maksimal luftmengde

Trykk på Lagre for å lagre innstillingene.

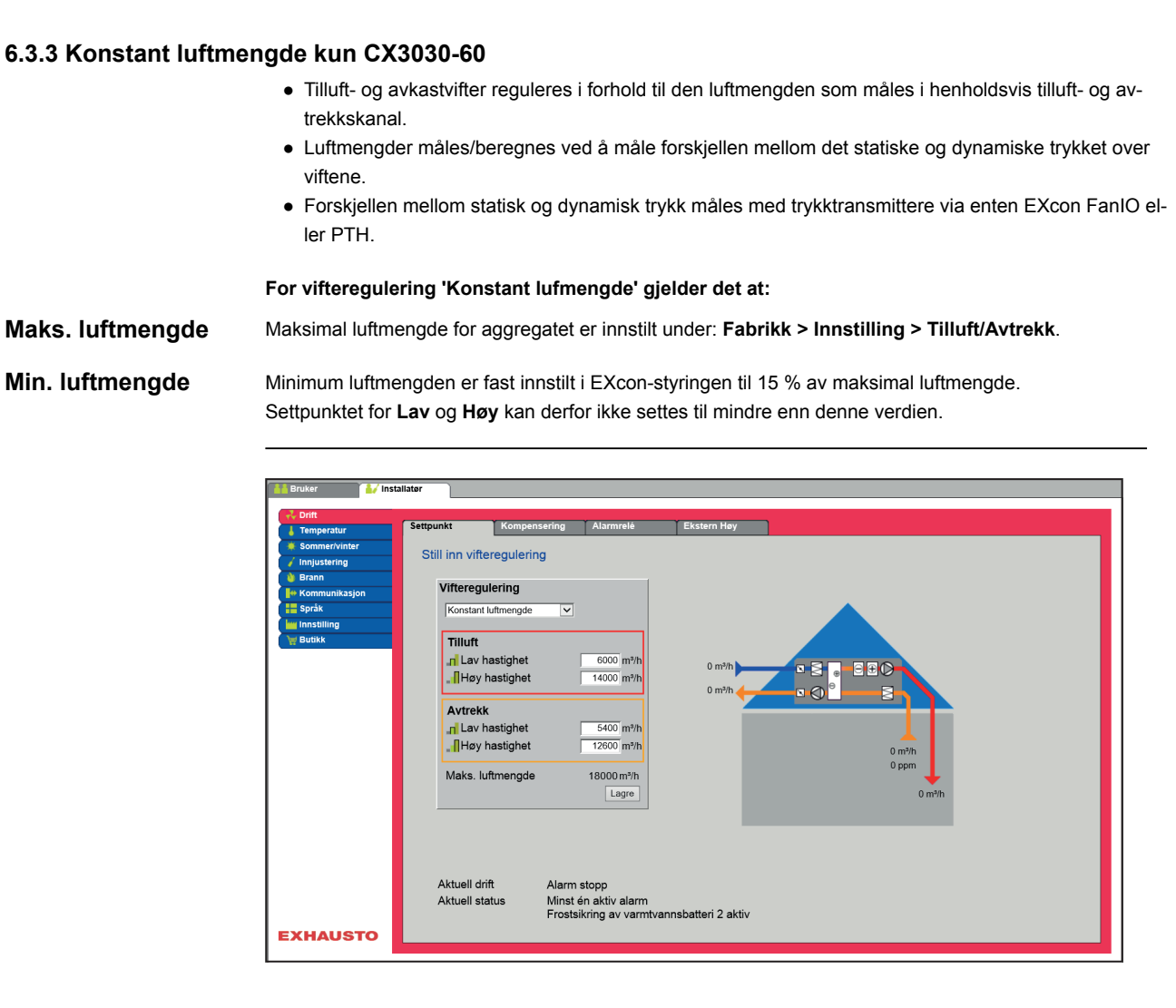

# Forutsetning for innstilling

| Vifteregulering     |                     |
|---------------------|---------------------|
| Konstant luftmengde | ~                   |
| Tilluft             |                     |
| Lav hastighet       | 6000 m³/h           |
| Høy hastighet       | 14000 m³/h          |
| Avtrekk             |                     |
| Lav hastighet       | 5400 m³/h           |
| Høy hastighet       | 12600 m³/h          |
| Maks. luftmengde    | 18000 m³/h<br>Lagre |

• EXcon-moduler > Konfigurer > Innstillinger: Normal må være valgt.

Vifteregulering (tilluft/avtrekk):

- Lav hastighet: Still inn settpunkt for luftmengde ved lav hastighet
- Høy hastighet: Still inn settpunkt for luftmengde ved høy hastighet

Trykk på Lagre for å lagre innstillingene.

### 6.3.4 Konstant VOC/CO2 uten luftmengdemåling CX3010-20

#### Konstant VOC/CO2 uten luftmengdemåling

#### VOC/CO2-regulering

- Rommets VOC/CO2-innhold reguleres ved å regulere på viftenes hastighet.
  - Ved stigende VOC/CO2 i rommet økes viftenes hastighet/luftutskiftningen mot maks. innstilt hastighet (%).
  - Ved fallende VOC/CO2 i rommet reduseres viftehastigheten/luftutskiftningen mot min. innstilt hastighet (%).

#### Vifteregulering: Konstant VOC/CO2

- Funksjonen brukes til å opprettholde et konstant/maksimalt VOC/CO2-nivå i et rom eller en avtrekkskanal.
- Hvis VOC/CO2-nivået er over den innstilte verdien i settpunktet, vil avtrekket økes modulerende til maks. hastighet.
- Hvis VOC/CO2-nivået er under den innstilte verdien i settpunktet, vil avtrekket reduseres modulerende til min. hastighet.
- Tilluftviftens hastighet følger avtrekksviftens hastighet med en innstilt forskyvning.

• Still inn ønsket forskyvning for tilluftviftens hastighet.

Avtrekk

| Avtrekkshastighet | Still inn settpunkt                                                                 |
|-------------------|-------------------------------------------------------------------------------------|
| Lav hastighet     | Still inn ønsket settpunkt for ppm-nivå i avtrekket<br>ved «Lav» hastighet          |
| Medium hastighet  | Still inn ønsket settpunkt for ppm-nivå i avtrekket<br>ved «Medium» hastighet       |
| Høy hastighet     | Still inn ønsket settpunkt for ppm-nivå i avtrekket<br>ved «Høy» hastighet          |
| Min. hastighet    | Settpunkt for minimumshastighet på avtrekksvif-<br>te [Innst. område: 10 % -> 50 %] |
| Maks. hastighet   | Settpunkt for maksimal hastighet på avkastvifte<br>[Innst. område: 10 % -> 100 %]   |

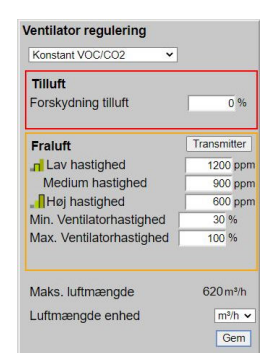

Tilluft
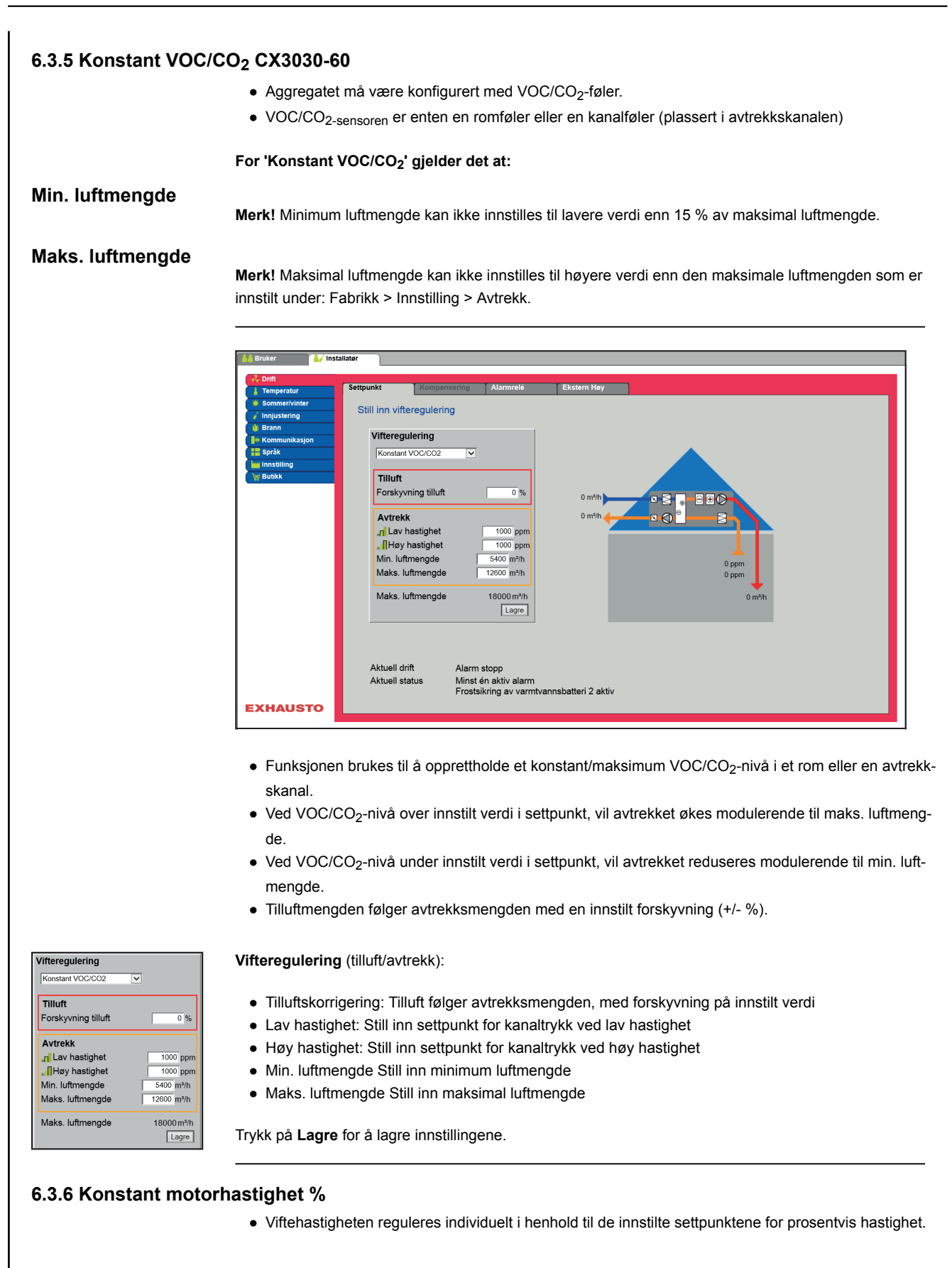

| L Temperatur                                          | Settpunkt                                                                                     | ompensering Alarmrelé                                                           | Ekstern Høy                  |                   |
|-------------------------------------------------------|-----------------------------------------------------------------------------------------------|---------------------------------------------------------------------------------|------------------------------|-------------------|
| Sommer/vinter Sommer/vinter Brann Kommunikasjon Språk | Still inn vifteregu<br>Vifteregulerin                                                         | ulering<br>1g                                                                   |                              |                   |
| lmastiling<br>₩ Butak                                 | Tilluft<br>_rl Lav hastig<br>_fl Høy hasti<br>_rl Lav hastig<br>_fl Høy hasti<br>Maks. luftme | ghet 250 %<br>ghet 500 %<br>ghet 250 %<br>ghet 500 %<br>ngde 18000m?/I<br>Lagre | 0 m9h<br>0 m9h               | OPa<br>OPa<br>OPa |
|                                                       | Aktuell drift<br>Aktuell status                                                               | Alarm stopp<br>Minst én aktiv ala<br>Frostsikring av va                         | m<br>rmtvannsbatteri 2 aktiv |                   |

| Vifteregulering           |                     |
|---------------------------|---------------------|
| Konstant motorhastighet % | ~                   |
| Tilluft                   |                     |
| Lav hastighet             | 25.0 %              |
| <b>_∏</b> Høy hastighet   | 50.0 %              |
| Avtrekk                   |                     |
| 📶 Lav hastighet           | 25.0 %              |
| <b>_∏</b> Høy hastighet   | 50.0 %              |
| Maks. luftmengde          | 18000 m³/h<br>Lagre |

Vifteregulering (tilluft/avtrekk):

- Lav hastighet: Still inn settpunkt for viftehastighet i % ved lav hastighet
- Medium hastighet: Still inn settpunkt for viftehastighet i % ved medium hastighet
- Høy hastighet: Still inn settpunkt for viftehastighet i % ved høy hastighet

Trykk på Lagre for å lagre innstillingene.

### 6.3.7 Kompensering

Med denne parameteren i menyen **Drift** , kan viftehastigheten kompenseres avhengig av utetemperaturen.

| 🕌 Bruker 🕌 Inst  | allatør         |                |                |                                                                                                    |
|------------------|-----------------|----------------|----------------|----------------------------------------------------------------------------------------------------|
| Z Drift          |                 |                |                |                                                                                                    |
| L Temperatur     | Settpunkt       | Kompensering   | Alarmrelé      | Ekstern Høy                                                                                                    |
| Sommer/vinter    | Chill immediate |                |                |                                                                                                    |
| 🧹 Innjustering   | Still inn uter  | emperaturkomp  | ensering av ve | entilasjonen                                                                                                    |
| 👌 Brann          | Vontilaci       | onskomponsorin | <b>a</b> (     | 2000 - 2000 - 2000 - 2000 - 2000 - 2000 - 2000 - 2000 - 2000 - 2000 - 2000 - 2000 - 2000 - 2000 - 2000 - 2000 - |
| He Kommunikasjon | venuidasj       | onskompenserm  | 9              | 0%@00*C                                                                                                    |
| Språk            | ✓ Valgt         |                |                | 100%                                                                                                    |
| Innstilling      | Utetemp         | eratur         | 0.0°C          |                                                                                                    |
| Engkk            | Min utet        | emp.           | -20.0 °C       |                                                                                                    |
|                  | Maks. ut        | tetemp.        | 5.0 °C         |                                                                                                    |
|                  | Maks. ko        | ompensering    | 25 %           |                                                                                                    |
|                  | Aktuell k       | ompensering    | 0.0%           | 75 %                                                                                                    |
|                  |                 |                |                |                                                                                                    |
|                  | Tilluft         |                | 0 Pa           |                                                                                                    |
|                  |                 |                |                | -20.0 °C 5.0 °C                                                                                                 |
|                  | Avtrekk         |                | 0 Pa           |                                                                                                    |
|                  |                 |                | Lagra          | O°C                                                                                                    |
|                  |                 |                | Lagre          |                                                                                                    |
|                  |                 |                |                | 5.0°C                                                                                                    |
|                  |                 |                |                |                                                                                                    |
|                  |                 |                |                | <b>▲</b> -20.0°C                                                                                                |
|                  |                 |                |                |                                                                                                    |
|                  |                 |                |                |                                                                                                    |
|                  |                 |                |                |                                                                                                    |
| EXHAUSTO         |                 |                |                |                                                                                                    |
|                  |                 |                |                |                                                                                                    |
|                  |                 |                |                |                                                                                                    |

• Ved synkende utetemperatur kan viftehastigheten senkes i henhold til innstilt kurve.

- Innstilt settpunkt forskyves i henhold til innstilt kompensert settpunkt når utetemperaturen er innenfor innstilt kompenseringskurve.
- Utetemperaturen måles med en utetemperaturføler eller en føler i uteluftinntaket.

| Ventilasjonskompensering<br>Valgt<br>Utetemperatur 0.0 °C<br>Min utetemp. 200 °C<br>Maks. utetemp. 5 0 °C<br>Maks. kompensering 25 %<br>Aktuell kompensering 0.0%<br>Tilluft 0Pa<br>Avtrekk 0Pa<br>Lagre | <ul> <li>Ventilasjonskompensering</li> <li>Min. utetemperatur: Stil</li> <li>Maks utetemperatur: Sti<br/>høy hastighet</li> <li>Maks kompensering: M</li> <li>Trykk på Lagre for å lagre in</li> </ul> | g:<br>II inn utetemperatur for full kompensering<br>till inn utetemperatur for start-kompensering settpunkt for kanaltrykk ved<br>laks settpunktreduksjon i % ved minimum utetemperatur<br>nnstillingene.                  |
|----------------------------------------------------------------------------------------------------|----------------------------------------------------------------------------------------------------|----------------------------------------------------------------------------------------------------|
| 6.3.8 Alarmrelé                                                                                                    |                                                                                                    |                                                                                                    |
|                                                                                                    | CX3000 har to digitale utgar<br>Kunde DO 2 (klemme 15-16<br>Denne kan også konfigurere<br>funksjon for B alarm.                                                                                        | nger som kan konfigureres for ulike funksjoner.<br>3) er standard satt til A-alarmer.<br>es til B alarmer, hvor man med denne parameteren i <b>Drift</b> kan velge ønsket                                                  |
| Funksjon av alarm-<br>releer                                                                                                    | <ul> <li>Alarmreleets funksjon kan i</li> <li>å følge lav hastighet.</li> <li>å følge medium hastigh</li> <li>å følge høy hastighet.</li> <li>å følge sommernattkjøli</li> </ul>                       | tillegg til alarmer også brukes til:<br>net.<br>ing.                                                                                                    |
|                                                                                                    | EXHAUSTO                                                                                                    | Kompensering       Alarmrele       Ekstern Hey         eléfunksjon       n       -         nstilling       -       -         Bealarm       -       -         Sommenaltsjøler       -       -         Lægre       -       - |
| Alarmreléinnstilling                                                                                                    |                                                                                                    |                                                                                                    |
|                                                                                                    | B-alarm                                                                                                    | Den digitale utgangen som er konfigurert for B-alarmreleet følger B-alar-<br>mer.                                                                                                    |
|                                                                                                    | Følg lav hastighet                                                                                                    | Den digitale utgangen som er konfigurert for alarmrelé B, følger lav ha-<br>stighet.<br>A-alarmreleet aktiveres både av A-alarmer og B-alarmer.                                                                            |

Den digitale utgangen som er konfigurert for B-alarmreléet, følger høy

Den digitale utgangen som er konfigurert for alarmrelé B, følger som-

A-alarmreleet aktiveres både av A-alarmer og B-alarmer.

A-alarmreleet aktiveres både av A-alarmer og B-alarmer.

mernattkjølingen.

hastighet.

Følg høy hastighet

Sommernattkjøling

Trykk på Lagre for å lagre innstillingene.

#### 6.3.9 Ekstern høy

Med denne parameteren i menyen **Drift** er det mulig å øke ventilasjonen midlertidig i en begrenset periode.

- Hvis aggregatet er stanset, vil øyeblikkelig aktivering av den digitale inngangen starte aggregatet på høy hastighet i den innstilte tiden.
- Hvis aggregatet er i drift på lav hastighet, vil aggregatet skifte til høy hastighet i den innstilte tiden.
- Hvis aggregatet allerede er på høy hastighet i henhold til ukeprogram, vil aggregatet forbli på høy hastighet.
- A-alarmer har alltid høyere prioritet.

| 2. Drift        |                        |                        |             |  |  |
|-----------------|------------------------|------------------------|-------------|--|--|
|                 |                        |                        |             |  |  |
| 👃 Temperatur    | Settpunkt Kom          | pensering Alarmrelé    | Ekstern Høy |  |  |
| Sommer/vinter   | In a fill ofference of | 8 - I - I              |             |  |  |
| 🦌 Innjustering  | Innstill ettergang     | ba ekstern nøy inngang |             |  |  |
| 🌢 Brann         |                        |                        |             |  |  |
| 🖶 Kommunikasjon | Ekstern høy ini        | igang                  |             |  |  |
| Språk           | Ettergangstid          | 60 minutter            |             |  |  |
| Innstilling     |                        |                        |             |  |  |
| 🚽 Butikk        |                        | Lagre                  |             |  |  |
|                 |                        |                        |             |  |  |
|                 |                        |                        |             |  |  |
|                 |                        |                        |             |  |  |
|                 |                        |                        |             |  |  |
|                 |                        |                        |             |  |  |
|                 |                        |                        |             |  |  |
|                 |                        |                        |             |  |  |
|                 |                        |                        |             |  |  |
|                 |                        |                        |             |  |  |
|                 |                        |                        |             |  |  |
|                 |                        |                        |             |  |  |
|                 |                        |                        |             |  |  |
|                 |                        |                        |             |  |  |
|                 |                        |                        |             |  |  |
|                 |                        |                        |             |  |  |
|                 |                        |                        |             |  |  |
|                 |                        |                        |             |  |  |
| XHAUSTO         |                        |                        |             |  |  |

Ekstern høy inngang

• Etterløpstid: Still inn den tiden som aggregatet skal kjøre høy hastighet.

Trykk på Lagre for å lagre innstillingene.

# 6.4 Temperatur 6.4.1 Regulering Med denne parameteren i menyen Temperatur er det mulig å styre og regulere temperaturen. Temperaturen kan stilles inn til å regulere etter følgende driftsmoduser: • Konstant tilluft Konstant avtrekk Konstant rom Konstant av/på-differanse Konstant tilluft eraturregulering 0.0°C ell temp 22.0°C Lagre EXHAUSTO • Temperaturen reguleres i henhold til konstant tillufttemperatur målt av føleren som er plassert i tilluftskanalen. • Settpunkt for tillufttemperatur stilles inn under: Bruker > Temperatur > Settpunkt. Temperaturregulering • Korrigering av romtemperaturføler: Still inn korrigeringsverdien for romtemperaturføleren. Innstillingsområde +/-3°C Trykk på Lagre for å lagre innstillingene. Konstant fraluft

| in the second second se | Regulering    | Omluft          | Kjøling        | Sommernatt | Befuktning | Avfuktning                                                                                                    | Varme |  |
|----------------------------------------------------------------------------------------------------|---------------|-----------------|----------------|------------|------------|----------------------------------------------------------------------------------------------------|-------|--|
| mer/vinter                                                                                                    | Still inn ter | nneraturregule  | ring           |            |            |                                                                                                    |       |  |
| istering                                                                                                    | Committee     | ilperaturregule | ing            |            |            |                                                                                                    |       |  |
| n                                                                                                    | Temper        | aturregulering  |                | 1          |            |                                                                                                    |       |  |
| nunikasjon                                                                                                    | Konstar       | nt avtrekk 🗸    |                |            |            | 1. State 1. State 1. |       |  |
| lina.                                                                                                    | Aktuell       | temperatur      | 14.2°C         |            |            |                                                                                                    |       |  |
| ning<br>k                                                                                                    | Tempe         | ratursettpunkt  | 22.0°C         | 0.0 *C     | 080        |                                                                                                    |       |  |
| dreiebryter                                                                                                    | Romte         | mperaturfølerko | reksjon 0.0 °C |            |            | 00                                                                                                    |       |  |
|                                                                                                    | Maks          | tilluft         | 35.0 *0        | 41.2 °C    |            |                                                                                                    |       |  |
|                                                                                                    | Min til       | luft            | 10.0 °C        |            |            |                                                                                                    |       |  |
|                                                                                                    |               |                 |                | 1          |            |                                                                                                    |       |  |
|                                                                                                    |               |                 |                |            |            | 14.2 °C                                                                                                    |       |  |
|                                                                                                    |               |                 | Lagre          |            |            |                                                                                                    |       |  |
|                                                                                                    | -             |                 |                | -          |            | 0.0 °C                                                                                                    |       |  |
|                                                                                                    |               |                 |                |            |            |                                                                                                    |       |  |
|                                                                                                    |               |                 |                | 0          |            |                                                                                                    |       |  |
|                                                                                                    |               |                 |                | Cic        |            |                                                                                                    |       |  |
|                                                                                                    |               |                 |                |            |            |                                                                                                    |       |  |
|                                                                                                    |               |                 |                |            | 15.0°C     |                                                                                                    |       |  |
|                                                                                                    |               |                 |                | 22.0°C     |            |                                                                                                    |       |  |
|                                                                                                    |               |                 |                | -          | 0.0°C      |                                                                                                    |       |  |
|                                                                                                    |               |                 |                |            |            |                                                                                                    |       |  |
|                                                                                                    |               |                 |                | •••        |            |                                                                                                    |       |  |
|                                                                                                    |               |                 |                |            |            |                                                                                                    |       |  |
|                                                                                                    |               |                 |                |            |            |                                                                                                    |       |  |
|                                                                                                    |               |                 |                |            |            |                                                                                                    |       |  |

- Temperaturen reguleres i henhold til konstant avtrekkstemperatur målt av føleren som er plassert i avtrekkskanalen.
- Settpunkt for tillufttemperatur stilles inn under: Bruker > Temperatur > Settpunkt.

#### Temperaturregulering

- Korrigering av romtemperaturføler: Still inn korrigeringsverdien for romtemperaturføleren. Innstillingsområde +/-3°C
- Maks tilluft: Angi maks tillatt tilluftstemperatur
- Min. tilluft: Still inn min. tillatt tilluftstemperatur

Trykk på Lagre for å lagre innstillingene.

#### Konstant rom

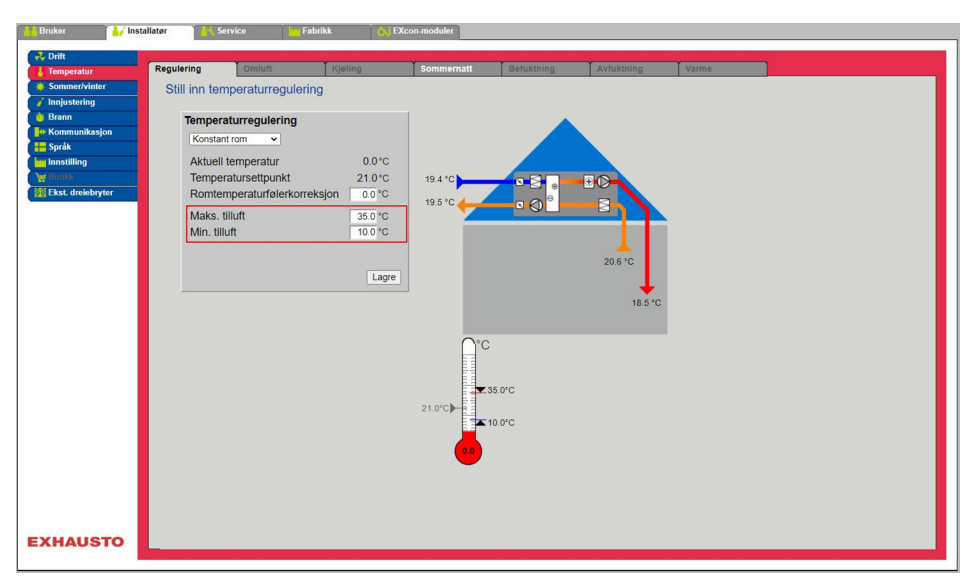

- Temperaturen reguleres i henhold til konstant romtemperatur målt av føleren som er plassert i rommet.
- Settpunkt for tillufttemperatur stilles inn under: Bruker > Temperatur > Settpunkt.

#### Temperaturregulering

- Korrigering av romtemperaturføler: Still inn korrigeringsverdien for romtemperaturføleren. Innstillingsområde +/-3°C
- Maks tilluft: Angi maks tillatt tilluftstemperatur
- Min. tilluft: Still inn min. tillatt tilluftstemperatur

Trykk på Lagre for å lagre innstillingene.

## Konstant på/av-differanse

| Temperatur                                                                                                    | Regulering                                                                 | Omluft                                                                                                    | Kjøling                                                                                        | Sommernatt | Befuktning            | Avfuktning | Varme |  |
|----------------------------------------------------------------------------------------------------|----------------------------------------------------------------------------|----------------------------------------------------------------------------------------------------|------------------------------------------------------------------------------------------------|------------|-----------------------|------------|-------|--|
| Temperatur<br>Son meta-Son M<br>Ingiestering<br>Brann<br>Kommunikasjon<br>Syräk<br>Innstilling<br>Unites<br>Ekst. dreiektryter | Regulering<br>Still inn tr<br>Kons<br>Aktu<br>Setty<br>Rom<br>Maks<br>Min. | Ominit<br>emperaturreguler<br>ant tierta dir ≪<br>ell temperatur<br>umksdifferanse<br>temperaturfolerkorr<br>s. tilluft | Rgating           0.0 °C           3.0 °C           0.0 °C           35.0 °C           10.0 °C | 000 °C     |                       | Avfuktning | Vorne |  |
|                                                                                                    |                                                                            |                                                                                                    |                                                                                                | 80         | ;<br>35.0°C<br>10.0°C |            |       |  |

• Temperaturen reguleres i henhold til differansen mellom tilluft- og avtrekkstemperaturen.

#### Temperaturregulering

- Korrigering av romtemperaturføler: Still inn korrigeringsverdien for romtemperaturføleren. Innstillingsområde +/-3°C
- Maks tilluft: Angi maks tillatt tilluftstemperatur
- Min. tilluft: Still inn min. tillatt tilluftstemperatur

Trykk på Lagre for å lagre innstillingene.

#### Ekstern utetemperaturføler

Den eksterne utetemperaturføleren brukes i alle funksjonene der utetemperaturen inngår i styringen og kan erstatte den kanalmonterte utetemperaturføleren.

Den eksterne utetemperaturføleren må konfigureres. Den eksterne utetemperatursensoren må konfigureres og aktiveres via SmartLink.

For best mulig måleresultat bør føleren monteres på en nordvendt vegg.

## 6.4.2 Kjøling

Med denne parameteren i menyen **Temperatur** sikres det at aktiv kjøling kun brukes under visse innstilte forutsetninger.

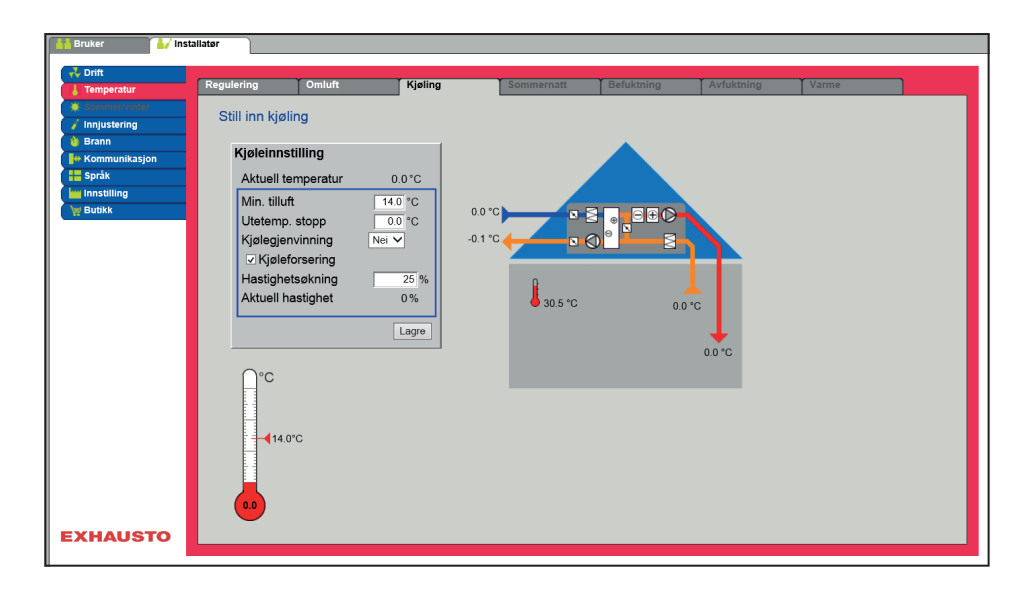

#### Forutsetning for innstilling

En av følgende kjøleformer må være installert og konfigurert:

- Vannkjøling
- Kombibatteri (change-over)

# Kjøleinnstilling Aktuell temperatur 0.0 °C Min. tilluft 140 °C Utetemp. stopp 00 °C Kjølegjenvinning Nei ♥ ∠' Kjøleforsering Hastighetsøkning Hastighetsøkning 25 % Aktuell hastighet 0%

Kjøleinnstilling:

- Minimum tilluft : Settpunkt for minimum tillufttemperatur når kjøling er aktiv.
- Utetemperatur stopp: Ved utetemperatur under innstilt settpunkt stoppes kjølingen.
- Kjølegjenvinning: Velg Ja/Nei
- Kjøleforsering: Ved tilvalg vil luftmengden bli økt når kjøling er aktiv.
- Hastighetsøkning: Viftehastigheten økes med innstilt % når kjøling er aktiv. Maks. luftmengden har høyere prioritet.

Trykk på Lagre for å lagre innstillingene.

## 6.4.3 Sommernatt (frikjøling)

Med denne parameteren i menyen **Temperatur** kan et rom kjøles ned med uteluften uten bruk av aktiv kjøling.

Funksjonen er kun aktiv når ukeprogram er valgt under **Bruker** og ukeprogram skal være i status **Stopp** for at **Sommernattkjøling** kan aktiveres

Funksjonen **Sommernatt** kan bare velges hvis en utetemperatursensor er montert og konfigurert og ved følgende temperaturreguleringsformer:

- Konstant tilluft
- Konstant avtrekk
- Konstant rom

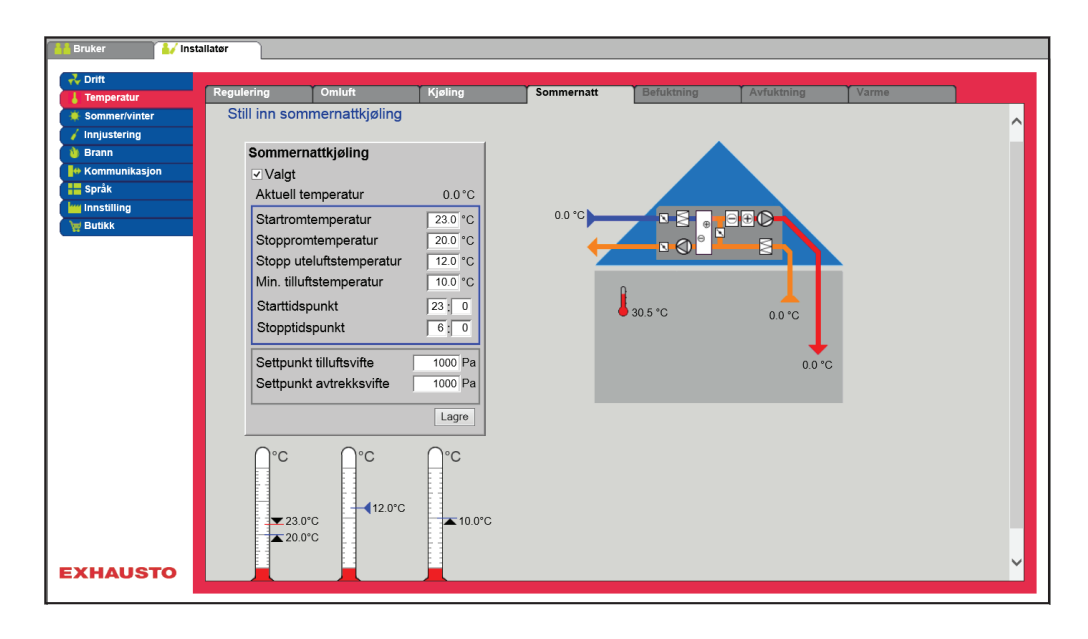

#### Forutsetninger

Sommernattkjøling aktiveres bare hvis alle innstillingene nedenfor er oppfylt:

- Varmebatteriet har ikke vært aktivt i mer enn 60 minutter samlet i den siste klokkeperioden mellom 12.00 og 23.59
- Utetemperaturen er over innstilt verdi Utestopptemperatur
- Romtemperaturen er over innstilt verdi Start romtemperatur.
- Utetemperaturen må være minst 2 °C lavere enn romtemperaturen.

| Sommernatikjøling        |                             |  |  |  |
|--------------------------|-----------------------------|--|--|--|
| ✓ Valgt                  |                             |  |  |  |
| Aktuell temperatur       | 0.0-0                       |  |  |  |
| Startromtemperatur       | 23.0 °C                     |  |  |  |
| Stoppromtemperatur       | 20.0 °C                     |  |  |  |
| Stopp uteluftstemperatur | 12.0 °C                     |  |  |  |
| Min. tilluftstemperatur  | 10.0 °C                     |  |  |  |
| Starttidspunkt           | 23:0                        |  |  |  |
| Stopptidspunkt           | 6:0                         |  |  |  |
| Sottoupkt tilluftovifto  | 1000 Pa                     |  |  |  |
| Settpunkt avtrekkevifte  | 1000 Pa                     |  |  |  |
| Settpunkt avtrekksvifte  | 1000 Pa                     |  |  |  |
| Settpunkt avtrekksvifte  | 1000 Pa<br>1000 Pa<br>Lagre |  |  |  |

#### Sommernattkjøling

- Start romtemperatur: Sommernattkjøling starter ved høyere romtemperatur enn innstilt Start romtemperatur
- Stopp romtemperatur: Sommernattkjølingen stopper ved lavere romtemperatur enn innstilt **Stopp** romtemperatur
- Stopp uteluftstemperatur: Sommernattkjøling stopper ved lavere utetemperatur enn Utestopptemperatur
- Min. tilluft: Still inn min. temperatur på tilluft når sommernattkjøling er aktiv

Varmeveksleren brukes til å sikre at minimum tilluft kan opprettholdes.

- Starttidspunkt: Still inn tidspunkt for når sommernattkjøling tidligst kan starte. Innstillingsområde: Tid 20.00 - 02.00
- Stopptidspunkt: Still inn tidspunkt for når sommernattkjølingen senest kan stoppe. Innstillingsområde: Tid 03.00–08.00
  - Settpunkt tilluftvifte: Still inn settpunkt for tilluftsvifte ved sommernattkjøling
- · Settpunkt avtrekksvifte: Still inn bsettpunkt for avtrekksvifte ved sommernattkjøling

Trykk på Lagre for å lagre innstillingene.

Sommernattkjøling med romtemperaturføler

Sommernattkjøling uten romtemperaturføler Når aggregatet er konfigurert med en romtemperaturføler, vil den kontrollere romtemperaturen kontinuerlig og starte aggregatet etter behov innenfor det innstilte **start-/stopptidspunktet**.

Hvis aggregatet ikke er konfigurert med en romføler, men kun med en temperaturføler for avtrekk, vil aggregatet starte opp på det innstilte **starttidspunktet.** Aggregatet vil være i drift i 10 minutter hvor den aktuelle rom-/avtrekkstemperaturen måles.

Hvis betingelsene for sommernattkjøling er oppfylt, forblir aggregatet i drift inntil stoppbetingelsene er oppfylt.

Hvis betingelsene ikke er oppfylt for sommernattkjøling, stopper aggregatet etter 10 minutters drift. Denne oppstarten foretas bare én gang og skjer på det innstilte **Starttidspunktet**.

#### 6.5 Sommer/Vinter

## 6.5.1 Kompensering

Med denne parameteren i menyen **Sommer/vinter** er det ved tilvalg mulig å forskyve valgt temperatursettpunkt for tilluft i forhold til utetemperaturen om sommeren og/eller vinteren.

Funksjonen Kompensering kan bare velges ved følgende temperaturreguleringsformer:

- Konstant tilluft
- Konstant avtrekk
- Konstant rom

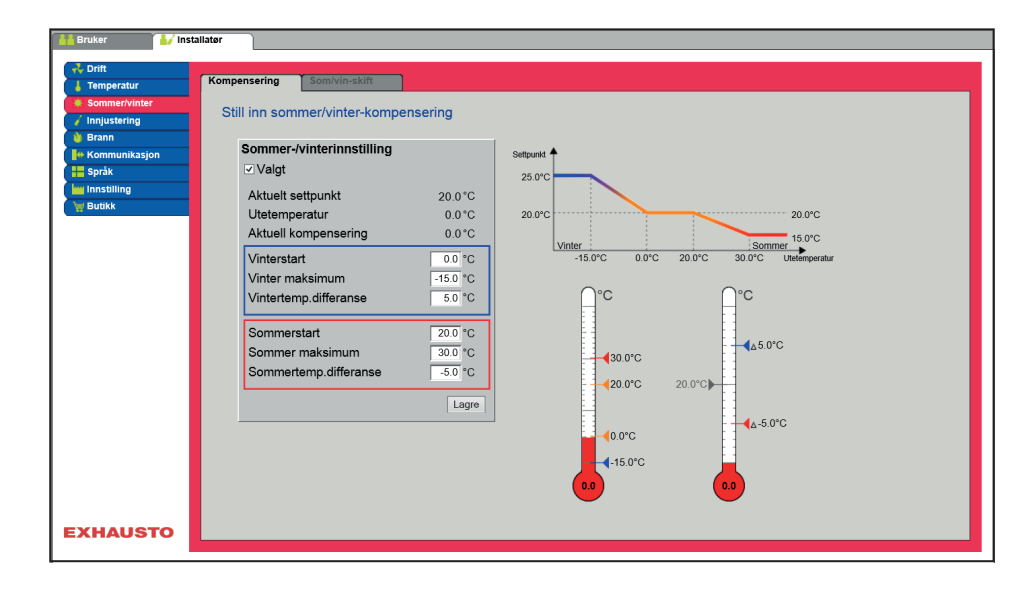

| Sommer-/v | interm | odus: |
|-----------|--------|-------|
|-----------|--------|-------|

- Sommer-/vintermodus: Velg med avmerking om kompensering skal være aktiv.
- Vinterstart: Still inn utetemperaturen der vinterkompenseringen skal starte.
- Vinter maks: Still inn utetemperaturen der vinterkompenseringen skal være maksimal.
- Vintertemp. differanse: Still inn antall grader som settpunkttemperaturen for tilluft økes med ved maks vinterkompensering.
- Sommerstart: Still inn utetemperaturen der sommerkompenseringen skal starte.
- Sommer maks: Still inn den utetemperaturen hvor sommerkompenseringen skal være maksimal.

Trykk på Lagre for å lagre innstillingene.

#### 6.5.2 Sommer-/vinterskifte

20.0°C

0.0°C

0.0°C

0.0 °C -15.0 °C

5.0 °C

20.0 °C 30.0 °C

-5.0 °C

Lagre

Sommer-/vinterinnstilling Valgt Aktuelt settpunkt

Utetemperatur

Vinterstart

. Aktuell kompensering

Vinter maksimum

Vintertemp.differans

Sommer maksimum

Sommertemp.differar

Med denne parameteren i menyen **Sommer/vinter** er det bl.a. mulig å velge automatisk skifte mellom ulike driftsmoduser avhengig av utetemperaturen, eller i henhold til kalenderen.

Funksjonen Sommer-/Vinterskift kan kun velges ved følgende temperaturreguleringsformer:

- Konstant fraluft
- Konstant rom

| 🛔 Bruker 🚺 🛃 Inst | alistor                                                                                                    |
|-------------------|----------------------------------------------------------------------------------------------------|
| 💑 Drift           |                                                                                                    |
| 👃 Temperatur      | Kompensering Somivin-skiit                                                                                                    |
| Sommer/vinter     | Still inn skift mellom sommer- og vinterdrift                                                                                                    |
| 🧹 Innjustering    |                                                                                                    |
| 🐞 Brann           | Sommarkyinterskift (tillyfistemp.)                                                                                                    |
| + Kommunikasjon   | Av age to a set of the set of the |
| Språk             | Kilender                                                                                                    |
| Innstilling       | Sommer                                                                                                    |
| W Butikk          | Stiffstemp sommer 200 °C                                                                                                    |
|                   |                                                                                                    |
|                   | Vinter                                                                                                    |
|                   |                                                                                                    |
|                   |                                                                                                    |
|                   | Lagre                                                                                                    |
|                   |                                                                                                    |
|                   |                                                                                                    |
|                   |                                                                                                    |
|                   |                                                                                                    |
|                   |                                                                                                    |
|                   | ▼20.0°C                                                                                                    |
|                   |                                                                                                    |
|                   | ▲0.0°C                                                                                                    |
|                   |                                                                                                    |
|                   |                                                                                                    |
|                   |                                                                                                    |
|                   |                                                                                                    |
| EXHAUSTO          |                                                                                                    |
|                   |                                                                                                    |

 Reguleringsformen kan veksle mellom konstant romtemperatur ved vinterdrift og konstant tillufttemperatur ved sommerdrift.

Sommerkinterskift Av Ustemperatur Sommer Vinter Skiftetemp. sommer 200 °C Vinter Skiftetemp. vinter Lagre

#### Sommer/vinterskift:

- Fra: Det skiftes ikke mellom driftsmodus
- Utetemperatur: hastighet: Still inn settpunkt for kanaltrykk ved høy hastighet
  - Sommer: Reguleringsform:
  - Vinter: Reguleringsform:
- Kalender Reguleringsmodusen veksler mellom sommer- og vinterdrift i henhold til innstilte datoer i kalenderen
- Sommer: Konstant sommerdrift (Romtemperatur)
- Vinter: Konstant vinterdrift (Tillufttemperatur)

Trykk på Lagre for å lagre innstillingene.

# 6.6 Innjustering

## 6.6.1 Settpunkt

Med denne parameteren i menyen **Innjustering** er det mulig å låse vifter/luftmengde under innreguleringsarbeid ifm. VAV-installasjoner.

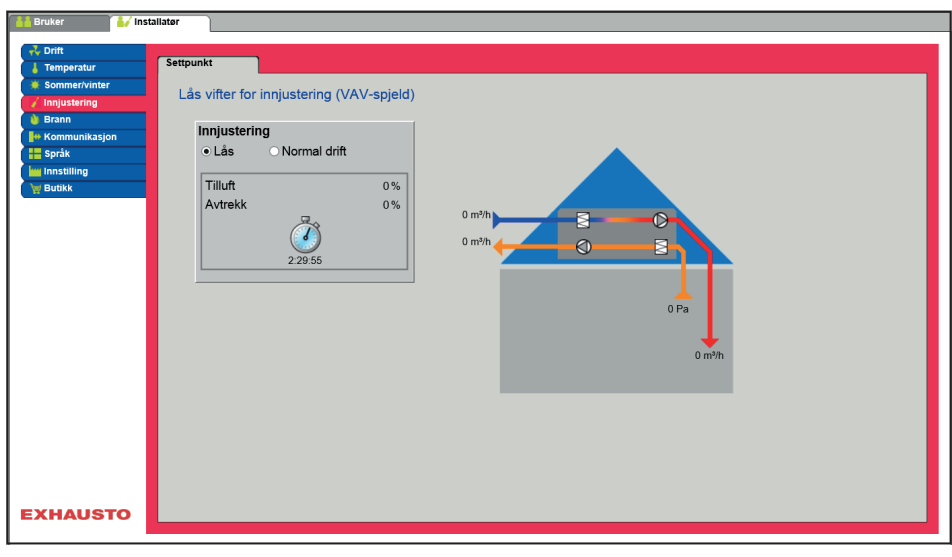

• Hastigheten låses til verdiene som er innstilt i fanen Brann.

| Innjustering<br>● Lås ● Normal drift<br>Tilluft 0%<br>Avtrekk 0% | <ul> <li>Innjustering:</li> <li>Ved å velge Lås kan tidsbegrensning velges ved å klikke på klokken.</li> <li>Tiden kan stilles inn mellom 2,5 og 8 timer.</li> <li>Funksjonen oppheves automatisk etter utløpt tid, og aggregatet returnerer til normal drift</li> </ul>                                                                                                    |
|------------------------------------------------------------------|----------------------------------------------------------------------------------------------------|
| 2:29:55                                                          | Sikkerhet: Frostsikring på varmebatteri er aktiv – den vanlige temperaturreguleringen er ikke aktiv.                                                                                                    |
| 6.7 Brann                                                        |                                                                                                    |
| 6.7.1 Ventilasjon                                                | Denne parameteren i menyen <b>Brann</b> er en funksjon som benyttes ved brannalarm fra f.eks. sentrale<br>brannvarslingsanlegg (ABA) eller røykdetektorer.<br>Funksjonen kan også brukes til røykevakuering og brannstopp hvis det er installert og konfigurert en<br>bryter med 3 posisjoner.                                                                                                    |
|                                                                  | Image: statistic image: statistic image: statistimage: statistimage: statistic image: statisti |
|                                                                  | <ul> <li>Funksjonen aktiveres når den digitale inngangen Brannalarm (brannsettpunkt) åpnes.</li> <li>Er standardinnstillingen for den digitale inngangen Kunde DI 1 (terminal 33-34).</li> </ul>                                                                                                    |
| Brannalarm Tilluftsvifte 100 % Avtrekksvifte Lagre               | <ul> <li>Still inn viftedrift ved brannalarm</li> <li>Hvis innstillingen er 0 % for begge viftene, er spjeldene mot det fri stengt.</li> <li>Hvis bare én av verdiene er &gt;0% vil begge spjeld være åpne.</li> <li>Viftene tvinges til innstilt hastighet når brannalarm aktiveres.</li> </ul> Trykk på Lagre for å lagre innstillingene.                                                                                                    |
| Merk                                                             | Ovenstående innstillinger av viftene bør følge myndighetenes lovkrav.                                                                                                    |
| Brannstopp (brannm                                               | a <b>nnsstopp)</b><br>Funksjonen brukes ved brann, som f.eks. nødstopp eller røykdetektorer i uteluftkanalen.                                                                                                    |
| Forutsetning for<br>innstilling                                  | <ul> <li>EXcon-moduler &gt; Konfigurer &gt; Digital inn/ut: Brannstopp må være konfigurert. Er ikke standard<br/>konfigurert fra fabrikk.</li> </ul>                                                                                                    |
|                                                                  | <ul> <li>Når inngangen aktiveres/åpnes:</li> <li>Aggregatet stopper.</li> <li>Eventuelle overstyringer og driftsmoduser annulleres.</li> <li>Varmegjenvinning stopper.</li> <li>Det kommer alarm nr. 266: Manuell brannmannsstopp.</li> <li>Hvis aggregatet er i brannspjeldtest, stoppes denne testen.</li> <li>HMI og brukergrensesnittet oppgir aktuell status:Ekstern brannstopp.</li> </ul>                                                                                                    |

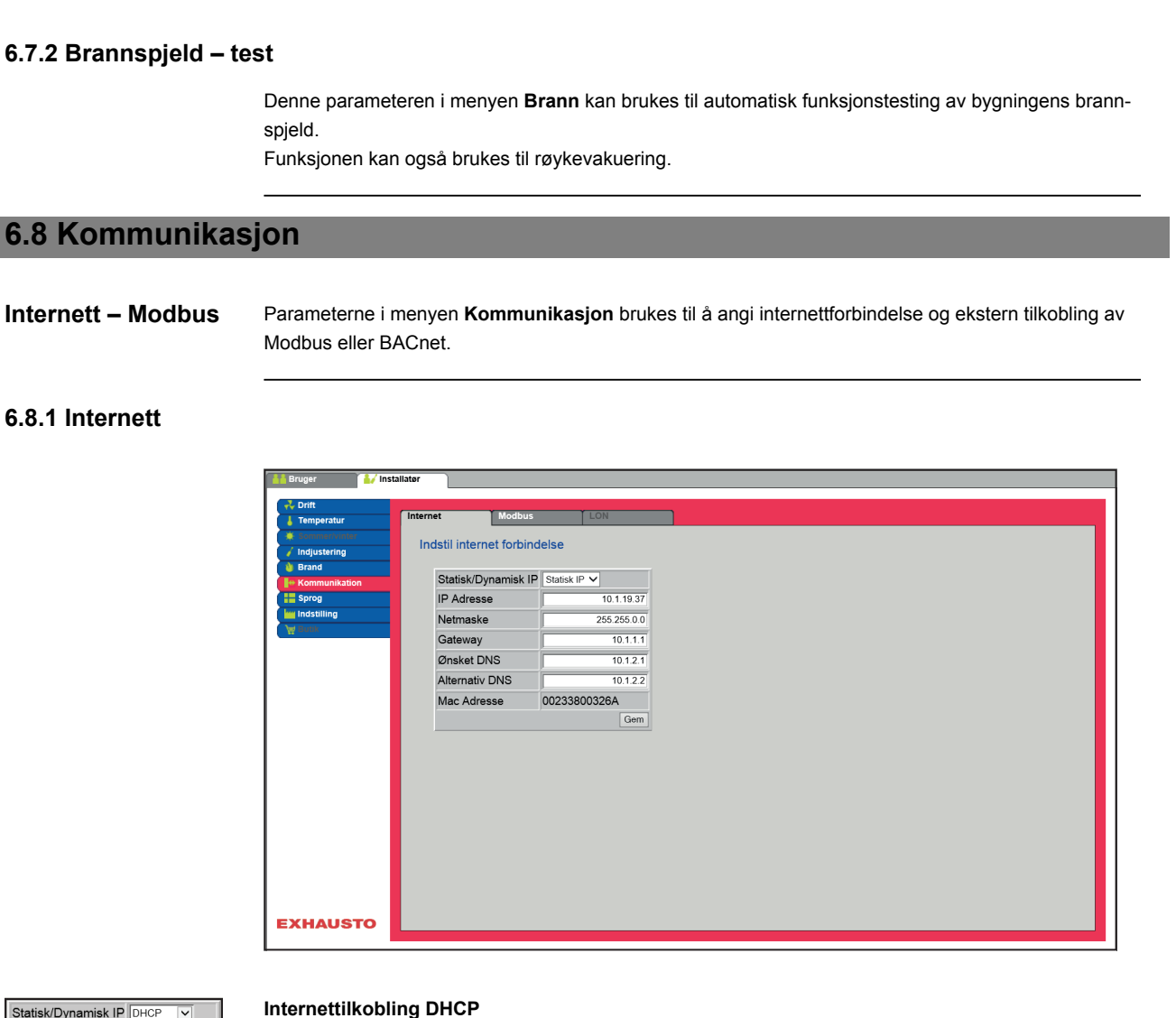

| Inte | rı | 10 | ett | ilk | o | bli | in | g | D |
|------|----|----|-----|-----|---|-----|----|---|---|
|      |    |    |     |     |   |     |    |   |   |

• Velg DHCP. IP-adressen tildeles fra DHCP-serveren på det lokale nettverket eller fra internett.

Trykk på Lagre for å lagre innstillingene.

| Statisk/Dynamisk IP | Statisk IP 🗸 |
|---------------------|--------------|
| IP Adresse          | 10.1.19.37   |
| NetMaske            | 255.255.0.0  |
| Gateway             | 10.1.1.1     |
| Ønsket DNS          | 10.1.2.1     |
| Alternativ DNS      | 10.1.2.2     |
| Mac Adresse         | 00233800326A |
|                     | Gem          |

Statisk/Dynamisk IP DHCP 🗸

10.1.19.37

255.255.0.0

10.1.1.1

10.1.2.1

10.1.2.2 00233800326A

Gem

IP Adresse

NetMaske Gateway

Ønsket DNS

Alternativ DNS

Mac Adresse

#### Internettilkobling Statisk

Installatøren angir følgende kommunikasjonsparametere:

- IP-adresse
- NetMaske
- Gateway
- Ønsket DNS
- Alternativ DNS

Trykk på Lagre for å lagre innstillingene.

| 6.8.2 Modbus                                                                                                    |                                                                                                    |
|----------------------------------------------------------------------------------------------------|----------------------------------------------------------------------------------------------------|
|                                                                                                    | Bruger // installater                                                                                                    |
|                                                                                                    | Oriti       Internet       Modbus       LON         Indjustering       Inditi Modbus protokol       Inditi Modbus adresse       I         Indititing       Start bit       1 v       Start bit       I v         Start bit       1 v       V       Sop bit       V         Paritet       Ingen v       Gem       Gem                                                                                                    |
|                                                                                                    | • Innstillinger for ekstern Modbus RTU.                                                                                                    |
|                                                                                                    | <ul> <li>Modbus RTU for ekstern tilkobling av Modbus til f.eks. BMS/CTS-anlegg.</li> </ul>                                                                                                    |
| Modbus/RTU indstillinger<br>Modbus adresse 1<br>Baud rate 9600 V<br>Start bit 1 V<br>Stop bit 1 V<br>Paritet Ingen V<br>Gem | Angi Modbus/RTU<br>• Modbus-adresse<br>• Baudhastighet (9600, 19200, 38400 baud)<br>• Startbit – Innstillingsområde: 1<br>• Stoppbit – Innstillingsområde: 1 eller 2<br>• Paritet – Innstillingsområde: Ingen – Like – Ulike                                                                                                    |
|                                                                                                    | Trykk på Lagre for å lagre innstillingene.                                                                                                    |
| 6 8 3 I ON                                                                                                    |                                                                                                    |
|                                                                                                    | Hvis LON er valgt, er det mulig å se informasjon om LON-gateway.<br>Du finner mer informasjon i LON-protokollen.                                                                                                    |
| 6 8 4 BACnet                                                                                                    |                                                                                                    |
| 0.0.4 DACHet                                                                                                    | Bruker Vinstallster Service Fabrick Co. EXcon-moduler                                                                                                    |
|                                                                                                    | • BACnet       • BACnet         • BACnet       • Commerciver         • Bacnet       • Commerciver         • Bacnet       • Commerciver         • Commerciver       • Commerciver         • Commerciver       • Commerciver         • Commerciver       • Commerciver |
| Altitor PACand / _                                                                                                    | BACnet TCP/IP for ekstern tilkobling av BACnet til f.eks. BMS/CTS-anlegg.      Still inn BACnet TCP/IP                                                                                                    |
| Pott Secure - 1078<br>BeMD - Manuel 1078<br>Pott Gár<br>BACnet-status Gár                                                   |                                                                                                    |

|                                                                                                    | <ul> <li>Aktiver BACnet (Fabrikkinnstilling er "Aktiv")</li> <li>BBMD: Aktivere og stille inn BACnet Broadcast Managment Device</li> <li>Enhets-ID <ul> <li>Master IP-adresse: BACnet Object Identifier dannes på grunnlag av masterens IP-adresse (se BACnet-protokoll)</li> <li>Manuell innstilling av BACnet Object Identifier</li> </ul> </li> <li>Port - Still inn BACnet Server-port</li> </ul> Trykk på Lagre for å lagre innstillingene.                                                                                                    |
|----------------------------------------------------------------------------------------------------|----------------------------------------------------------------------------------------------------|
| 6.9 Språk                                                                                                    |                                                                                                    |
| 6.9.1 Still inn                                                                                                    |                                                                                                    |
|                                                                                                    | I menyen <b>Språk</b> velger du språket du ønsker å ha i brukergrensesnittet.                                                                                                    |
| <ul> <li>Dansk</li> <li>English</li> <li>Deutsch</li> <li>Svenska</li> <li>Norsk</li> <li>Español</li> <li>Française</li> <li>Polski</li> <li>pусский</li> <li>Italiano</li> <li>Nederlands</li> <li>Suomi Finland</li> </ul> | Velg ønsket språk                                                                                                    |
| 6.10 Innstilling                                                                                                    |                                                                                                    |
| 6.10.1 Last ned                                                                                                    |                                                                                                    |
|                                                                                                    |                                                                                                    |
|                                                                                                    | First       First         First       First         Fi |

Lagre

Last ned Med tasten Hent kan styringens sist lagrede innstillinger hentes / lastes inn på nytt.

Med knappen Lagre er det mulig å lagre de bruker- og installatørinnstillingene som er foretatt utover

de opprinnelige EXHAUSTO fabrikkinnstillingene. Innstillingene lagres som en .txt-fil og kan lagres på en harddisk, en server, et nettverk, en USB-minnepinne eller et standard SD-kort. Innstillingene lagres samtidig på Masteren.

Hvis innstillingene lagres på et standard SD-kort, er det mulig å kopiere den lagrede innstillingen til en annen hovedenhet ved å bruke SD-kortleseren i denne.

For å kopiere en innstilling til en Master med SD-kort, er det viktig at det kun ligger denne innstillingsfilen (user\_factory\_settings.txt-navnet kan gjerne endres, men det skal være en extension .txt-fil) på SDkortet.

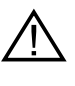

Det skal bare være én .txt-fil på SD-kortet. Hvis det også ligger et oppdateringsprogram (xxx.tar.gz og xxx.crc), vil det være disse filene som blir kopiert til EXcon Master.

## 6.10.2 Anlegg

Med denne parameteren i menyen Innstilling kan du navngi anlegget/aggregatet.

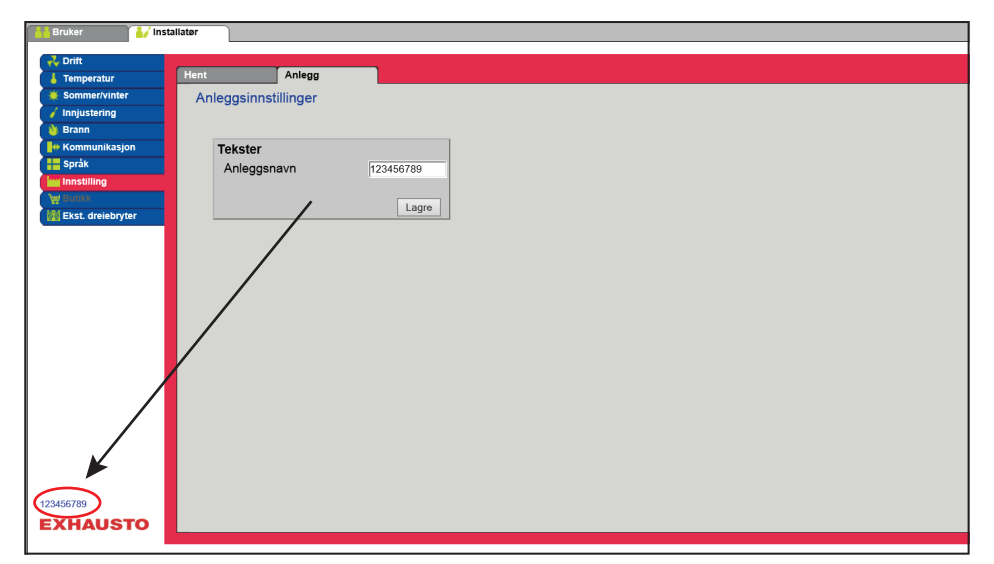

• Skriv inn anleggsnavnet i det hvite feltet og trykk Lagre.

• Det valgte navnet vises nederst i venstre hjørne og på innloggingsskjermen.

# 7. Serviceinnstillinger

## 7.1 Serviceparametere

Ved service på aggregatet kan du overstyre, justere og stille inn komponenter og se tilkoblinger/ kontaktforbindelser på Master, Fan IO og extension-moduler. Brukergrensesnittet danner utgangspunktet for hvilke parametere som er beskrevet.

Merk

Det er forskjell på brukergrensesnittene med hensyn til hvilke parametere som er tilgjengelige og hvor de er plassert.

| Brukergrensesnitt | Menyer      | Parametere/faneark |
|-------------------|-------------|--------------------|
| Service >         | Aggregat >  | Status             |
|                   |             | Innstillinger      |
|                   |             | Brannalarm         |
|                   | Master >    | Master             |
|                   | Extension > | EXT. 1             |
|                   |             | EXT. 2             |
|                   |             | EXT. 3             |
|                   |             | EXT. 4             |
|                   |             | EXT. 5             |
|                   |             | EXT. 45 1          |
|                   |             | EXT. 45 2          |
|                   | PTH6202-2   | PTH6202-2#1        |
|                   |             | PTH6202-2#2        |
|                   |             | PTH6202-2#3        |
|                   |             | PTH6202-2#4        |
|                   |             | PTH6202-2#5        |
|                   | Alarmlogg   | Alarmer            |
|                   |             | Alarmlogg          |
|                   |             | Alarm utsikt       |
|                   |             | Datalogg           |
|                   | Soner       | Sone 1             |
|                   | Soner       | Sone 2             |
|                   | Soner       | Sone 3             |
|                   | Soner       | Sone 4             |
|                   | Soner       | Innstillinger      |

## 7.1.1 VIKTIG ved servicearbeid

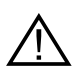

Åpne ikke servicedekslene før strømmen er slått av på strømforsyningsbryteren (OFF-stilling) og viftene er stoppet. Skillebryteren er plassert i automatikkboksen på aggregatet.

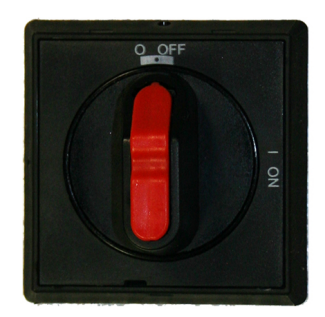

Merk

 $\triangle$ 

Aggregatet må ha stått i ro minimum 5 minutter før dørene åpnes, da det er etterløp på viftene.

## 7.2 Aggregat

#### 7.2.1 Status

Parameteren **Status** i menyen **Aggregat** gir et overblikk over komponenter og aggregatets aktuelle status og driftstilstand. Det er også mulig å overstyre komponentene over en bestemt tidsperiode.

- Verdier med svart skrift er aktuelle verdier.
- Verdier med lilla skrift er beregnede verdier.

i ventilasjonsaggregat Servicekompon Pa 100 % 0 °C  $\oplus$ ۲ Overstyring Aktuell drift Anlegg stoppet av brannmann Aktuell status Frostsikring av varmtvannsbatter Overstyring Normal dr aktiv Minst én aktiv alarm Uteluft maksimum Ekstern brannstopp EXHAUSTO

#### Overstyring

Med funksjonen **Overstyring** kan komponentene kontrolleres i en gitt periode. Dette kan brukes ved service- og vedlikeholdsoppgaver. Funksjonen kan brukes hvis det ikke er aktive alarmer på aggregatet.

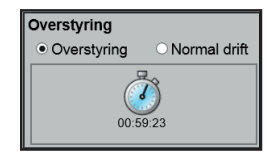

#### Overstyring:

- Klikk på komponenten som skal overstyres
- Merk Overstyring for a bytte fra normal drift.
- Angi parameterverdien som komponenten skal overstyres med.
- Klikk på Overstyr for å aktivere/lagre den angitte verdien.
- Klikk på klokken for å stille inn hvor lenge overstyring skal være aktiv. (Klokken starter med en periode på 1 time og det økes med intervall på 1 time for hvert klikk)

Overstyring avsluttes automatisk når tiden utløper eller ved å sette styremodusen tilbake til Normal.

## 7.2.2 Innstillinger

Med parameteren **Innstillinger** i menyen **Aggregat** innstilles de enkelte komponentene. Klikk på komponenten for å vise og endre innstillingene.

| 🕌 Bruker 🕴 🏭 Inst | allatør 🏼 🕌 Service                                 |                                    |
|-------------------|-----------------------------------------------------|------------------------------------|
| + Aggregat        |                                                     |                                    |
| 🔯 Master          | Status Innstillinger Brannalarm                     |                                    |
| Fan IO            | Still inn komponenter i ventilasjonsaggregat        | Pa                                 |
| Extension         |                                                     | 10                                 |
| Alarmiogg         |                                                     |                                    |
|                   |                                                     |                                    |
|                   |                                                     | $\odot$                            |
|                   | Klikk på en komponent for å se og endre innstilling |                                    |
|                   |                                                     | Tilleggstemperaturføler betegnelse |
|                   |                                                     | Føler 1 ude                        |
|                   |                                                     | Føler 2 Inde                       |
|                   |                                                     | Føler 3 Filægsføler 1              |
|                   |                                                     | Lagre                              |
| EXHAUSTO          |                                                     |                                    |
|                   |                                                     |                                    |
|                   |                                                     |                                    |

#### Navngi tilleggstemperaturfølere

Tilleggsfølerne kan fritt navngis med tekst/tall. Navnet som angis her er også navnet som vises på statussiden under Service > Aggregat > Status, og der følerinngangene blir konfigurert under: EXcon-moduler > Konfigurer > Temperaturer/trykk.

| Tilleggstemperaturføler betegnelse |   |       |
|------------------------------------|---|-------|
| Føler 1                            | 1 | ×     |
| Føler 2                            | 2 |       |
| Føler 3                            | 3 |       |
| Føler 4                            | 4 |       |
|                                    |   | Lagre |

• Navngi de konfigurerte tilleggstemperaturfølerne.

Trykk på Lagre for å lagre innstillingene.

### Temperaturkorrigering

| Kalibrer temperaturføler |       |       |
|--------------------------|-------|-------|
| Parameter                | Verdi | Enhet |
| Følerkorreksjon: 1       | 0.0   | °C    |
| Følerkorreksjon: 2       | 0.0   | °C    |
| Følerkorreksjon: 3       | 0.0   | °C    |
| Følerkorreksjon: 4       | 0.0   | °C    |
|                          |       | Lagre |

• Korriger hver enkelt føler individuelt. Innstillingsområde:- 3,5 til +3,5 °C

Trykk på Lagre for å lagre innstillingene.

| D Uteluft                                                                                                    |                                                                                                    |
|----------------------------------------------------------------------------------------------------|----------------------------------------------------------------------------------------------------|
|                                                                                                    |                                                                                                    |
| Parameter                                                                                                    | Verdi Enhet                                                                                                    |
| Aktuell temperatur                                                                                                    | 0.0 °C                                                                                                    |
| Temperaturfølerkalibrering                                                                                                    | 0.0 °C                                                                                                    |
| Still inn kalibreringsverdien for tem                                                                                                    | eraturføleren. Innstillingsområde:- 3,5 til +3,5                                                                                                    |
| Trykk på Lagre for å lagre innstillingene                                                                                                    |                                                                                                    |
| føler                                                                                                    |                                                                                                    |
| Aukast                                                                                                    |                                                                                                    |
| Parameter                                                                                                    | Vordi Enhat                                                                                                    |
| Parameter                                                                                                    |                                                                                                    |
| Temperaturfølerkalibrering                                                                                                    |                                                                                                    |
| remperatorigier kaliprennig                                                                                                    |                                                                                                    |
|                                                                                                    |                                                                                                    |
| Still inn kalibreringsverdien for tem                                                                                                    | eraturføleren. Innstillingsområde:- 3,5 til +3,5                                                                                                    |
| Still inn kalibreringsverdien for tem                                                                                                    | eraturføleren. Innstillingsområde:- 3,5 til +3,5                                                                                                    |
| <ul> <li>Still inn kalibreringsverdien for tem<br/>Trykk på Lagre for å lagre innstillingene</li> <li>Innstillingene under gjelder ved følgeno<br/><ul> <li>Konstant tilluft</li> <li>Konstant av/på-differanse</li> </ul> </li> </ul>                                                                                                    | eraturføleren. Innstillingsområde:- 3,5 til +3,5                                                                                                    |
| <ul> <li>Still inn kalibreringsverdien for tem<br/>Trykk på Lagre for å lagre innstillingene</li> <li>Innstillingene under gjelder ved følgend</li> <li>Konstant tilluft</li> <li>Konstant av/på-differanse</li> <li>Tilluft</li> </ul>                                                                                                    | eraturføleren. Innstillingsområde:- 3,5 til +3,5                                                                                                    |
| <ul> <li>Still inn kalibreringsverdien for tem<br/>Trykk på Lagre for å lagre innstillingene</li> <li>Innstillingene under gjelder ved følgend</li> <li>Konstant tilluft</li> <li>Konstant av/på-differanse</li> <li>Tilluft</li> <li>Parameter</li> </ul>                                                                                                    | veraturføleren. Innstillingsområde:- 3,5 til +3,5                                                                                                    |
| <ul> <li>Still inn kalibreringsverdien for tem<br/>Trykk på Lagre for å lagre innstillingene</li> <li>Innstillingene under gjelder ved følgend</li> <li>Konstant tilluft</li> <li>Konstant av/på-differanse</li> <li>Tilluft</li> <li>Parameter</li> <li>I-tid luftmengde</li> </ul>                                                                                                    | e temperaturreguleringsformer:                                                                                                    |
| <ul> <li>Still inn kalibreringsverdien for tem<br/>Trykk på Lagre for å lagre innstillingene</li> <li>Innstillingene under gjelder ved følgend</li> <li>Konstant tilluft</li> <li>Konstant av/på-differanse</li> <li>Tilluft</li> <li>Parameter</li> <li>I-tid luftmengde</li> <li>P-bånd varme</li> </ul>                                                                                                    | eraturføleren. Innstillingsområde:- 3,5 til +3,5<br>e temperaturreguleringsformer:                                                                                                    |
| <ul> <li>Still inn kalibreringsverdien for tem<br/>Trykk på Lagre for å lagre innstillingene</li> <li>Innstillingene under gjelder ved følgend</li> <li>Konstant tilluft</li> <li>Konstant av/på-differanse</li> <li>Tilluft</li> <li>Parameter</li> <li>I-tid luftmengde</li> <li>P-bånd varme</li> <li>P-bånd kjøl</li> </ul>                                                                                                    | eraturføleren. Innstillingsområde:- 3,5 til +3,5<br>e temperaturreguleringsformer:<br>Verdi Enhet                                                                                                    |
| <ul> <li>Still inn kalibreringsverdien for tem<br/>Trykk på Lagre for å lagre innstillingene</li> <li>Innstillingene under gjelder ved følgend</li> <li>Konstant tilluft</li> <li>Konstant av/på-differanse</li> <li>Tilluft</li> <li>Parameter</li> <li>I-tid luftmengde</li> <li>P-bånd kjøl</li> <li>I-tid varme</li> </ul>                                                                                                    | eraturføleren. Innstillingsområde:- 3,5 til +3,5<br>e temperaturreguleringsformer:<br>Verdi Enhet<br>50 sek.<br>3.0 °C<br>5.0 °C<br>1200 sek.                                                                                                    |
| <ul> <li>Still inn kalibreringsverdien for tem<br/>Trykk på Lagre for å lagre innstillingene<br/>Innstillingene under gjelder ved følgend<br/>Konstant tilluft</li> <li>Konstant av/på-differanse</li> <li>Tilluft</li> <li>Parameter</li> <li>I-tid luftmengde</li> <li>P-bånd varme</li> <li>P-bånd kjøl</li> <li>I-tid kjøl</li> </ul>                                                                                                    | e temperaturreguleringsformer:                                                                                                    |
| <ul> <li>Still inn kalibreringsverdien for tem<br/>Trykk på Lagre for å lagre innstillingene<br/>Innstillingene under gjelder ved følgend<br/>Konstant tilluft</li> <li>Konstant av/på-differanse</li> <li>Tilluft</li> <li>Parameter</li> <li>I-tid luftmengde</li> <li>P-bånd kjøl</li> <li>I-tid kjøl</li> <li>I-tid varmegjenvinning</li> </ul>                                                                                                    | e temperaturreguleringsformer:                                                                                                    |
| <ul> <li>Still inn kalibreringsverdien for tem<br/>Trykk på Lagre for å lagre innstillingene<br/>Innstillingene under gjelder ved følgend<br/>Konstant tilluft</li> <li>Konstant av/på-differanse</li> <li>Tilluft</li> <li>Parameter</li> <li>I-tid luftmengde</li> <li>P-bånd kjøl</li> <li>I-tid varme</li> <li>I-tid kjøl</li> <li>I-tid kombi</li> </ul>                                                                                                    | e temperaturreguleringsformer:<br>Verdi Enhet<br>50 sek.<br>3.0 °C<br>5.0 °C<br>1200 sek.<br>700 sek.<br>120 sek.<br>300 sek.                                                                                                    |
| <ul> <li>Still inn kalibreringsverdien for tem<br/>Trykk på Lagre for å lagre innstillingene<br/>Innstillingene under gjelder ved følgend<br/>Konstant tilluft</li> <li>Konstant av/på-differanse</li> <li>Tilluft</li> <li>Parameter</li> <li>I-tid luftmengde</li> <li>P-bånd kjøl</li> <li>I-tid varme</li> <li>I-tid kjøl</li> <li>I-tid kombi</li> <li>Aktuell temperatur</li> </ul>                                                                                                    | e temperaturreguleringsformer:<br>Verdi Enhet<br>50 sek.<br>3.0 °C<br>5.0 °C<br>1200 sek.<br>700 sek.<br>120 sek.<br>300 sek.<br>120 sek.<br>120 sek.<br>120 sek.<br>120 sek.                                                                                                    |
| <ul> <li>Still inn kalibreringsverdien for tem<br/>Trykk på Lagre for å lagre innstillingene<br/>Innstillingene under gjelder ved følgend<br/>Konstant tilluft</li> <li>Konstant av/på-differanse</li> <li>Tilluft</li> <li>Parameter</li> <li>I-tid luftmengde</li> <li>P-bånd kjøl</li> <li>I-tid varme</li> <li>P-bånd kjøl</li> <li>I-tid kjøl</li> <li>I-tid kombi</li> <li>Aktuell temperatur</li> <li>Temperaturfølerkalibrering</li> </ul>                                                   | e temperaturreguleringsformer:                                                                                                    |
| <ul> <li>Still inn kalibreringsverdien for tem<br/>Trykk på Lagre for å lagre innstillingene<br/>Innstillingene under gjelder ved følgend<br/>Konstant tilluft</li> <li>Konstant tilluft</li> <li>Konstant av/på-differanse</li> <li>Tilluft</li> <li>Parameter</li> <li>I-tid luftmengde</li> <li>P-bånd varme</li> <li>P-bånd kjøl</li> <li>I-tid varme</li> <li>I-tid kjøl</li> <li>I-tid kombi</li> <li>Aktuell temperatur</li> <li>Temperaturfølerkalibrering</li> <li>I-tid varme 2</li> </ul> | veraturføleren. Innstillingsområde:- 3,5 til +3,5         e temperaturreguleringsformer:         verdi       Enhet         50       sek.         3.0       °C         1200       sek.         7000       sek.         1200       sek.         0.0       °C         0.0       °C |
| <ul> <li>Still inn kalibreringsverdien for tem<br/>Trykk på Lagre for å lagre innstillingene<br/>Innstillingene under gjelder ved følgend<br/>Konstant tilluft</li> <li>Konstant av/på-differanse</li> <li>Tilluft</li> <li>Parameter</li> <li>I-tid luftmengde</li> <li>P-bånd varme</li> <li>P-bånd kjøl</li> <li>I-tid varmegjenvinning</li> <li>I-tid kombi</li> <li>Aktuell temperatur</li> <li>Temperaturfølerkalibrering</li> <li>I-tid varme 2</li> <li>I-tid varmepumpe</li> </ul>          | e temperaturreguleringsformer:                                                                                                    |

|               | Trykk på <b>Lagre</b> for å lagre innstillingene                                                                                                    |                                                                                                    |                                                                                                    |                |
|---------------|----------------------------------------------------------------------------------------------------|----------------------------------------------------------------------------------------------------|----------------------------------------------------------------------------------------------------|----------------|
| I-tid         | Ved redusering av I-tid [sek.] reagerer regulatoren kraftigere.<br>* På anlegg med ALC bør «I-tid luftmengde» ikke endres. Ta eventuelt kontakt med support.                                                                                                    |                                                                                                    |                                                                                                    |                |
| P-bånd        | Ved redusering av P-bånd [°C] reagerer regulatoren mer aggressivt.                                                                                                    |                                                                                                    |                                                                                                    |                |
| Avtrekk       |                                                                                                    |                                                                                                    |                                                                                                    |                |
|               | <ul><li>Innstillingene under gjelder ved følgend</li><li>Konstant fraluft</li><li>Konstant rom</li></ul>                                                                                                    | e temperaturregule                                                                                                    | ingsformer:                                                                                                    |                |
|               | Avtrekk                                                                                                    |                                                                                                    |                                                                                                    |                |
|               | Parameter                                                                                                    | Verdi                                                                                                    | Enhet                                                                                                    |                |
|               | I-tid luftmengde                                                                                                    | 50                                                                                                    | sek.                                                                                                    |                |
|               | P-bånd varme                                                                                                    | 4.0                                                                                                    | °C                                                                                                    |                |
|               | P-bånd kjøl                                                                                                    | 5.0                                                                                                    | °C                                                                                                    |                |
|               | I-tid varme                                                                                                    | 300                                                                                                    | sek.                                                                                                    |                |
|               | I-tid kjøl                                                                                                    | 500                                                                                                    | sek.                                                                                                    |                |
|               | I-tid varmegjenvinning                                                                                                    | 120                                                                                                    | sek.                                                                                                    |                |
|               | I-tid kombi                                                                                                    | 600                                                                                                    | sek.                                                                                                    |                |
|               | Aktuell temperatur                                                                                                    | 0.0                                                                                                    | °C                                                                                                    |                |
|               | Temperaturfølerkalibrering                                                                                                    | 0.0                                                                                                    | °C                                                                                                    |                |
|               | I-tid varme 2                                                                                                    | 300                                                                                                    | sek.                                                                                                    |                |
|               | I-tid varmepumpe                                                                                                    | 600                                                                                                    | sek.                                                                                                    |                |
|               | <ul> <li>P-bånd kjøling: Still inn P-bånd for</li> <li>I-tid varme: Still inn I-tid for regule</li> <li>I-tid kjøling: Still inn I-tid for regule</li> <li>I-tid varmegjenvinning: Still inn I-</li> <li>I-tid kombi: Still inn I-tid for regule</li> <li>Gjeldende temperatur: Visning av</li> <li>Temperaturføler kalibrering: Still</li> <li>I-tid varme 2: Still inn I-tid for regu</li> <li>I-tid varmepumpe: Still inn I-tid for</li> </ul> | r regulering av kjøle<br>ring av varmebatteri/<br>tring av kjølebatteri/<br>tid for regulering av<br>ring av kombibatteri<br>faktisk tillufttemper<br>inn kalibreringsverd<br>lering av varmebatte<br>varmepumpe/regul | batteri/regulator.<br>/regulator.<br>varmeveksler/regu<br>/regulator.<br>atur.<br>i for temperaturføle<br>eri 2/regulator.<br>ator. | ılator.<br>ər. |
| l-tid         | Ved redusering av I-tid [sek.] reagerer n<br>* På anlegg med ALC bør «I-tid luftmen                                                                                                    | egulatoren kraftiger<br>gde» ikke endres. T                                                                                                    | e.<br>a eventuelt kontak                                                                                                    | t med support. |
| P-bånd        | Ved redusering av P-bånd [°C] reagerer                                                                                                    | regulatoren mer ag                                                                                                    | gressivt.                                                                                                    |                |
| 7.2.3 Vifter  |                                                                                                    |                                                                                                    |                                                                                                    |                |
| Tilluftsvifte | Følgende innstillinger gjelder for følgen<br>• 0-10 V                                                                                                    | de motorstyring:                                                                                                    |                                                                                                    |                |

|                         | ©Tilluftsvifte                                                      |                                                           |
|-------------------------|---------------------------------------------------------------------|-----------------------------------------------------------|
|                         | Parameter                                                           | Verdi Enhet                                               |
|                         | Forsinket start                                                     | 60 sek                                                    |
|                         | K-faktor                                                            | 391                                                       |
|                         |                                                                     |                                                           |
|                         |                                                                     | Lagre                                                     |
|                         |                                                                     |                                                           |
|                         | • Utsatt start: Still inn tidsforsinkelsen for start                | av tilluftviften målt fra oppstart av avkastviften.       |
|                         | <ul> <li>K-faktor Still inn K-Faktor som konstant til om</li> </ul> | regning fra viftetrykk til luftmengde.                    |
|                         | For mer informasion se avsnittet <b>bestemmelser</b> a              | av luftmenade i Monterings- og installasionsanvis-        |
|                         | ningen                                                              |                                                           |
|                         |                                                                     |                                                           |
|                         | Trykk på <b>Lagre</b> for å lagre innstillingene.                   |                                                           |
|                         |                                                                     |                                                           |
| A                       |                                                                     |                                                           |
| Avkastvitte             |                                                                     |                                                           |
|                         | Følgende innstillinger gjelder for følgende motorst                 | yring:                                                    |
|                         |                                                                     |                                                           |
|                         | • 0-10 V                                                            |                                                           |
|                         |                                                                     |                                                           |
|                         |                                                                     |                                                           |
|                         | Parameter                                                           | Verdi Enhet                                               |
|                         | Forsinket start                                                     | 60 sek.                                                   |
|                         | K-faktor                                                            | 100                                                       |
|                         |                                                                     | Lagre                                                     |
|                         |                                                                     |                                                           |
|                         | • Forsinket start: Still inn tidsforsinkelsen for s                 | tart av avkastvifte målt fra oppstart av varmeveksler.    |
|                         | K-faktor Still inn K-Faktor som konstant til om                     | regning fra viftetrykk til luftmengde.                    |
|                         |                                                                     |                                                           |
|                         | For mer informasjon, se avsnittet bestemmelser a                    | av luftmengde i Monterings- og installasjonsanvis-        |
|                         | ningen.                                                             |                                                           |
|                         |                                                                     |                                                           |
|                         | Trykk på <b>Lagre</b> for å lagre innstillingene.                   |                                                           |
|                         |                                                                     |                                                           |
| 7.2.4 Filtre            |                                                                     |                                                           |
|                         |                                                                     |                                                           |
|                         |                                                                     |                                                           |
| Utelufts-/avtrekksfilte | r                                                                   |                                                           |
|                         | Følgende innstillinger for filterovervåking med tryk                | ktransmittere gjelder for både uteluft- og avtrekksfilter |
|                         | som kan stilles inn individuelt                                     | Riansmittere gjelder for bade dielan- og avtrekksmer      |
|                         | som kan stilles inn manducit.                                       |                                                           |
|                         |                                                                     |                                                           |
|                         |                                                                     |                                                           |
|                         |                                                                     |                                                           |
|                         | Parameter                                                           | verai Ennet                                               |
|                         |                                                                     |                                                           |
|                         | Alarmgrense statisk                                                 | 250 Pa                                                    |
|                         | Alarmgrense dynamisk                                                | 50 %                                                      |
|                         |                                                                     |                                                           |

Filtertrykkreferanse

Aktuell alarmgrense

Ikke utmålt Måling

0 Pa

Lagre

|                         | Alarmtype: Velg alarmtype                                                                                                    |
|-------------------------|----------------------------------------------------------------------------------------------------|
|                         | • Statisk: Det utløses filteralarm (B-alarm) hvis alarmgrensen som er angitt i Alarmgrense sta-                                           |
|                         | tisk overskrides.                                                                                                    |
|                         | • Dynamisk: Det utløses filteralarm (B-alarm) hvis trykktapet over filteret overstiger verdien                                            |
|                         | som er angitt i <b>Alarmgrense dynamisk</b> . Dette er i forhold til målingen på et nytt filter.                                          |
|                         | Alarmgrense statisk: Still inn den statiske alarmgrensen for tillatt trykktap over filteret. Alarmty-                                     |
|                         | pen må være satt til <b>Statisk</b> .                                                                                                    |
|                         | Alarmgrense dynamisk: Still inn den dynamiske alarmgrensen for hvor høyt trykktapet kan være                                              |
|                         | i forhold til trykktapet over et nytt filter. Alarmgrensen må være satt til Dynamisk. Se Dynamisk                                         |
|                         | filterovervåkning for mer informasjon.                                                                                                    |
|                         | • Filtertrykkreferanse: Ved oppstart av nytt aggregat eller etter filterbytte må det foretas en ny må-                                    |
|                         | ling av filteret. Se Dynamisk filterovervåkning for mer informasjon.                                                                      |
|                         |                                                                                                    |
|                         | Trykk på Lagre for å lagre innstillingene.                                                                                                |
|                         |                                                                                                    |
| Dynamisk filterover-    | Danna famlarianan harabara bada filianan shifa na abiya na da dalatara arithara                                                           |
| våkning                 | Denne funksjonen kan brukes hvis filterovervakingen skjer med trykktransmittere.                                                          |
|                         | Trykktapet måles over et helt nytt filter, og dermed vil EXcon-styringen kjenne trykktapskarakteristikken                                 |
|                         | på et nytt filter.                                                                                                    |
|                         |                                                                                                    |
|                         | • Filtertrykkreferanse: Trykk på Litmål                                                                                                   |
|                         | • Filler uykki eleranse. Trykk på otman                                                                                                   |
|                         | Ved trykk på Utmål stanser alle vifter. Deretter startes de langsomt opp igjen fra 0 > 100 %. Samtidig                                    |
|                         | med denne oppstarten registreres trykktapet over filteret.                                                                                |
|                         | ····· ································                                                                                                    |
|                         | • Alarmgrense dynamisk: Angis deretter som en %-vis høyere verdi i forhold til trykktapet over et                                         |
|                         | helt nytt filter. Funksjonen utføres på begge filtrene samtidig. Målingen skal altså bare utføres én                                      |
|                         | gang på ett av filtrene.                                                                                                    |
|                         |                                                                                                    |
|                         |                                                                                                    |
| 7.2.5 Kalibrer trykktra | insmitter                                                                                                    |
|                         |                                                                                                    |
|                         |                                                                                                    |
|                         | Pa Kalibrer trykktransmitter                                                                                                    |
|                         | Parameter Verdi Enhet                                                                                                    |
|                         | 0-kalibrering Manuell V Kalibrer                                                                                                    |
|                         | Forsøk kalibrering 0 Min.                                                                                                    |
|                         | Siste kalibrering 4/12-<br>2029                                                                                                    |
|                         | Lagre                                                                                                    |
|                         | • A kalibraring:                                                                                                    |
|                         | <ul> <li>V-nanuferning.</li> <li>Manuall Soft til Manuall og sktiver Kelibrer knonnen. Ageregetet etenner kertverig, og 6 kgli</li> </ul> |
|                         | • Manuell: Sett til Manuell og aktiver Kalibrer-knappen. Aggregatet stopper kontvang, og U-kali-                                          |
|                         | breringen utføres.                                                                                                    |
|                         | <ul> <li>Auto: 0-kalibrering utføres automatisk hver gang aggregatet stopper.</li> </ul>                                                  |
|                         | Trykk på Lagre for å lagre innstillingene                                                                                                 |
|                         |                                                                                                    |
| 7.0.0.0                 |                                                                                                    |
| 7.2.6 Spjeld            |                                                                                                    |
|                         | Innstillingsmulighet Normal for spield/spieldmotorer er valgt under: EXcon-moduler > Konfigurer >                                         |
|                         | Innetillinger                                                                                                    |
|                         | Følgende innstillinger gjelder for                                                                                                    |
|                         |                                                                                                    |
|                         |                                                                                                    |
|                         | ■ Avkastspjelu                                                                                                    |
|                         |                                                                                                    |
| Normal                  | <ul> <li>Spjeldmotoren er på/av-styrt.</li> </ul>                                                                                         |
|                         | Det er ikke mulighet for innetillinger på spieldmeteren                                                                                   |
|                         |                                                                                                    |

## 7.2.7 Varme

#### Vannvarmeflate 1

Vannvarmeflaten brukes til å øke temperaturen på tilluften hvis varmegjenvinning ikke yter tilstrekkelig.

| Parameter                   | Verdi           | Enhet                                                                                                    |
|-----------------------------|-----------------|----------------------------------------------------------------------------------------------------|
| Pumpedrift                  | Utetemperatur 🕚 | <ul> <li>Image: A start of the start of the start of</li></ul> |
| Pumpestart                  | 15.0            | °C                                                                                                    |
| Pumpestart                  | 16              | %                                                                                                    |
| Frostsikring                | 5.0             | °C                                                                                                    |
| Frostalarm                  | 2.0             | °C                                                                                                    |
| Frost P-bånd                | 3.0             | °C                                                                                                    |
| Oppstart varme              | 25              | %                                                                                                    |
| Standby varme               | 15.0            | °C                                                                                                    |
| Varmtvannsbatteri temp.     | 29.8            | °C                                                                                                    |
| Etterkjølingstid            | 180             | sek.                                                                                                    |
| Etterkjøling.               | Nei 🗸           |                                                                                                    |
| Forsterkningsfaktor varme 1 | 100             |                                                                                                    |
| Ventilsettpunkt             | 20.0            | %                                                                                                    |
| Testforløp                  | lkke<br>aktiv   | Start                                                                                                    |
| Motorventil                 | 2-10V 🗸         |                                                                                                    |

• Pumpedrift:

- Konstant: Pumpen går konstant når det er spenning på Excon Master.
- Auto: Pumpen går ved varmebehov.
- Utetemperatur: Pumpen går når utetemperaturen faller under innstilt verdi i Pumpestart eller ved varmebehov.
- Varmebehov: Pumpen starter når motorventilen har blitt åpnet mer enn innstilt verdi.

**Pumpemosjonering**: Hvis pumpen ikke har vært startet de siste 24 timene vil den bli mosjonert i 1 minutt uansett varmebehovet. Dette er for å hindre at pumpen setter seg fast.

- **Pumpestart:** Still inn temperatur for pumpestart. Pumpen starter ved utetemperaturer under innstilt verdi. Ved pumpedrift skal **Utetemperatur** være valgt.
- Pumpestart: Still inn verdien for pumpestart. Pumpen starter når motorventilen åpnes mer enn den innstilte prosentsatsen. Ved pumpedrift skal Varmebehov være valgt.
- Frostbeskyttelse: Still inn temperaturen på returvannet fra kombibatteriet der motorventilen skal være 100 % åpen. Åpning av motorventilen starter når temperaturen kommer under innstilt verdi + Frost P-bånd.
- Frostalarm: Still inn temperaturen som skal utløse frostalarm. Lavere temperatur på returvannet fra varmebatteriet enn innstilt verdi utløser frostalarm.
- Frost P-bånd: Still inn temperaturen på P-båndene. Frostbeskyttelse av varmebatteriet starter når temperaturen faller under innstilt verdi + innstilt verdi i parameteren Frostbeskyttelse.
- Oppstart varme: Still inn verdien for åpning av motorventilen under oppstartsekvensen. Denne overstyringen av motorventilen opphører når oppstartssekvensen er ferdig og tilluftviften har nådd sitt settpunkt for luftmengden.
- Standby-varme: Still inn minimumstemperatur på returvannet fra varmebatteriet i standby. Ved standby/stopp av aggregatet vil motorventilen sørge for at temperaturen ikke kommer under innstilt verdi.
- Etterkjølingstid: Still inn etterkjølingstid for varmebatteriet.

For å fjerne overskuddsvarme og dermed unngå overoppheting av varmebatteriet, kjører viftene videre i den innstilte tiden (etterkjølingstid) etter at varmebatteriet er koblet ut.

 Etterkjøling: Velg om etterkjøling og dermed mulighet for innstilling av etterkjølingstid skal være aktiv. Ja/Nei. • Forsterkningsfaktor varme 1: Still inn varmebatteriets forsterkningsfaktor. Denne faktoren forsterker effekten av regulatoren når den enten øker eller reduserer varmen. Når verdien er 100, er faktoren nøytral. • Ventilsettpunkt: Viser aktuell ventilposisjon fra 0 til 100 %. Testforløp: Trykk på Start for å starte testsekvensen av ventilmotoren. (kun aktuelt ved Belimo modbus ventilmotor). Motorventil: Still inn reguleringsområdet for motorventilen. Velg alltid 2-10V. Trykk på Lagre for å lagre innstillingene. Sikkerhetsfunksjo-Ved et vannvarmebatteri er det alltid tilkoblet en returføler på varmebatteriets utløpsrør for å frostbeskytte varmebatteriet. Når temperaturen nærmer seg innstilt settpunkt/minimumstemperatur for frostner vern, vil motorventilen åpnes og varmen økes. Hvis maksimal varmetilførsel ikke er tilstrekkelig til å opprettholde minimumstemperaturen for frostvakt, utløses frostalarmen på varmebatteriet og viftene stoppes. 7.2.8 Elektrisk forvarmeflate CX3010-20 Overvåking av el-For å sikre elvarmebatteriet mot overoppheting og påfølgende brannfare, er elvarmebatteriet varmebatteriet sikret med to forskjellige sikringssystemer. De to sikringssystemene er beskrevet nedenfor: Overvåking av elvarmebatteriet mot overoppheting og at kontaktor henger, dvs. er innkoblet selv om den har fått utkoblingssignal. Overopphetingssikringen i elvarmebatteriet kobles i serie med en endekontakt på kontaktoren, og serieforbindelsen kobles til digital inngang «Varmebatteri feil». «Elvarmebatteri – overopphetingsalarm» utløses hvis inngangen er åpen når elvarme er innkoblet (overopphetingstermostat) og «Kontaktor henger» utløses hvis inngangen er lukket når varme burde være utkoblet. Det er ingen eksakt minimum luftmengde, da det ikke er mulig å måle luftmengden. Temperaturen overvåkes derfor av en ekstra driftstermostat som slår av PHCE/HCE ved temperaturer over 60 °C og slår på varmen igjen når temperaturen er redusert til under 45 °C. Denne termostaten er ikke en del av elvarmebatteriets sikkerhetssystem. • Driften av elvarmebatterier vil ikke bli frigitt så lenge denne inngangen ikke er aktivert, hvis det ikke er luftmengdemåling på anlegget. Elforvarmebatteri Parameter Verdi Enhet Reguleringsform 1-trinn 🗸 Etterkjølingstid 60 sek. Settpunkt forvarmebatteri 2.0 °C Automatic overheating alarm reset Ja 🗸 Lagre Forvarmeflaten sikrer at temperaturen før varmeveksleren opprettholdes på et ønsket minimumsnivå. Temperaturføleren er plassert i luftflow umiddelbart etter forvarmeflaten. • Reguleringsform: • 0-10V Analog varmeregulering koples til en analog 0-10V utgang. • 1-Trinn: Den elektriske forvarmeflaten styres med ettrinns On/Off (digital reléutgang) 2-Trinn: Den elektriske forvarmeflaten styres med totrinns On/Off (digital reléutgang) • Etterkjølingstid: Still inn varmebatteriets etterkjølingstid • Settpunkt forvarmeflate: Still inn ønsket settpunkt for forvarmeflaten. •Automatisk tilbakestilling av overopphetingsalarm: Still inn om B-alarm fra 70°C overopphetingstermostat skal tilbakestilles automatisk. Trykk på Lagre for å lagre innstillingene.

#### 7.2.9 Elektrisk forvarmeflate CX3030-60

| Parameter                         | Verdi     | Enhet |
|-----------------------------------|-----------|-------|
| Reguleringsform                   | 2-trinn 🗸 |       |
| Etterkjølingstid                  | 60        | sek.  |
| Min. luftmengde, 100% varme       | 200       | m³/h  |
| Min. luftmengde, 0% varme         | 516       | m³/h  |
| Settpunkt forvarmebatteri         | 2.0       | °C    |
| Automatic overheating alarm reset | Ja 🗸      |       |

Forvarmeflaten sikrer at temperaturen før varmeveksleren opprettholdes på et ønsket minimumsnivå. Temperaturføleren er plassert i luftflow umiddelbart etter forvarmeflaten.

- Reguleringsform:
  - 0-10V Analog varmeregulering koples til en analog 0-10V utgang.
  - 1-Trinn: Den elektriske forvarmeflaten styres med ettrinns On/Off (digital reléutgang)
- 2-Trinn: Den elektriske forvarmeflaten styres med totrinns On/Off (digital reléutgang)
- Etterkjølingstid: Still inn varmebatteriets etterkjølingstid

Når luftmengden reduseres eller stoppes helt, er det risiko for overoppheting av den elektriske forvarmeflaten. I etterkjølingstiden kobles elvarmebatteriet helt ut, og viftene går videre i henhold til innstilt luftmengdesettpunkt. Innstilt verdi angir den tiden som er nødvendig for å fjerne overskuddsvarme fra varmebatteriet.

• Min. luftmengde, 100 % varme: (kun aktiv hvis aggregatet er levert med flowmåling) Still inn minimum luftmengde ved 100 % varme på varmeflaten.

• Min. luftmengde, 0 % varme: (Bare aktiv hvis aggregatet er levert med flowmåling) Still inn minimum luftmengde ved 0 % varme på varmeflaten.

• Settpunkt forvarmeflate: Still inn ønsket settpunkt for forvarmeflaten.

•Automatisk tilbakestilling av overopphetingsalarm: Still inn om B-alarm fra 70°C overopphetingstermostat skal tilbakestilles automatisk.

Trykk på Lagre for å lagre innstillingene.

Overvåking av elvarmebatteriet Elvarmebatteriet sikres mot overoppheting ved hjelp av to overopphetingssikringer som er plassert i luftstrømmen mellom varmeelementene.

## 7.2.10 Elvarmebatteri 1 CX3010-20

## Overvåking av elvarmebatteriet

For å sikre elvarmebatteriet mot overoppheting og påfølgende brannfare, er elvarmebatteriet sikret med to forskjellige sikringssystemer. De to sikringssystemene er beskrevet nedenfor:

Overvåking av elvarmebatteriet mot overoppheting og at kontaktor henger, dvs. er innkoblet selv om den har fått utkoblingssignal. Overopphetingssikringen i elvarmebatteriet kobles i serie med en endekontakt på kontaktoren, og serieforbindelsen kobles til digital inngang «Varmebatteri feil». «Elvarmebatteri – overopphetingsalarm» utløses hvis inngangen er åpen når elvarme er innkoblet (*overopphetingstermostat*) og «Kontaktor henger» utløses hvis inngangen er lukket når varme burde være utkoblet.

For å sikre at det er luftflow gjennom elvarmebatteriet før det tilføres effekt, brukes en luftstrømbryter/pressostat koblet til en digital inngang «Alle elvarmebatterier, luftmengde OK».

• Driften av elvarmebatterier vil ikke bli frigitt så lenge denne inngangen ikke er aktivert, hvis det ikke er luftmengdemåling på anlegget.

| Parameter                         | Verdi     | Enhet |
|-----------------------------------|-----------|-------|
| Reguleringsform                   | 1-trinn 🗸 |       |
| Etterkjølingstid                  | 60        | sek.  |
| Maks. effekt                      | 11000     | W     |
| Forsterkningsfaktor varme 1       | 100       |       |
| Automatic overheating alarm reset | Ja 🗸      |       |

Elvarmebatteriet brukes til å øke temperaturen på tilluften hvis varmegjenvinning ikke yter tilstrekkelig. • Reguleringsform:

- 0-10V Analog varmeregulering koples til en analog 0-10V utgang.
- 1-Trinn: Den elektriske forvarmeflaten styres med ettrinns On/Off (digital reléutgang)
- 2-Trinn: Den elektriske forvarmeflaten styres med totrinns On/Off (digital reléutgang)

• Etterkjølingstid: Still inn varmebatteriets etterkjølingstid

Når luftmengden reduseres eller stoppes helt, er det risiko for overoppheting av varmebatteriet. I etterkjølingstiden utkobles varmebatteriet helt, og viftene går videre i henhold til innstilt settpunkt for viftehastigheten. Innstilt verdi angir den tiden som er nødvendig for å fjerne overskuddsvarme fra varmebatteriet.

• Maks. effekt: Still inn varmebatteriets maksimale effekt.

• Forsterkningsfaktor varme 1: Still inn varmebatteriets forsterkningsfaktor. Denne faktoren forster-

ker effekten av regulatoren når den enten øker eller reduserer varmen. Når verdien er 100, er faktoren nøytral.

•Automatisk tilbakestilling av overopphetingsalarm: Still inn om B-alarm fra 70°C overopphetingstermostat skal tilbakestilles automatisk.

Trykk på Lagre for å lagre innstillingene.

## Elvarmebatteri 1 CX3030-60

Elvarmebatteriet brukes til å øke temperaturen på tilluften hvis varmegjenvinning ikke yter tilstrekkelig.

|                                                                                                    | Parameter                                                                                                    |                                                                                                    | Verdi                                                                        | Enhet                                                                     |
|----------------------------------------------------------------------------------------------------|----------------------------------------------------------------------------------------------------|----------------------------------------------------------------------------------------------------|------------------------------------------------------------------------------|---------------------------------------------------------------------------|
|                                                                                                    | Reguleringsform                                                                                                    |                                                                                                    | 1-trinn ➤                                                                    |                                                                           |
|                                                                                                    | Etterkjølingstid                                                                                                    |                                                                                                    | 60                                                                           | sek.                                                                      |
|                                                                                                    | Min. luftmengde, 100% varme                                                                                                    |                                                                                                    | 1072                                                                         | m³/h                                                                      |
|                                                                                                    | Min. luftmengde, 0% varme                                                                                                    |                                                                                                    | 820                                                                          | m³/h                                                                      |
|                                                                                                    | Maks. effekt                                                                                                    |                                                                                                    | 11000                                                                        | W                                                                         |
|                                                                                                    | Forsterkningsfaktor varme 1                                                                                                    |                                                                                                    | 100                                                                          |                                                                           |
|                                                                                                    | Automatic overheating alarm reset                                                                                                    |                                                                                                    | Ja 🗸                                                                         |                                                                           |
|                                                                                                    |                                                                                                    | <u></u>                                                                                                    |                                                                              | Lag                                                                       |
|                                                                                                    | Reauleringsform:                                                                                                    |                                                                                                    |                                                                              |                                                                           |
|                                                                                                    | <ul> <li>0-10V Analog varmeregulering koples til en analog</li> </ul>                                                                                                    | og 0-10V utgang                                                                                                    | g.                                                                           |                                                                           |
|                                                                                                    | <ul> <li>1-Trinn: Elvarmebatteriet styres med ettrinns On/</li> </ul>                                                                                                    | Off (digital reléu                                                                                                 | utgang)                                                                      |                                                                           |
|                                                                                                    | <ul> <li>2-Trinn: Elvarmebatteriet styres med totrinns On/</li> </ul>                                                                                                    | Off (digital reléu                                                                                                 | utgang)                                                                      |                                                                           |
|                                                                                                    | <ul> <li>Etterkjølingstid: Still inn varmebatteriets etterkjøling</li> </ul>                                                                                                    | stid                                                                                                    |                                                                              |                                                                           |
|                                                                                                    | Når luftmengden reduseres eller stoppes helt, er det risiko                                                                                                    | o for overopphet                                                                                                   | ting av elvar                                                                | mebatteriet                                                               |
|                                                                                                    | terkjølingstiden kobles elvarmebatteriet helt ut, og viftene                                                                                                    | går videre i hen                                                                                                   | hold til innst                                                               | tilt luftmeng                                                             |
|                                                                                                    | settpunkt. Innstilt verdi angir den tiden som er nødvendig                                                                                                    | for å fjerne over                                                                                                  | rskuddsvarm                                                                  | ne fra varm                                                               |
|                                                                                                    |                                                                                                    |                                                                                                    |                                                                              |                                                                           |
|                                                                                                    | riet.                                                                                                    |                                                                                                    |                                                                              |                                                                           |
|                                                                                                    | riet.  • Min. luftmenade. 100 % varme: Still inn minimum lu                                                                                                    | ftmenade ved 1                                                                                                    | 00 % varme                                                                   | e på varmel                                                               |
|                                                                                                    | <ul> <li>Min. luftmengde, 100 % varme: Still inn minimum lu et.</li> </ul>                                                                                                    | ftmengde ved 1                                                                                                    | 00 % varme                                                                   | e på varmel                                                               |
|                                                                                                    | <ul> <li>riet.</li> <li>Min. luftmengde, 100 % varme: Still inn minimum lu et.</li> <li>Min. luftmengde, 0 % varme: Still inn minimum luftm</li> </ul>                                                                                                    | ftmengde ved 1<br>nengde ved 0 %                                                                                   | 00 % varme<br>o varme på e                                                   | e på varmel<br>elvarmebatt                                                |
|                                                                                                    | <ul> <li>Min. luftmengde, 100 % varme: Still inn minimum lu et.</li> <li>Min. luftmengde, 0 % varme: Still inn minimum luftm</li> <li>Maks. effekt: Still inn varmebatteriets maksimale effective</li> </ul>                                                                                                    | ftmengde ved 1<br>nengde ved 0 %<br>ekt.                                                                           | 00 % varme<br>o varme på e                                                   | e på varmel<br>elvarmebatt                                                |
|                                                                                                    | <ul> <li>Min. luftmengde, 100 % varme: Still inn minimum lu et.</li> <li>Min. luftmengde, 0 % varme: Still inn minimum luftm</li> <li>Maks. effekt: Still inn varmebatteriets maksimale effe</li> <li>Forsterkningsfaktor varme 1: Still inn varmebatteriet</li> </ul>                                                                                                    | ftmengde ved 1<br>nengde ved 0 %<br>ekt.<br>ets forsterknings                                                      | 00 % varme<br>o varme på e<br>ofaktor. Deni                                  | e på varmet<br>elvarmebatt<br>ne faktoren                                 |
|                                                                                                    | <ul> <li>Min. luftmengde, 100 % varme: Still inn minimum lu et.</li> <li>Min. luftmengde, 0 % varme: Still inn minimum luftm</li> <li>Maks. effekt: Still inn varmebatteriets maksimale effe</li> <li>Forsterkningsfaktor varme 1: Still inn varmebatteriet sterker effekten av regulatoren når den enten øker ell folteren portral.</li> </ul>                                                                                                    | ftmengde ved 1<br>nengde ved 0 %<br>ekt.<br>ets forsterknings<br>er reduserer va                                   | 00 % varme<br>o varme på e<br>sfaktor. Deni<br>irmen. Når v                  | e på varmel<br>elvarmebatt<br>ne faktoren<br>erdien er 1                  |
|                                                                                                    | <ul> <li>Min. luftmengde, 100 % varme: Still inn minimum lu et.</li> <li>Min. luftmengde, 0 % varme: Still inn minimum luftm</li> <li>Maks. effekt: Still inn varmebatteriets maksimale effe</li> <li>Forsterkningsfaktor varme 1: Still inn varmebatteriets sterker effekten av regulatoren når den enten øker ell faktoren nøytral.</li> </ul>                                                                                                    | ftmengde ved 1<br>nengde ved 0 %<br>ekt.<br>ets forsterknings<br>er reduserer va                                   | 00 % varme<br>5 varme på e<br>sfaktor. Den<br>rmen. Når v                    | e på varmet<br>elvarmebatt<br>ne faktoren<br>rerdien er 1                 |
|                                                                                                    | <ul> <li>Min. luftmengde, 100 % varme: Still inn minimum lutet.</li> <li>Min. luftmengde, 0 % varme: Still inn minimum luftm</li> <li>Maks. effekt: Still inn varmebatteriets maksimale effe</li> <li>Forsterkningsfaktor varme 1: Still inn varmebatteriets sterker effekten av regulatoren når den enten øker ell faktoren nøytral.</li> <li>Trykk på Lagre for å lagre innstillingene.</li> </ul>                                                                                                    | ftmengde ved 1<br>nengde ved 0 %<br>ekt.<br>ets forsterknings<br>er reduserer va                                   | 00 % varme<br>5 varme på e<br>sfaktor. Denn<br>rmen. Når v                   | e på varmel<br>elvarmebatt<br>ne faktoren<br>rerdien er 1                 |
| )vervåking av el-                                                                                    | <ul> <li>Min. luftmengde, 100 % varme: Still inn minimum lu et.</li> <li>Min. luftmengde, 0 % varme: Still inn minimum luftm</li> <li>Maks. effekt: Still inn varmebatteriets maksimale effe</li> <li>Forsterkningsfaktor varme 1: Still inn varmebatteriets sterker effekten av regulatoren når den enten øker ell faktoren nøytral.</li> <li>Trykk på Lagre for å lagre innstillingene.</li> </ul>                                                                                                    | ftmengde ved 1<br>nengde ved 0 %<br>ekt.<br>ets forsterknings<br>er reduserer va<br>overopphetings                 | 00 % varme<br>o varme på e<br>sfaktor. Denn<br>rmen. Når v<br>ssikringer so  | e på varmel<br>elvarmebatt<br>ne faktoren<br>rerdien er 1<br>om er plasse |
| )vervåking av el-<br>armeflaten                                                                      | <ul> <li>Min. luftmengde, 100 % varme: Still inn minimum lutet.</li> <li>Min. luftmengde, 0 % varme: Still inn minimum luftm</li> <li>Maks. effekt: Still inn varmebatteriets maksimale effet</li> <li>Forsterkningsfaktor varme 1: Still inn varmebatteriets sterker effekten av regulatoren når den enten øker ell faktoren nøytral.</li> <li>Trykk på Lagre for å lagre innstillingene.</li> <li>Elvarmebatteriet sikres mot overoppheting ved hjelp av to luftstrømmen mellom varmeelementene.</li> </ul>                                                                                                    | ftmengde ved 1<br>hengde ved 0 %<br>ekt.<br>ets forsterknings<br>er reduserer va                                   | 00 % varme<br>o varme på e<br>sfaktor. Denn<br>irmen. Når v                  | e på varmel<br>elvarmebatt<br>ne faktoren<br>rerdien er 1<br>om er plasse |
| 0vervåking av el-<br>armeflaten<br>≅kstern branntermo                                                | <ul> <li>Min. luftmengde, 100 % varme: Still inn minimum lu<br/>et.</li> <li>Min. luftmengde, 0 % varme: Still inn minimum luftm</li> <li>Maks. effekt: Still inn varmebatteriets maksimale effe</li> <li>Forsterkningsfaktor varme 1: Still inn varmebatteriet<br/>sterker effekten av regulatoren når den enten øker ell<br/>faktoren nøytral.</li> <li>Trykk på Lagre for å lagre innstillingene.</li> <li>Elvarmebatteriet sikres mot overoppheting ved hjelp av to<br/>luftstrømmen mellom varmeelementene.</li> </ul>                                                                                                    | ftmengde ved 1<br>hengde ved 0 %<br>ekt.<br>ets forsterknings<br>er reduserer va                                   | 00 % varme<br>o varme på e<br>sfaktor. Denn<br>irmen. Når v                  | e på varmel<br>elvarmebatt<br>ne faktoren<br>erdien er 1<br>om er plass   |
| Overvåking av el-<br>armeflaten<br>Ekstern branntermo                                                | <ul> <li>riet.</li> <li>Min. luftmengde, 100 % varme: Still inn minimum luet.</li> <li>Min. luftmengde, 0 % varme: Still inn minimum luftm</li> <li>Maks. effekt: Still inn varmebatteriets maksimale effe</li> <li>Forsterkningsfaktor varme 1: Still inn varmebatteriets sterker effekten av regulatoren når den enten øker ell faktoren nøytral.</li> <li>Trykk på Lagre for å lagre innstillingene.</li> <li>Elvarmebatteriet sikres mot overoppheting ved hjelp av to luftstrømmen mellom varmeelementene.</li> </ul>                                                                                                    | ftmengde ved 1<br>hengde ved 0 %<br>ekt.<br>ets forsterknings<br>er reduserer va                                   | 00 % varme<br>o varme på e<br>sfaktor. Denn<br>rmen. Når v                   | e på varmel<br>elvarmebatt<br>ne faktoren<br>erdien er 1<br>om er plasso  |
| Overvåking av el-<br>rarmeflaten<br>Ekstern branntermo                                               | <ul> <li>riet.</li> <li>Min. luftmengde, 100 % varme: Still inn minimum lu et.</li> <li>Min. luftmengde, 0 % varme: Still inn minimum luftm</li> <li>Maks. effekt: Still inn varmebatteriets maksimale effe</li> <li>Forsterkningsfaktor varme 1: Still inn varmebatteriets sterker effekten av regulatoren når den enten øker ell faktoren nøytral.</li> <li>Trykk på Lagre for å lagre innstillingene.</li> <li>Elvarmebatteriet sikres mot overoppheting ved hjelp av to luftstrømmen mellom varmeelementene.</li> <li>Dstat</li> <li>Funksjonen brukes ved brann/røyk utenfor bygningen.</li> <li>EXcon-moduler &gt; Konfigurer &gt; Digital inn/ut: Ekstern</li> </ul>                                                                                                    | ftmengde ved 1<br>hengde ved 0 %<br>ekt.<br>ets forsterknings<br>er reduserer va<br>overopphetings<br>branntermost | 00 % varme<br>o varme på e<br>sfaktor. Denn<br>rmen. Når v<br>ssikringer so  | e på varmel<br>elvarmebatt<br>ne faktoren<br>rerdien er 1<br>om er plasse |
| overvåking av el-<br>armeflaten<br>kstern branntermo<br>orutsetning for<br>nnstilling                | <ul> <li>riet.</li> <li>Min. luftmengde, 100 % varme: Still inn minimum luet.</li> <li>Min. luftmengde, 0 % varme: Still inn minimum luftm</li> <li>Maks. effekt: Still inn varmebatteriets maksimale effe</li> <li>Forsterkningsfaktor varme 1: Still inn varmebatteriets sterker effekten av regulatoren når den enten øker ell faktoren nøytral.</li> <li>Trykk på Lagre for å lagre innstillingene.</li> <li>Elvarmebatteriet sikres mot overoppheting ved hjelp av to luftstrømmen mellom varmeelementene.</li> <li>Dostat</li> <li>Excon-moduler &gt; Konfigurer &gt; Digital inn/ut: Ekstern Er ikke standard konfigurert fra fabrikk.</li> </ul>                                                                                                    | ftmengde ved 1<br>hengde ved 0 %<br>ekt.<br>ets forsterknings<br>er reduserer va<br>overopphetings                 | 00 % varme<br>o varme på e<br>sfaktor. Denn<br>irmen. Når v<br>ssikringer so | e på varmel<br>elvarmebatt<br>ne faktoren<br>erdien er 1<br>om er plasse  |
| Overvåking av el-<br>armeflaten<br>Ekstern branntermo<br>Forutsetning for<br>nnstilling              | <ul> <li>riet.</li> <li>Min. luftmengde, 100 % varme: Still inn minimum lu et.</li> <li>Min. luftmengde, 0 % varme: Still inn minimum luftm</li> <li>Maks. effekt: Still inn varmebatteriets maksimale effe</li> <li>Forsterkningsfaktor varme 1: Still inn varmebatteriets sterker effekten av regulatoren når den enten øker ell faktoren nøytral.</li> <li>Trykk på Lagre for å lagre innstillingene.</li> <li>Elvarmebatteriet sikres mot overoppheting ved hjelp av to luftstrømmen mellom varmeelementene.</li> <li>Dstat</li> <li>Excon-moduler &gt; Konfigurer &gt; Digital inn/ut: Ekstern Er ikke standard konfigurert fra fabrikk.</li> <li>Når inngangen aktiveres/åpnes:</li> </ul>                                                                                                    | ftmengde ved 1<br>hengde ved 0 %<br>ekt.<br>ets forsterknings<br>er reduserer va<br>overopphetings<br>branntermost | 00 % varme<br>o varme på e<br>sfaktor. Denn<br>rmen. Når v<br>ssikringer so  | e på varmel<br>elvarmebatt<br>ne faktoren<br>rerdien er 1<br>om er plasse |
| overvåking av el-<br>armeflaten<br>kstern branntermo<br>orutsetning for<br>anstilling                | <ul> <li>riet.</li> <li>Min. luftmengde, 100 % varme: Still inn minimum luet.</li> <li>Min. luftmengde, 0 % varme: Still inn minimum luftm</li> <li>Maks. effekt: Still inn varmebatteriets maksimale effe</li> <li>Forsterkningsfaktor varme 1: Still inn varmebatteriets sterker effekten av regulatoren når den enten øker ell faktoren nøytral.</li> <li>Trykk på Lagre for å lagre innstillingene.</li> <li>Elvarmebatteriet sikres mot overoppheting ved hjelp av to luftstrømmen mellom varmeelementene.</li> <li>Dostat</li> <li>Funksjonen brukes ved brann/røyk utenfor bygningen.</li> <li>EXcon-moduler &gt; Konfigurer &gt; Digital inn/ut: Ekstern Er ikke standard konfigurert fra fabrikk.</li> <li>Når inngangen aktiveres/åpnes:</li> <li>Aggregatet stopper</li> </ul>                                                 | ftmengde ved 1<br>hengde ved 0 %<br>ekt.<br>ets forsterknings<br>er reduserer va<br>overopphetings<br>branntermost | 00 % varme<br>o varme på e<br>sfaktor. Denn<br>irmen. Når v<br>ssikringer so | e på varmel<br>elvarmebatt<br>ne faktoren<br>erdien er 1<br>om er plasse  |
| Overvåking av el-<br>armeflaten<br>Ekstern branntermo<br>Forutsetning for<br>nnstilling              | <ul> <li>riet.</li> <li>Min. luftmengde, 100 % varme: Still inn minimum lutet.</li> <li>Min. luftmengde, 0 % varme: Still inn minimum luftm</li> <li>Maks. effekt: Still inn varmebatteriets maksimale effe</li> <li>Forsterkningsfaktor varme 1: Still inn varmebatteriets sterker effekten av regulatoren når den enten øker ell faktoren nøytral.</li> <li>Trykk på Lagre for å lagre innstillingene.</li> <li>Elvarmebatteriet sikres mot overoppheting ved hjelp av to luftstrømmen mellom varmeelementene.</li> <li>Distat</li> <li>Funksjonen brukes ved brann/røyk utenfor bygningen.</li> <li>EXcon-moduler &gt; Konfigurer &gt; Digital inn/ut: Ekstern Er ikke standard konfigurert fra fabrikk.</li> <li>Når inngangen aktiveres/åpnes: <ul> <li>Aggregatet stopper</li> <li>Spjeld mot det fri lukker</li> </ul> </li> </ul> | ftmengde ved 1<br>hengde ved 0 %<br>ekt.<br>ets forsterknings<br>er reduserer va<br>overopphetings<br>branntermost | 00 % varme<br>o varme på e<br>sfaktor. Denn<br>irmen. Når v<br>ssikringer so | e på varmel<br>elvarmebatt<br>ne faktoren<br>rerdien er 1<br>om er plass  |
| Overvåking av el-<br>varmeflaten<br>Ekstern branntermo<br>Forutsetning for<br>nnstilling             | <ul> <li>riet.</li> <li>Min. luftmengde, 100 % varme: Still inn minimum lutet.</li> <li>Min. luftmengde, 0 % varme: Still inn minimum luftm</li> <li>Maks. effekt: Still inn varmebatteriets maksimale effe</li> <li>Forsterkningsfaktor varme 1: Still inn varmebatteriets sterker effekten av regulatoren når den enten øker ell faktoren nøytral.</li> <li>Trykk på Lagre for å lagre innstillingene.</li> <li>Elvarmebatteriet sikres mot overoppheting ved hjelp av to luftstrømmen mellom varmeelementene.</li> <li>Dostat</li> <li>Excon-moduler &gt; Konfigurer &gt; Digital inn/ut: Ekstern Er ikke standard konfigurert fra fabrikk.</li> <li>Når inngangen aktiveres/åpnes: <ul> <li>Aggregatet stopper</li> <li>Spjeld mot det fri lukker</li> <li>Brannvarsleralarm utløses</li> </ul> </li> </ul>                           | ftmengde ved 1<br>hengde ved 0 %<br>ekt.<br>ets forsterknings<br>er reduserer va<br>overopphetings<br>branntermost | 00 % varme<br>o varme på e<br>sfaktor. Denn<br>rmen. Når v<br>ssikringer so  | e på varmel<br>elvarmebatt<br>ne faktoren<br>rerdien er 1<br>om er plass  |
| Dvervåking av el-<br><sup>,</sup> armeflaten<br>Ekstern branntermo<br>Forutsetning for<br>nnstilling | <ul> <li>riet.</li> <li>Min. luftmengde, 100 % varme: Still inn minimum lutet.</li> <li>Min. luftmengde, 0 % varme: Still inn minimum luftm</li> <li>Maks. effekt: Still inn varmebatteriets maksimale effe</li> <li>Forsterkningsfaktor varme 1: Still inn varmebatteriets sterker effekten av regulatoren når den enten øker ell faktoren nøytral.</li> <li>Trykk på Lagre for å lagre innstillingene.</li> <li>Elvarmebatteriet sikres mot overoppheting ved hjelp av to luftstrømmen mellom varmeelementene.</li> <li>Dostat</li> <li>Excon-moduler &gt; Konfigurer &gt; Digital inn/ut: Ekstern Er ikke standard konfigurert fra fabrikk.</li> <li>Når inngangen aktiveres/åpnes: <ul> <li>Aggregatet stopper</li> <li>Spjeld mot det fri lukker</li> <li>Brannvarsleralarm utløses</li> </ul> </li> </ul>                           | ftmengde ved 1<br>hengde ved 0 %<br>ekt.<br>ets forsterknings<br>er reduserer va<br>overopphetings<br>branntermost | 00 % varme<br>o varme på e<br>sfaktor. Denn<br>rmen. Når v<br>ssikringer so  | e på varmel<br>elvarmebatt<br>ne faktoren<br>rerdien er 1<br>om er plasse |

## 7.2.11 Kjøling

## Vannkjøling

Vannkjøling konfigureres til å styre en analog ventil i vannkretsen via en 2-10V utgang som konfigureres. Start/stopp av sirkulasjonspumpe i kjølekretsen via digital utgang. Alarm fra pumpe kan koples til digital inngang **Kjølefeil**, slik at det utløses pumpealarm når inngangen åpnes.

| ⊡ Vannkjøling   |                     |
|-----------------|---------------------|
| Parameter       | Verdi Enhet         |
| Pumpedrift      | Konstant            |
| Pumpestart      | 21.0 °C             |
| Pumpestart      | 25 %                |
| Ventilsettpunkt | 0.0 %               |
| Testforløp      | Ikke<br>aktiv Start |
| Motorventil     | 0-10V 🗸             |
|                 | Lagr                |

• Pumpedrift: Velg parameter for pumpedrift

- Konstant: Pumpen går konstant når det er spenning på Excon Master.
- Auto: Pumpen går ved kjølebehov.
- Utetemperatur: Pumpen går når utetemperaturen overstiger innstilt verdi i **Pumpestart** eller ved kjølebehov.
- Kjølebehov: Pumpen starter når motorventilen har blitt åpnet mer enn innstilt verdi.

Pumpemosjonering: Hvis pumpen ikke har vært startet de siste 24 timene, trener den i 1 minutt uavhengig av kjølebehovet. Dette er for å hindre at pumpen setter seg fast.

- **Pumpestart:** Still inn temperatur for pumpestart. Pumpen starter ved utetemperaturer over innstilt verdi. Ved pumpedrift skal **Utetemperatur** være valgt.
- **Pumpestart:** Still inn verdien for pumpestart. Pumpen starter når motorventilen åpnes mer enn den innstilte prosentsatsen. Ved pumpedrift skal **Kjølebehov** være valgt.
- Ventilsettpunkt: Viser aktuell ventilposisjon
- **Testforløp:** Trykk på Start for å starte testsekvensen av ventilmotoren. (kun aktuelt ved Belimo modbus ventilmotor)
- Motorventil: Still inn reguleringsområdet for motorventilen. Velg alltid 2-10V.

Trykk på Lagre for å lagre innstillingene.

#### Kombiflate

Kombiflate brukes ved CW og DX når flaten både kan kjøle og varme. Ved varme- eller kjølebehov styres den analoge utgangen modulerende fra 0-100 %, og sirkulasjonspumpen startes via en digital utgang.

| 🗄 Kombibatteri                        |                 |       |
|---------------------------------------|-----------------|-------|
| Parameter                             | Verdi           | Enhet |
| Analog kjøleutgang sekvensiell        | Nei 🗸           |       |
| Pumpedrift                            | Utetemperatur V |       |
| Pumpestart varme                      | 10.0            | °C    |
| Pumpestart kjøl                       | 22.0            | °C    |
| Frostsikring varme                    | 5.0             | °C    |
| Frostalarm varme                      | 2.0             | °C    |
| Frostalarm kjøl                       | 2.0             | °C    |
| Frost P-bånd                          | 5.0             | °C    |
| Oppstart varme                        | 50              | %     |
| Standby varme                         | 25.0            | °C    |
| Varmtvannsbatteri temp.               | 0.0             | °C    |
| Forsterkningsfaktor kombibatteri      | 100             |       |
| Motorventil                           | 0-10V 🗸         |       |
| Varme/kjøling frigis via ekst. Modbus | Nei 🗸           | Ť     |
|                                       |                 | Lagre |

- Analog kjøleutgang sekvensiell: Velg NEI, siden det bare er én analog utgang.
- Pumpedrift:
  - Konstant: Pumpen går konstant når det er spenning på Excon Master.
  - Auto: Pumpen går ved kjølebehov.
  - Utetemperatur: Pumpen går når utetemperaturen overstiger innstilt verdi i **Pumpestart** eller ved kjøle-/varmebehov.
- **Pumpestart varme:** Still inn temperatur for pumpestart. Pumpen starter ved utetemperaturer over innstilt verdi. Ved pumpedrift skal **Utetemperatur** være valgt.
- Pumpestart kjøling: Still inn temperatur for pumpestart. Pumpen starter ved utetemperaturer over innstilt verdi. Ved pumpedrift skal Utetemperatur være valgt.
- Frostbeskyttelse varme: Still inn temperaturen på returvannet fra kombiflaten der motorventilen skal være 100 % åpen. Funksjonen er bare aktiv ved varmebehov.
- Frostalarm varme: Still inn temperaturen som skal utløse frostalarm. Funksjonen er bare aktiv ved varmebehov.
- Frostalarm kjøling: Still inn temperaturen som skal utløse frostalarm. Funksjonen er kun aktiv ved kjølebehov.
- Frost P-bånd: Still inn temperaturen på P-båndene. Frostbeskyttelse av varmebatteriet starter når temperaturen faller under innstilt verdi + innstilt verdi i parameteren Frostbeskyttelse varme.
- Oppstart varme: Still inn verdien for åpning av motorventilen under oppstartsekvensen. Denne overstyringen av motorventilen opphører når oppstartssekvensen er ferdig og tilluftviften har nådd sitt settpunkt for luftmengden.
- Standby-varme: Still inn minimumstemperatur på returvannet fra varmebatteriet i standby. Ved standby/stopp av aggregatet vil motorventilen sørge for at temperaturen ikke kommer under innstilt verdi.
- Vannvarmeflate temp.: Les av gjeldende returvannstemperatur
- Forsterkningsfaktor kombiflate: Still inn kombiflatens forsterkningsfaktor. Denne faktoren forsterker effekten av regulatoren når den enten øker eller reduserer varmen/kjølingen. Når verdien er 100, er faktoren nøytral.
- Motorventil: Still inn reguleringsområdet for motorventilen. Velg alltid 2-10V.
- Varme/kjøl frigivelse via ekst. modbus: Frigivelse av varme/kjøling via digitale innganger.

Trykk på Lagre for å lagre innstillingene.

## 7.2.12 Varmegjenvinning, platevarmeveksler

#### Motstrømsveksler (temperatur) CX3010-20

#### Varmegjenvinning Motstrømsveksler-m. isbeskyttelse via temperaturføler.

| Parameter                                                     | Verdi      | Enhet |
|---------------------------------------------------------------|------------|-------|
| Isbeskyttelse                                                 | 0.0        | °C    |
| Isbeskyttelse P-bånd                                          | 4.0        | °C    |
| Forsterkningsfaktor varmeveksler                              | 100        |       |
| Spjeld settpunkt                                              | 0.0        | %     |
| Testforløp                                                    | Ikke aktiv | Start |
| Alarm ved lav virkningsgrad                                   | Nei 🗸      |       |
| Virkningsgrad: korreksjonsfaktor,<br>varmevekslereffektivitet | 0.0        | %     |
| Alarmnivå, virkningsgrad                                      | 70         | %     |

#### Generelt

Spjeldet på motstrømsveksleren styres modulerende. Spjeldmotoren på veksler/bypass-spjeldet skal være av typen Belimo Modbus. Motstrømsveksleren beskyttes mot ising ved at avkasttemperaturen etter at avtrekksluften har passert kryssveksleren, registreres.

#### lsbeskyttelse

Ved temperaturer under innstilt verdi + P-bånd, overstyres bypasspjeldet modulerende til 100 % åpen. Uteluften passerer dermed forbi motstrømsveksleren og utsugningsluften fra rommet passerer gjennom motstrømsveksleren. Denne funksjonen vil på grunn av den relativt høye romtemperaturen, bidra til at isbelegget på motstrømsveksleren tiner.

- Isbeskyttelse P-bånd Ved temperaturer under innstilt verdi + innstilt verdi i parameter "Isbeskyttelse" vil overstyre bypass spjeldet modulerende til 100 % åpen. Ved innstilt verdi for isbeskyttelse vil bypass være 100 % åpen.
- Forsterkningsfaktor, motstrømsveksler Still inn motstrømsvekslerens forsterkningsfaktor.
- Spjeld motstrømsveksler (kun aktuelt ved Direct Modbus-aktuatorer) Forventet spjeldinnstilling.
- Testløp, bypasspjeld (kun aktuelt ved Direct Modbus-aktuatorer)
- Trykk på "Start" for å starte en testsekvens av det tilkoblede Direct Modbus-spjeldet.
- Alarm ved lav virkningsgrad
- Velg om det skal avgis alarm ved for lav virkningsgrad

• Virkningsgrad korreksjonsfaktor Angi korreksjonsfaktor for beregning av virkningsgrad

• Alarmnivå, virkningsgrad

Angi alarmgrense for varsel om lav virkningsgrad.

For at alarmen skal utløses må systemet være i status "Drift", virkningsgraden anta verdier under innstilt verdi samt parameter "Alarm ved lav virkningsgrad" må være satt til "Ja".

#### Motstrømsveksler (trykk) CX3030-60

Motstrømsvekslerens bypass-spjeld styres av en modulerende spjeldmotor. Motstrømsveksleren beskyttes mot ising ved å måle trykktapet over veksleren.

| Parameter                                                     | Verdi       | Enhet  |
|---------------------------------------------------------------|-------------|--------|
| Avisingstype                                                  | Statisk 🗸   |        |
| Avisingstrykk, statisk                                        | 30          | Pa     |
| Avisingstrykk, dynamisk                                       | 45          | %      |
| Status, avising                                               | lkke utmålt | Måling |
| Aktuelt avisingstrykk                                         | 30          | Pa     |
| Avisingstid                                                   | 300         | sek.   |
| Forsterkningsfaktor varmeveksler                              | 100         |        |
| Spjeld settpunkt                                              | 0.0         | %      |
| Testforløp                                                    | lkke aktiv  | Start  |
| Alarm ved lav virkningsgrad                                   | Nei 🗸       |        |
| Virkningsgrad: korreksjonsfaktor,<br>varmevekslereffektivitet | 0.0         | %      |
| Alarmnivå, virkningsgrad                                      | 70          | %      |

• Avisingstype: Velg avisingstype.

- Statisk: Avising startes hvis det aktuelle trykktapet over motstrømsveksleren overstiger settpunktet som er innstilt under Avisingstrykk statisk.
- Dynamisk: Avising startes hvis det aktuelle trykktapet over motstrømsveksleren overstiger det beregnede settpunktet. Det beregnede settpunktet er en prosentvis økning i trykktapet over veksleren. For at funksjonen skal kunne benyttes, må det foretas en utmåling av trykktapet over en isfri og ren motstrømsveksler. Ved avising åpnes bypassventilen 100 % i den innstilte Avisingstiden.
- Avisingstrykk, statisk: Sett statisk settpunkt for trykktap over veksleren. Avisingstypen må være satt til Statisk.
- Avisingstrykk, dynamisk: Still inn dynamisk settpunkt for hvor høyt trykktapet må være i forhold til trykktapet over en ren og isfri motstrømsveksler. Avisingstypen må være satt til Dynamisk. Se Utmåling dynamisk avising for mer informasjon.
- Status, avising: Hvis Dynamisk avising er valgt må det foretas en utmåling av trykktapet over motstrømsveksleren når anlegget settes i drift.

Se Utmåling dynamisk avising for mer informasjon.

- Aktuelt avisingstrykk: Ved avisingstype Statisk vises det innstilte statiske trykket. Ved avisingstypen Dynamisk vises det beregnede dynamiske trykket.
- Avisingstid: Innstilling av avisingstid. Den innstilte avisingstiden er den perioden hvor bypassspjeldet er 100 % åpent.
- Forsterkningsfaktor, varmeveksler Still inn motstrømsvekslerens forsterkningsfaktor.
   Denne faktoren forsterker effekten av regulatoren når den enten øker eller reduserer varmen. Når verdien er 100, er faktoren nøytral.
- Spjeldsettpunkt Viser gjeldende settpunkt for bypass-spjeldet.
- **Testforløp:** Trykk på **Start** for å starte testsekvensen av bypass-spjeld. (kun aktuelt ved Belimo spjeldmotor)
- Alarm ved lav virkningsgrad: Velg om det skal avgis alarm ved for lav virkningsgrad for varmegjenvinning. Ja/Nei
- Virkningsgrad: korreksjonsfaktor, varmevekslereffektivitet: Still inn korreksjonsfaktor for beregning av virkningsgrad. (0-5 %)

Korreksjonsfaktoren legges til den beregnede virkningsgraden og kompenserer dermed for den varmen som måles i avkastluften/viften avgir.

- Alarmnivå, virkningsgrad: Still alarmgrense for alarm ved lav virkningsgrad. For at alarmen skal utløses må:
  - Alarm ved lav virkningsgrad være innstilt til Ja
  - Aggregatet må være i drift.
  - Virkningsgraden er **under** innstilt verdi.

For ytterligere informasjon om beregning av virkningsgrad, se avsnittet Virkningsgrad Trykk på Lagre for å lagre innstillingene. Avising Når det aktuelle trykktapet over veksleren overstiger settpunktet (statisk eller dynamisk) åpnes bypassspjeldet 100 %. Uteluften vil passere forbi motstrømsveksleren og fraluften gjennom motstrømsveksleren, og dermed vil isdannelse på veksleren tines opp. Bypass-spjeldet vil være åpent i den innstilte tiden. Under avisingsperioden hvor bypass-spjeldet er 100 % åpent, vil tillufttemperaturen i stedet bli opprettholdt av et evt. ettervarmebatteri. Utmåling dynamisk Trykktapet måles over en ren og isfri veksler og dermed kjenner styringen verdien på vekslerens trykkavising tap. • Status, avising: Trykk på Utmål Ved trykk på Utmål stanser alle ventilatorer. Når alle vifter har stanset, starter de igjen langsomt opp fra 0 til 100 %. Samtidig med denne oppstarten registreres trykktapet over veksleren. Avisingstrykk dynamisk innstilles deretter som en % -vis høyere verdi i forhold til trykktapet over en ren og isfri veksler. 7.2.13 Virkningsgrad: EXcon-styringen beregner automatisk virkningsgraden for den varmeveksleren som er montert og konfigurert i aggregatet. Virkningsgraden(η) kan ses i forbindelse med varmeveksleren på statusbildet under: Bruker > Alarm & Log > Status eller Service > Aggregat > Status. Pa Ð rstyring Under visse omstendigheter vil beregningen vise store avvik: Når styresignalet til gjenvinningen er lavere enn 5 % eller utetemperaturen er høyere enn 10 °C, viser virkningsgraden - %. Når virkningsgraden antar verdier under det innstilte nivået og styresignalet til varmegjenvinning er 100 %, vil det komme en alarm for: For lav gjenvinning. Beregning Virkningsgraden beregnes ved hjelp av gjeldende målte temperaturer. For at effektivitetsberegningen skal gi et riktig bilde av den aktuelle virkningsgraden, er det viktig at følerne er plassert riktig i luftstrømmen. Ved beregning av varmevekslerens virkningsgrad brukes de følerne som måler: Avtrekkstemperatur • Avkasttemperatur Utetemperatur Virkningsgraden beregnes etter formelen: Virkningsgrad[%] = (avtrekk - avkast) / (avtrekk - uteluft)) \* 100 + Y. Y er en korreksjonsfaktor som angir den varmen som avkastviften avgir i luften. Y kan settes til verdier

mellom 0 og 5 %.

| 7.3 Master, PTH     | 6202-2 og Extension                                                                                                    |
|---------------------|----------------------------------------------------------------------------------------------------|
| 7.3.1 EXcon-moduler | , klemmeoversikt                                                                                                    |
|                     | I menyene Master, PTH-6202-2 og Extension kan du se inn- og utganger på de forskjellige modulene.<br>Hold musen/markøren over tekstene for å se hjelpetekster.                                                                                                    |
| 7.4 Alarmlogg       |                                                                                                    |
|                     | Med parameterne i menyen <b>Alarmlogg</b> logges alarmer og driftsdata som har forekommet siden siste<br>oppstart av VEX-aggregatet. Hvilke alarmer som har oppstått, hvilke som nærmer seg grenseverdier<br>samt historikk over driftsdata, logges. De loggede alarmene er tilgjengelige via brukergrensesnittet el-<br>ler via HMI Touch-betjeningspanelet/håndterminalen. I brukergrensesnittet vises i tillegg til de aktuelle<br>alarmene også de kommende alarmene og de loggede driftsdataene.<br>For nærmere beskrivelse av parametrene, se under: <b>Bruker &gt; Alarm og logg</b> |
| Merk                | Kontakt en servicetekniker hvis alarmer forekommer gjentatte ganger.                                                                                                    |
| 7.4.1 EXcon Alarmov | rersikt                                                                                                    |
|                     | Se veiledningen Alarmoversikt EXcon automatikk CX3000                                                                                                    |
|                     |                                                                                                    |
|                     |                                                                                                    |
|                     |                                                                                                    |
|                     |                                                                                                    |
|                     |                                                                                                    |
|                     |                                                                                                    |
|                     |                                                                                                    |
|                     |                                                                                                    |
|                     |                                                                                                    |
|                     |                                                                                                    |
|                     |                                                                                                    |
|                     |                                                                                                    |
|                     |                                                                                                    |
|                     |                                                                                                    |
|                     |                                                                                                    |
|                     |                                                                                                    |

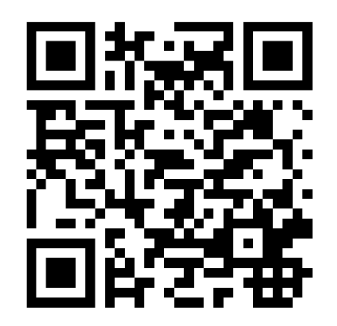

Scan code and go to addresses at www.exhausto.com

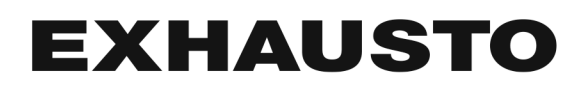